## **OFP-15W38**

15.6" Open Frame Panel PC

## **Quick Reference Guide**

3<sup>rd</sup> Ed – 01 December, 2023

**Copyright Notice** 

Copyright © 2023 Avalue Technology Inc., ALL RIGHTS RESERVED.

Part No. E2017O158A2R

#### Federal Communication Commission Interference Statement

THIS DEVICE COMPLIES WITH PART 15 OF THE FCC RULES. OPERATION IS SUBJECT TO THE FOLLOWING TWO CONDITIONS: (1) THIS DEVICE MAY NOT CAUSE HARMFUL INTERFERENCE AND (2) THIS DEVICE MUST ACCEPT ANY INTERFERENCE RECEIVED, INCLUDING INTERFERENCE THAT MAY CAUSE UNDESIRED OPERATION.

Note: This equipment has been tested and found to comply with the limits for a Class A digital device, pursuant to Part 15 of FCC Rules. These limits are designed to provide reasonable protection against harmful interference in a residential installation. This equipment generates, uses and can radiate radio frequency energy and, if not installed and used in accordance with the instruction, may cause harmful interference to radio communications. However, there is no guarantee that interference will not occur in a particular installation. If this equipment does cause harmful interference to radio or television reception, which can be determined by turning the equipment off and on, the user is encouraged to try to correct the interference by one or more of the following measures:

- Reorient or relocate the receiving antenna.
- Increase the separation between the equipment and receiver.
- Connect the equipment into an outlet on a circuit different from that to which the receiver is

connected.

• Consult the dealer or an experienced radio/TV technician for help.

#### Notice:

- (1) A Unshielded-type power cord is required in order to meet FCC emission limits and also to prevent interference to the nearby radio and television reception. It is essential that only the supplied power cord by used.
- (2) Use only shielded cables to connect I/O devices to this equipment.

(3) Changes or modifications not expressly approved by the party responsible for compliance could void the user's authority to operate the equipment.

#### FCC RF Radiation Exposure Statement

This Wireless LAN radio device has been evaluated under FCC Bulletin OET 65 and found compliant to the requirements as set forth in CFR 47 Sections 2.1091, 2.1093, and 15.247 (b) (4) addressing RF Exposure from radio frequency devices. The radiated output power of this Wireless LAN device is far below the FCC radio frequency exposure limits. Nevertheless, this device shall be used in such a manner that the potential for human contact during normal operation is minimized. When nearby persons has to be kept to ensure RF exposure compliance, in order to comply with RF exposure limits established in the ANSI C95.1 standards, the distance between the antennas and the user should not be less than 20 cm.

#### WARNING

"CAUTION – Use suitable mounting apparatus to avoid risk of injury."

"CAUTION – This is a Class A product. In a domestic environment this product may cause radio interference in which case the user may be required to take adequate measures"

"CAUTION –Risk of explosion if battery is replaced by an incorrect type. Dispose of used batteries according to the instructions."

"CAUTION - Use a power cord that matches the voltage of the power outlet, which has been approved and complies with the safety standard of your particular country."

"WARNING – To avoid risk of electric shock, this equipment must only be connected to a supply mains with protective earth."

## Content

| 1. | Gett   | ting Started                                            | .8 |
|----|--------|---------------------------------------------------------|----|
|    | 1.1    | Safety Precautions                                      | .8 |
|    | 1.2    | Packing List                                            | .8 |
|    | 1.3    | System Specifications                                   | 9  |
|    | 1.4    | System Overview                                         | 12 |
|    | 1.4.1  | Right View                                              | 12 |
|    | 1.4.2  | Left View                                               | 12 |
|    | 1.4.3  | Bottom View                                             | 12 |
|    | 1.5    | System Dimensions                                       | 13 |
|    | 1.5.1  | Front and Rear side                                     | 13 |
|    | 1.6 Pa | nel Mounting                                            | 14 |
|    | 1.7 Wa | all Mounting                                            | 25 |
| 2. | Hare   | dware Configuration                                     | 35 |
| 2  | 2.1    | OFP-15W38 connector mapping                             | 36 |
|    | 2.1.1  | Serial Port connector (COM)                             | 36 |
|    | 2.1.2  | DC power-in connector (DC in)                           | 37 |
|    | 2.2    | EMX-TGLP Product Overview                               | 38 |
| 2  | 2.3    | EMX-TGLP Jumper and Connector List                      | 39 |
| 1  | 2.4    | EMX-TGLP Setting Jumpers & Connectors                   | 41 |
|    | 2.4.1  | Serial port 1/2 pin9 signal select (JRI1/JRI2)          | 41 |
|    | 2.4.2  | LVDS Back Light power selection (JSBKL1)                | 41 |
|    | 2.4.3  | AT/ATX Power Mode Select (JSATX1)                       | 42 |
|    | 2.4.4  | M2KB1 Voltage setting (JP1)                             | 42 |
|    | 2.4.5  | Clear CMOS (JBAT1)                                      | 43 |
|    | 2.4.6  | LCD Inverter connector (JBKL1)                          | 43 |
|    | 2.4.7  | LCD Inverter connector (JBKL2)                          | 44 |
|    | 2.4.8  | LVDS connector (LVDS1)                                  | 44 |
|    | 2.4.9  | eDP_Panel connector (EDP1)                              | 45 |
|    | 2.4.1  | 0 General purpose I/O connector (DIO1)                  | 45 |
|    | 2.4.1  | 1 Serial port1 connector (JCOM1)                        | 46 |
|    | 2.4.1  | 2 Serial port2 connector (JCOM2)                        | 46 |
|    | 2.4.1  | 3 Serial port 3/4/5/6 connector (JCOM3/4/5/6)           | 47 |
|    | 2.4.1  | 4 Serial Port 1/2 RS485/422 Mode connector (JRS485_1/2) | 47 |
|    | 2.4.1  | 5 SATA Power connector 1 (SPWR1)                        | 48 |
|    | 2.4.1  | b Power connector (PWR1)                                | 48 |

|     | 2.4.17   | USB connector 3 (JUSB3)                   | 49 |
|-----|----------|-------------------------------------------|----|
|     | 2.4.18   | USB connector 4 (JUSB4)                   | 49 |
|     | 2.4.19   | Speaker connector (SPK1)                  | 50 |
|     | 2.4.20   | SPI connector (JSPI1)                     | 50 |
|     | 2.4.21   | Battery connector (BT1)                   | 51 |
|     | 2.4.22   | Audio connector (JFAUD1)                  | 51 |
|     | 2.4.23   | EC Debug (JEC_SPI)                        | 52 |
|     | 2.4.24   | Miscellaneous setting connector 1 (JFPT1) | 52 |
|     | 2.4.25   | Miscellaneous setting connector 2 (FPT2)  | 53 |
|     | 2.4.26   | LPC connector (JLPC1)                     | 53 |
|     | 2.4.27   | CPU fan connector (CPU_FAN1)              | 54 |
| 3.B | IOS Setu | ıp                                        | 55 |
| 3   | 3.1 Intr | oduction                                  | 56 |
| 3   | .2 Sta   | rting Setup                               | 56 |
| 3   | .3 Usi   | ng Setup                                  | 57 |
| 3   | .4 Get   | ting Help                                 | 58 |
| 3   | 5.5 In C | Case of Problems                          | 58 |
| 3   | 6.6 BIC  | 9S setup                                  | 59 |
|     | 3.6.1 N  | lain Menu                                 | 59 |
|     | 3.6.1.1  | System Language                           | 60 |
|     | 3.6.1.2  | System Date                               | 60 |
|     | 3.6.1.3  | System Time                               | 60 |
|     | 3.6.2 A  | dvanced Menu                              | 60 |
|     | 3.6.2.1  | Connectivity Configuration                | 61 |
|     | 3.6.2.2  | CPU Configuration                         | 61 |
|     | 3.6.2.3  | Power & Performance                       | 62 |
|     | 3.6.2.3  | .1 CPU - Power Management Control         | 62 |
|     | 3.6.2.4  | PCH-FW Configuration                      | 63 |
|     | 3.6.2.4  | .1 Firmware Update Configuration          | 63 |
|     | 3.6.2.5  | Trusted Computing                         | 64 |
|     | 3.6.2.6  | ACPI Settings                             | 64 |
|     | 3.6.2.7  | IT8528 Super IO Configuration             | 65 |
|     | 3.6.2.7  | .1 Serial Port 1 Configuration            | 66 |
|     | 3.6.2.7  | .2 Serial Port 2 Configuration            | 66 |
|     | 3.6.2.7  | .3 Serial Port 3 Configuration            | 67 |
|     | 3.6.2.7  | .4 Serial Port 4 Configuration            | 67 |
|     | 3.6.2.7  | .5 Serial Port 5 Configuration            | 68 |
|     | 3.6.2.8  | EC 8528 H/W monitor                       | 68 |
|     | 3.6.2.9  | S5 RTC Wake Settings                      | 69 |
|     | 3.6.2.1  | 0 Serial Port Console Redirection         | 69 |
|     |          |                                           |    |

|        | 3.6  | .2.10.1 | Legacy Console Redirection Settings                    | 70 |
|--------|------|---------|--------------------------------------------------------|----|
|        | 3.6  | .2.11   | USB Configuration                                      | 70 |
|        | 3.6  | .2.12   | Network Stack Configuration                            | 71 |
|        | 3.6  | .2.13   | NVMe Configuration                                     | 72 |
| 3.     | .6.3 | Chip    | set                                                    | 72 |
|        | 3.6  | .3.1    | System Agent (SA) Configuration                        | 73 |
|        | 3.6  | .3.1.1  | Memory Configuration                                   | 73 |
|        | 3.6  | .3.1.2  | Graphics Configuration                                 | 74 |
|        | 3.6  | .3.1.3  | VMD Configuration                                      | 74 |
|        | 3.6  | .3.2    | PCH-IO Configuration                                   | 75 |
|        | 3.6  | .3.2.1  | PCI Express Configuration                              | 75 |
|        |      | 3.6.3   | 3.2.1.1 PCI Express Root Port 5(LAN2-I225)             | 76 |
|        |      | 3.6.3   | 3.2.1.2 PCI Express Root Port 6(M.2 KeyE)              | 77 |
|        |      | 3.6.3   | 3.2.1.3 PCI Express Root Port 9(M.2 KeyB)              | 78 |
|        | 3.6  | .3.2.2  | SATA And RST Configuration                             | 79 |
|        | 3.6  | .3.2.3  | HD Audio Configuration                                 | 79 |
|        | 3.6  | .3.3    | Board & Panel Configuration                            | 80 |
| 3.     | .6.4 | Secu    | ırity                                                  | 81 |
|        | 3.6  | .4.1    | Secure Boot menu                                       | 81 |
| 3.     | .6.5 | Boot    |                                                        | 82 |
| 3.     | .6.6 | Save    | e and exit                                             | 83 |
|        | 3.6  | .6.1    | Save Changes and Reset                                 | 83 |
|        | 3.6  | .6.2    | Discard Changes and Reset                              | 83 |
|        | 3.6  | .6.3    | Restore Defaults                                       | 84 |
|        | 3.6  | .6.4    | Launch EFI Shell from filesystem device                | 84 |
| 4. Dri | vers | s Inst  | allation                                               | 85 |
| 4.1    | I    | nstall  | Chipset Driver                                         | 86 |
| 4.2    | I    | nstall  | VGA Driver                                             | 87 |
| 4.3    | I    | nstall  | ME Driver                                              | 88 |
| 4.4    | I    | nstall  | Audio Driver (For Realtek ALC897 and ALC888S HD Audio) | 89 |
| 4.5    | I    | nstall  | LAN Driver                                             | 90 |
| 4.6    | I    | nstall  | RST for RAID Driver                                    | 92 |
| 4.7    | /    | Ascen   | ding Network Adapter                                   | 93 |
| 5. D   | )eve | lopm    | ent Resource                                           | 95 |

## **1. Getting Started**

### 1.1 Safety Precautions

#### Warning!

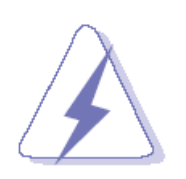

Always completely disconnect the power cord from your chassis whenever you work with the hardware. Do not make connections while the power is on. Sensitive electronic components can be damaged by sudden power surges. Only experienced electronics personnel should open the PC chassis.

#### Caution!

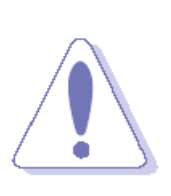

Always ground yourself to remove any static charge before touching the CPU card. Modern electronic devices are very sensitive to static electric charges. As a safety precaution, use a grounding wrist strap at all times. Place all electronic components in a static-dissipative surface or static-shielded bag when they are not in the chassis.

#### 1.2 Packing List

- 1 x OFP-15W38 Open Frame Panel PC
- 4 x VESA Screw

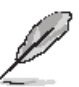

If any of the above items is damaged or missing, contact your retailer.

### 1.3 System Specifications

| Board Specification     |                                                                         |  |  |
|-------------------------|-------------------------------------------------------------------------|--|--|
|                         | EMX-TGLP-S05-A1R (6305E, 15W)                                           |  |  |
| Mathen Deend            | EMX-TGLP-S15-A1R (I3-1115G4E, 15W)                                      |  |  |
| Mother Board            | EMX-TGLP-S45-A1R (I5-1145G7E, 15W)                                      |  |  |
|                         | EMX-TGLP-S85-A1R (I7-1185G7E, 15W)                                      |  |  |
| CPU                     | Onboard Tiger Lake U 11th Intel® Core™ SoC i7/i5/i3 & Celeron® BGA      |  |  |
| CPU                     | Processor                                                               |  |  |
| CPU Cooler (Type)       | Fanless                                                                 |  |  |
| Momony                  | 2* 260-pin DDR4 3200 MHz SO-DIMM socket, supports up to 64GB Max        |  |  |
| Memory                  | (non ECC only)                                                          |  |  |
| Wireless LAN            | IEEE802.11 ax/ac/a/b/g/n 2.4 GHz, 5 GHz, 6GHz (optional)                |  |  |
| Bluetooth               | BT5.1 (optional)                                                        |  |  |
| <b>Operating System</b> | Win10 64bit, Linux                                                      |  |  |
|                         | 1 x M.2 Key B 3042/3052/2242/2260/2280                                  |  |  |
|                         | Support 1xPCIE/SATA/USB3.0/USB2.0                                       |  |  |
| Expansion Card          | with 1 x SIM card slot, support WWAN+GNSS                               |  |  |
|                         | * M.2 key B SATA share from SATA2                                       |  |  |
|                         | 1 x M.2 Key E 2230 support WiFi module and CNVi (1 x PCI-e x1 & USB 2.0 |  |  |
|                         | Signal)                                                                 |  |  |
| Storage                 |                                                                         |  |  |
| Solid State Drive       | N/A (Reserve space for future1 x 2.5" Drive Bay design)                 |  |  |
| Other Storage           | Default by M.2 Type B 3042/3052/2242/2260/2280 SSD (SATA/NVMe)          |  |  |
| Device                  | * M.2 key B SATA share from SATA2                                       |  |  |
| Panel                   |                                                                         |  |  |
| I CD Panel              | 15.6" eDP Panel,                                                        |  |  |
|                         | BOE NV156FHM-N42 1920*1080                                              |  |  |
| LCD Control Board       | Built in                                                                |  |  |
| Touch Screen            | 15.6" PCAP Touch,                                                       |  |  |
|                         | Henghao HD-T156WP05-F4SB                                                |  |  |
| Touch Controller        | EETI                                                                    |  |  |
| External I/O            |                                                                         |  |  |
| Serial Port             | 1 x RS232(default)/422/485,                                             |  |  |
|                         | 1 x RS232/422/485(optional), 3 x RS232 (optional)                       |  |  |
|                         | 3 x LISB3 1 Gen2                                                        |  |  |
|                         |                                                                         |  |  |
| USB Port                | 1 x USB 3.1 Gen1                                                        |  |  |

| Video Port      | 2 x DP++: 1920 x 1080@60 Hz                                                                                                    |  |  |
|-----------------|----------------------------------------------------------------------------------------------------|--|--|
| Audio Port      | Mic-in, Line-out                                                                                                    |  |  |
|                 | 2 x RJ45 LAN port:                                                                                                    |  |  |
| LAN Port        | 1 x Intel® I219LM Gigabit Ethernet PHY (LAN1)                                                                                                    |  |  |
|                 | 1 x Intel® I225LM 2.5 Gigabit Ethernet (LAN2)                                                                                                    |  |  |
| Wireless LAN    | 6 x Antonno Mounting with Dust Cover                                                                                                    |  |  |
| Antenna         | 6 x Antenna Mounting with Dust Cover                                                                                                    |  |  |
| Switch          | 2 pins Phoenix connector for reset                                                                                                    |  |  |
| Mechanical      |                                                                                                    |  |  |
| Power Type      | +12V~24V DC in                                                                                                    |  |  |
|                 | 1 x Mini Din 4-pin DC Jack                                                                                                    |  |  |
| Power Connector | 1 x Phoenix connector for DC in                                                                                                    |  |  |
| Туре            | 1 x Phoenix connector for reset                                                                                                    |  |  |
|                 | * Default AT mode                                                                                                    |  |  |
| Dimension       | 387 x 235 x 48 mm                                                                                                    |  |  |
| Weight          | 4.4 Kg                                                                                                    |  |  |
| Color           | Silver                                                                                                    |  |  |
| Fanless         | Fanless                                                                                                    |  |  |
| OS Support      | Windows 10 64bits, Linux (Linux does not support ACPI S3 Function)                                                                                                    |  |  |
| Reliability     |                                                                                                    |  |  |
| EMI Test        | CE/FCC Class A                                                                                                    |  |  |
|                 | Random Vibration Operation                                                                                                    |  |  |
|                 | 1 Test PSD : 0.00454G²/Hz , 1.5 Grms                                                                                                    |  |  |
|                 | 2 System condition : operation mode                                                                                                    |  |  |
|                 | 3 Test frequency : 5~500 Hz                                                                                                    |  |  |
|                 | 4 Test axis : X,Y and Z axis                                                                                                    |  |  |
|                 | 5 Test time : 30 minutes per each axis                                                                                                    |  |  |
|                 | 6 IEC60068-2-64 Test Fh                                                                                                    |  |  |
|                 | 6 Storage · mSATA                                                                                                    |  |  |
|                 | O Storage . IIISATA                                                                                                    |  |  |
|                 | O Storage . INSATA                                                                                                    |  |  |
| Vibration Test  | Sine Vibration test (Non-operation)                                                                                                    |  |  |
| Vibration Test  | Sine Vibration test (Non-operation)<br>1 Test Acceleration : 2G                                                                                                    |  |  |
| Vibration Test  | Sine Vibration test (Non-operation)<br>1 Test Acceleration : 2G<br>2 Test frequency : 5~500 Hz                                                                                                    |  |  |
| Vibration Test  | Sine Vibration test (Non-operation)<br>1 Test Acceleration : 2G<br>2 Test frequency : 5~500 Hz<br>3 Sweep : 1 Oct/ per one minute. (logarithmic)                                                                                                    |  |  |
| Vibration Test  | Sine Vibration test (Non-operation)<br>1 Test Acceleration : 2G<br>2 Test frequency : 5~500 Hz<br>3 Sweep : 1 Oct/ per one minute. (logarithmic)<br>4 Test Axis : X,Y and Z axis                                                                                                    |  |  |
| Vibration Test  | Sine Vibration test (Non-operation)<br>1 Test Acceleration : 2G<br>2 Test frequency : 5~500 Hz<br>3 Sweep : 1 Oct/ per one minute. (logarithmic)<br>4 Test Axis : X,Y and Z axis<br>5 Test time :30 min. each axis                                                                                             |  |  |
| Vibration Test  | Sine Vibration test (Non-operation)<br>1 Test Acceleration : 2G<br>2 Test frequency : 5~500 Hz<br>3 Sweep : 1 Oct/ per one minute. (logarithmic)<br>4 Test Axis : X,Y and Z axis<br>5 Test time :30 min. each axis<br>6 System condition : Non-Operating mode                                                  |  |  |
| Vibration Test  | Sine Vibration test (Non-operation)<br>1 Test Acceleration : 2G<br>2 Test frequency : 5~500 Hz<br>3 Sweep : 1 Oct/ per one minute. (logarithmic)<br>4 Test Axis : X,Y and Z axis<br>5 Test time :30 min. each axis<br>6 System condition : Non-Operating mode<br>7. Reference IEC 60068-2-6 Testing procedures |  |  |
| Vibration Test  | Sine Vibration test (Non-operation)<br>1 Test Acceleration : 2G<br>2 Test frequency : 5~500 Hz<br>3 Sweep : 1 Oct/ per one minute. (logarithmic)<br>4 Test Axis : X,Y and Z axis<br>5 Test time :30 min. each axis<br>6 System condition : Non-Operating mode<br>7. Reference IEC 60068-2-6 Testing procedures |  |  |

|                  | 1 Test PSD : 0.026G²/Hz , 2.16 Grms                      |
|------------------|----------------------------------------------------------|
|                  | 2 Test frequency : 5~500 Hz                              |
|                  | 3 Test axis : X,Y and Z axis                             |
|                  | 4 Test time : 30 minutes per each axis                   |
|                  | 5 IEC 60068-2-64 Test Fh                                 |
|                  | 1 Wave from : Half Sine wave                             |
|                  | 2 Acceleration Rate : 10g for operation mode             |
|                  | 3 Duration Time : 11ms                                   |
| Mechanical Shock | 4 No. of shock : Z axis 300 times                        |
| Test             | 5 Test Axis : Z axis                                     |
|                  | 6 operation mode                                         |
|                  | 7 Reference IEC 60068-2-27 testing procedures            |
|                  | Test Eb : Shock Test                                     |
|                  | Package drop test                                        |
|                  | Reference ISTA 2A, Method : IEC-60068-2-32 Test:Ed       |
|                  | Test Ea : Drop Test                                      |
| Drop Test        | 1 Test phase : One corner, three edges, six faces        |
|                  | 2 Test high : 96.5cm                                     |
|                  | 3 Package weight : 4.4 kg                                |
|                  | 4 Test drawing                                           |
| Operating        | 0°C ~ 45°C (32°F ~ 113°F)                                |
| Temperature      | *Air flow=0.5 m/s                                        |
| Operating        | 40°C @ 95% Polativo Humidity, Non condensing             |
| Humidity         | 40 C @ 95% Relative Humidity, Non-condensing             |
| Storage          |                                                          |
| Temperature      | -20 C ~ 00 C (-4 F ~ 140 F)                              |
| Power            | Max. load 48.64W with intel core i7-1195G7E/4GB/64GB(M.2 |
| Consumption      | SSD)/64BG(2.5" SSD), 24V DC in                           |

Q

**Note:** Specifications are subject to change without notice.

### 1.4 System Overview

#### 1.4.1 Right View

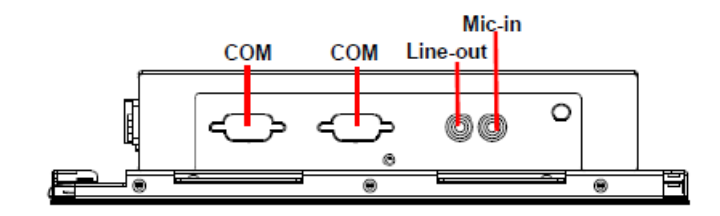

#### 1.4.2 Left View

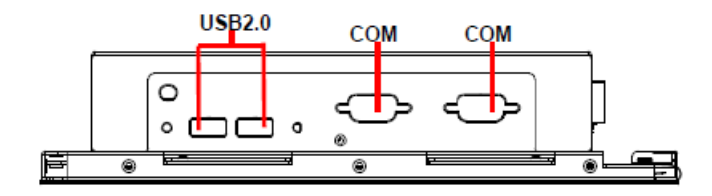

#### 1.4.3 Bottom View

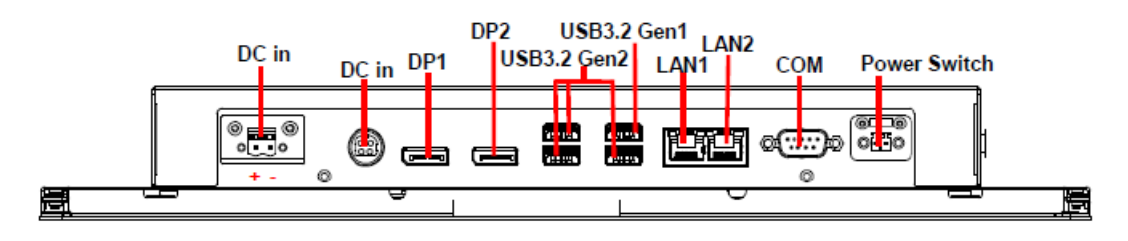

| Connectors   |                                                                                      |                                                                                        |  |  |
|--------------|--------------------------------------------------------------------------------------|----------------------------------------------------------------------------------------|--|--|
| Label        | Function                                                                             | Note                                                                                   |  |  |
|              |                                                                                      | 1 x RS232(default)/422/485,                                                            |  |  |
| СОМ          | 5 x Serial port connector                                                            | 1 x RS232/422/485(optional)                                                            |  |  |
|              |                                                                                      | 3 x RS232 (optional)                                                                   |  |  |
| HDMI         | HDMI connector                                                                       |                                                                                        |  |  |
| USB3.2 Gen1  | USB 3.2 Gen1 connector                                                               |                                                                                        |  |  |
| USB3.2 Gen2  | 3 x USB 3.2 Gen2 connector                                                           |                                                                                        |  |  |
| USB2.0       | 2 x USB 2.0 connector(option)                                                        |                                                                                        |  |  |
| LAN1/2       | 2 x RJ-45 Ethernet                                                                   |                                                                                        |  |  |
| Line-out     | Line-out jack                                                                        |                                                                                        |  |  |
| Mic-in       | Mic-in audio jack                                                                    |                                                                                        |  |  |
| DC in        | DC power-in connector                                                                |                                                                                        |  |  |
| DC in        | 2 pins Phoenix connector                                                             |                                                                                        |  |  |
| DP1/2        | 2 x DP connector                                                                     |                                                                                        |  |  |
| Power Switch | 2 pins Phoenix connector default for system reset function (option for power on/off) | Do not connect any power<br>source to this connector to<br>avoid damage of motherboard |  |  |

#### 1.5 System Dimensions

1.5.1 Front and Rear side

8

Ū

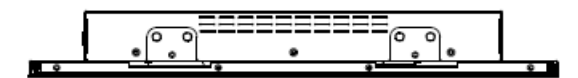

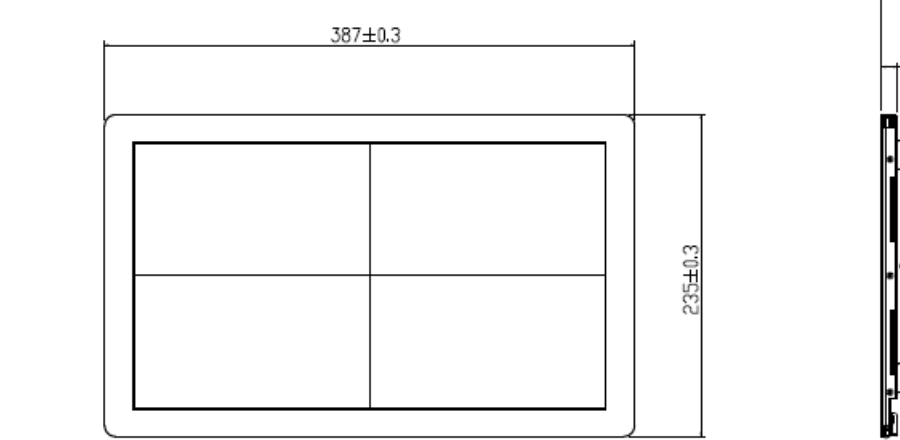

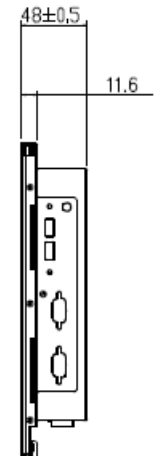

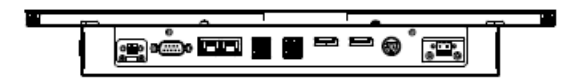

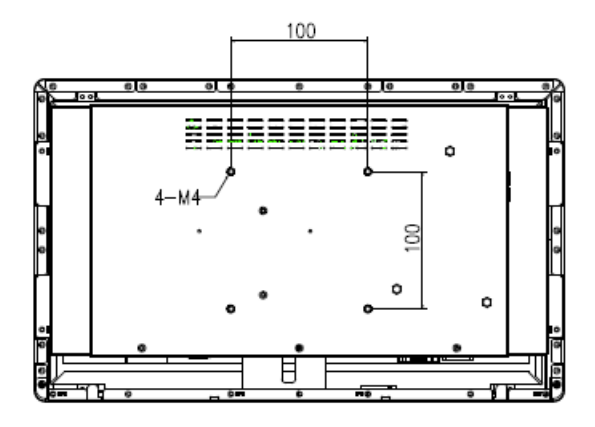

(Unit: mm)

#### **1.6 Panel Mounting**

Panel mount is the solution for mounting OFP into the opening of wall (or cabinet). The dimension of opening is as below:

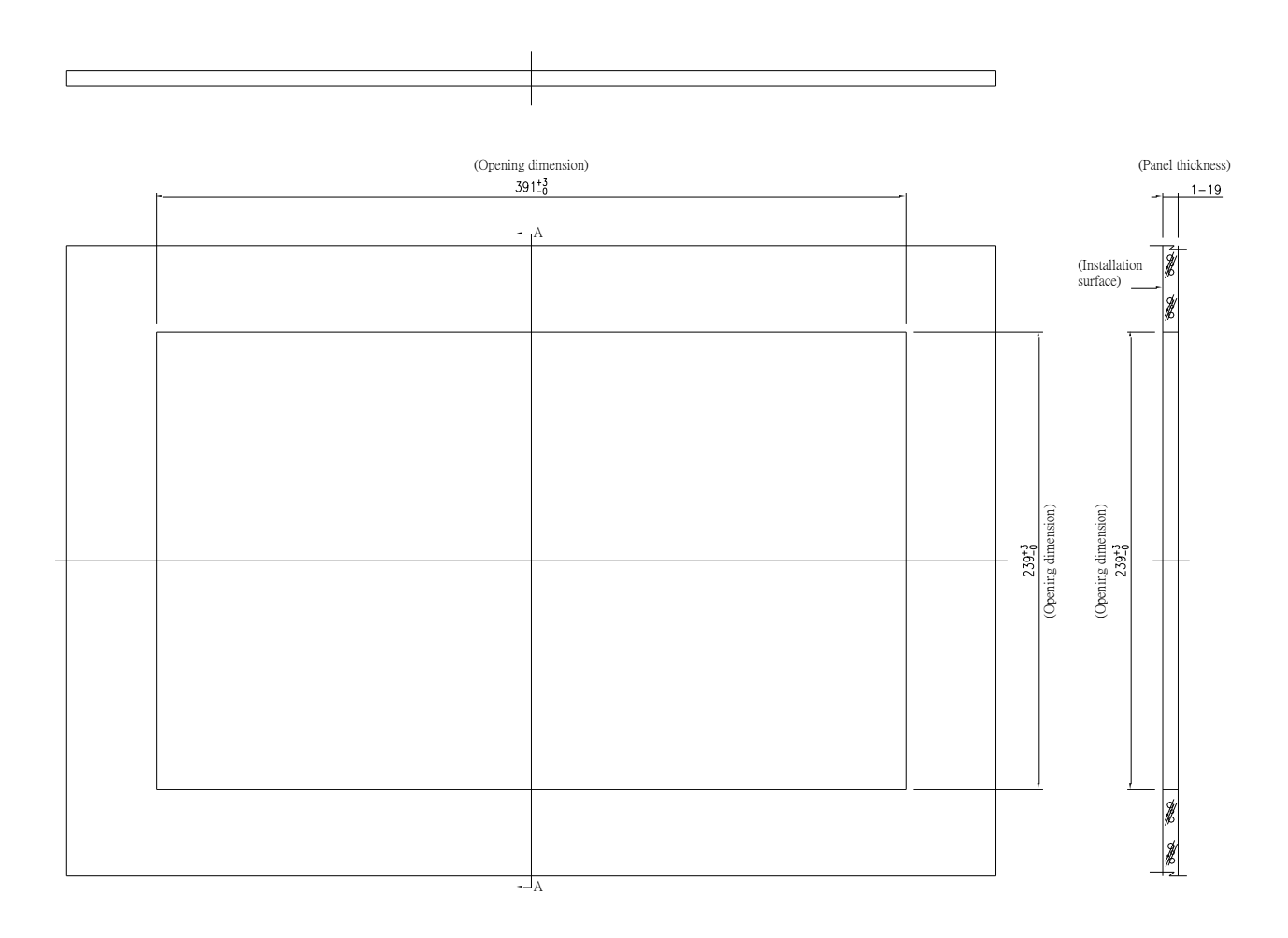

(Unit: mm)

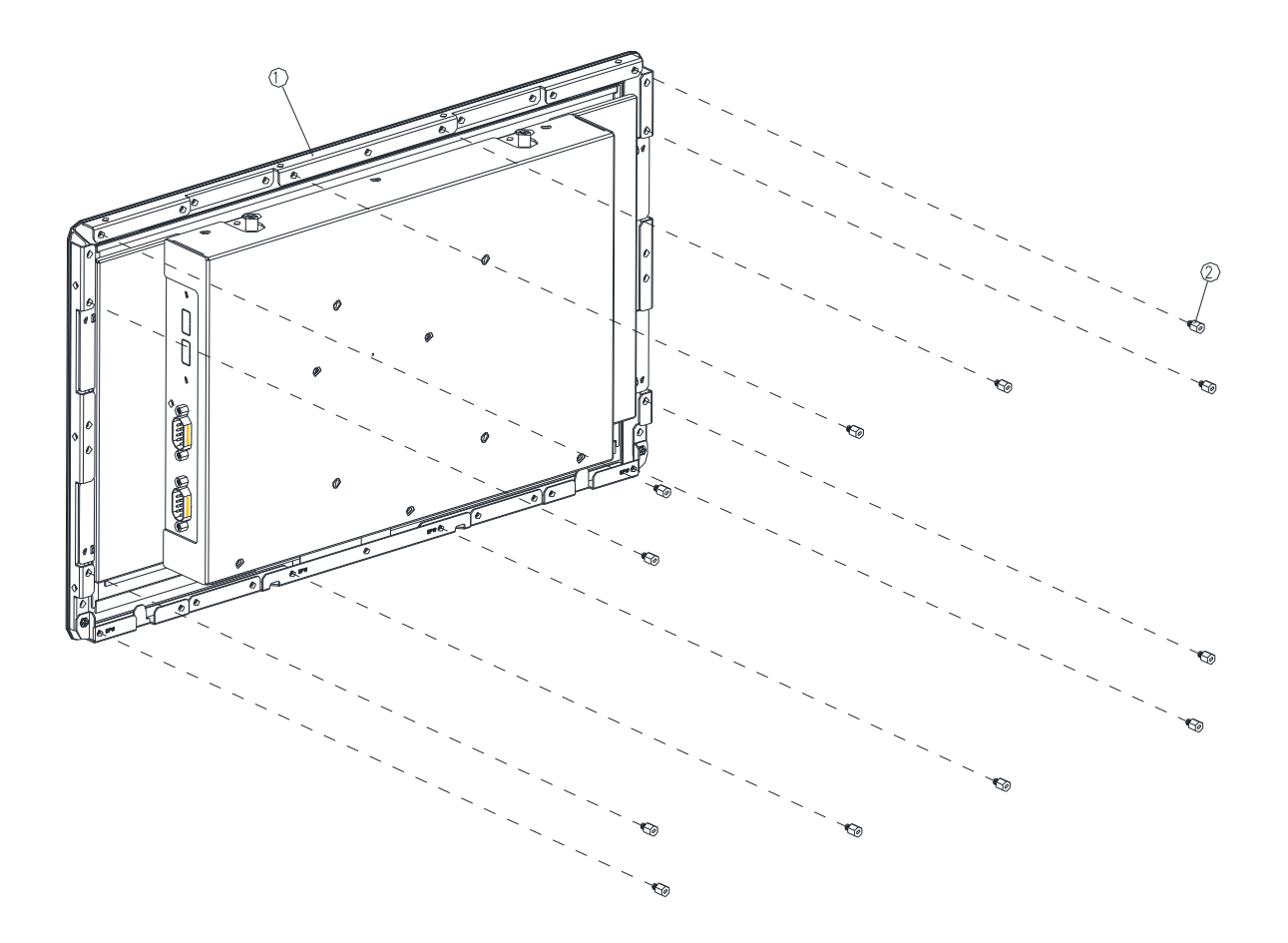

Step1. Insert and fasten 12 pcs Hexagon Studs on each side of the OFP-15W38 Bracket.

| 2    | Hexagon Stud | 12       |
|------|--------------|----------|
| 1    | OFP-15W38    | 1        |
| Item | Part Name    | Quantity |

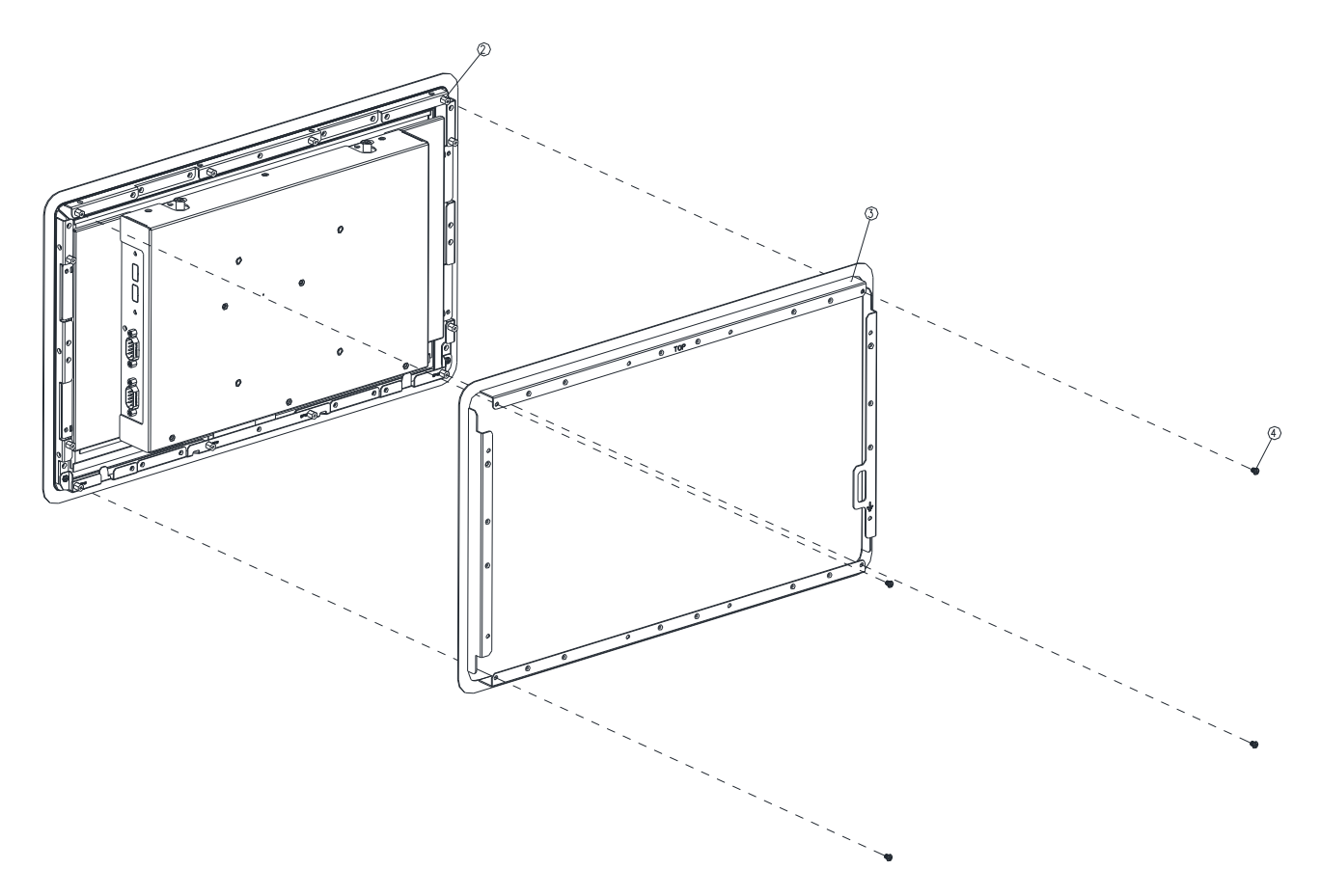

**Step2.** Assemble the Front bracket to OFP-15W38 and fasten 4 screws on the corresponding Hexagon Studs.

| 4    | Screw         | 4        |
|------|---------------|----------|
| 3    | Front Bracket | 1        |
| 2    | Hexagon Stud  | 4        |
| Item | Part Name     | Quantity |

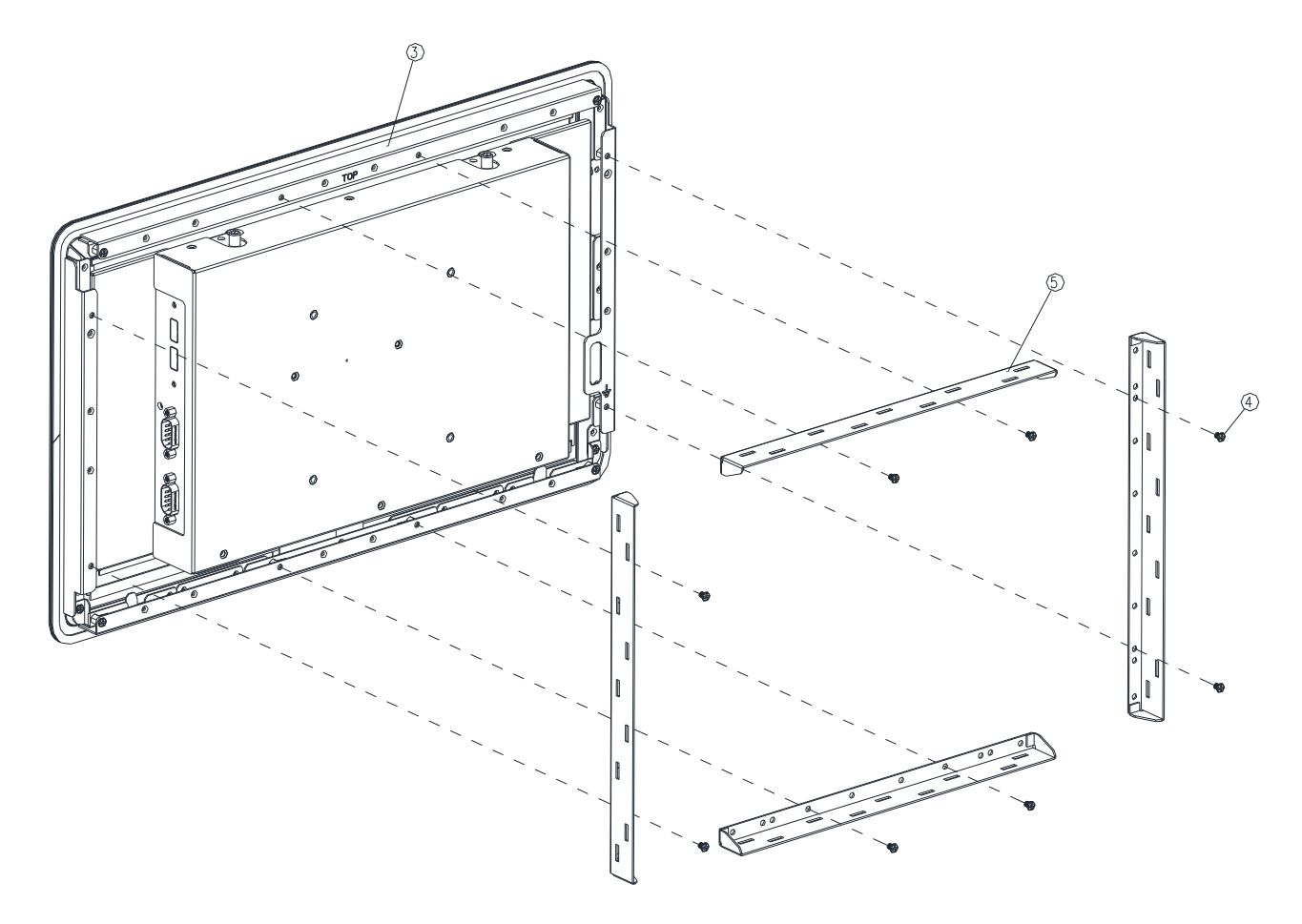

**Step3.** Assemble the 4pcs Panel Mount Brackets on the Front Bracket and fasten the 8 pcs screws to the corresponding holes.

| 5    | Panel Mount Bracket | 4        |
|------|---------------------|----------|
| 4    | Screw               | 8        |
| 3    | Front Bracket       | 1        |
| Item | Part Name           | Quantity |

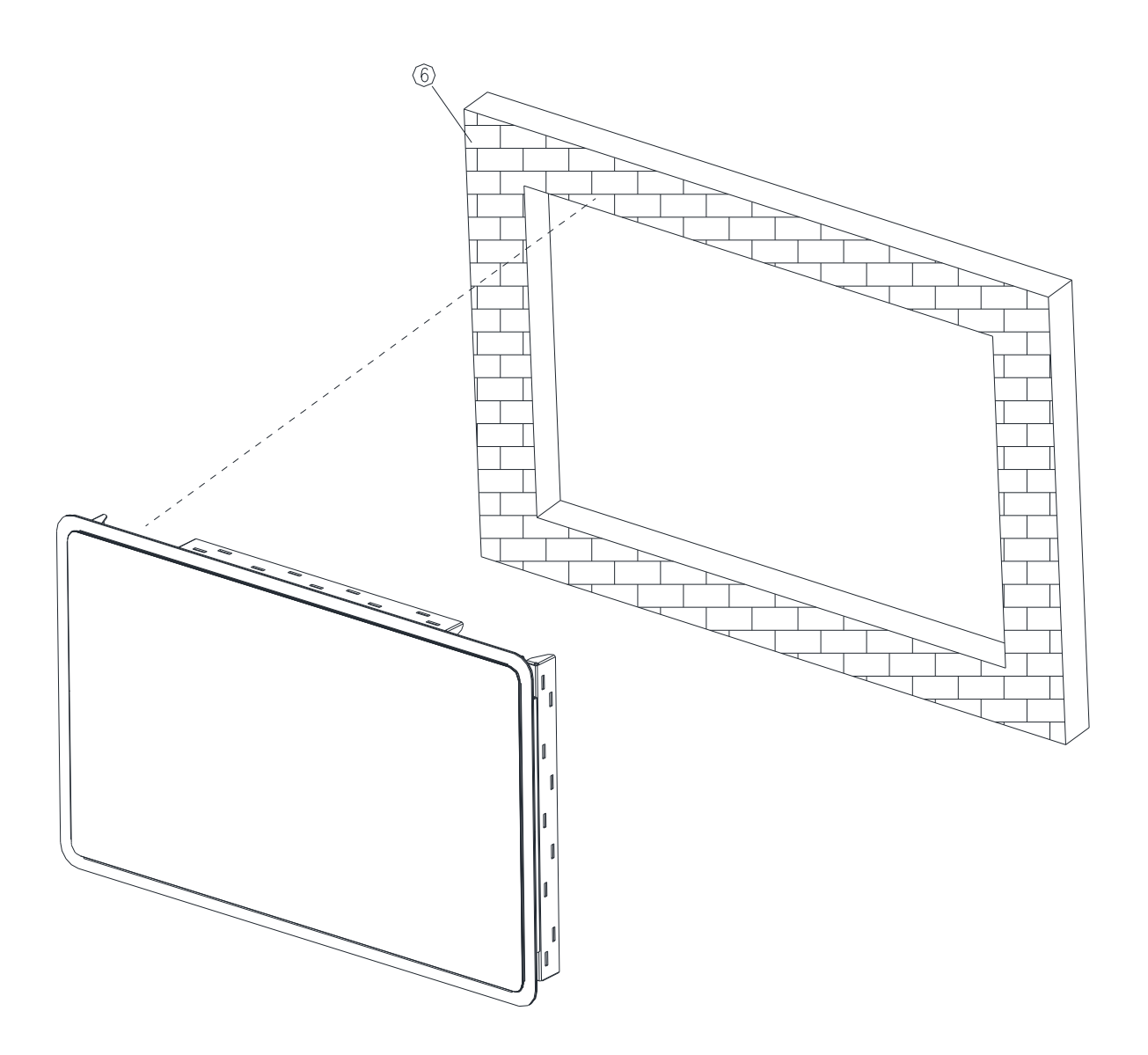

### (outside the wall (or cabinet) opening)

Step4. Embed the OFP-15W38 semi-finished product into the wall (or cabinet) opening.

| 6    | Wall      | 1        |
|------|-----------|----------|
| Item | Part Name | Quantity |

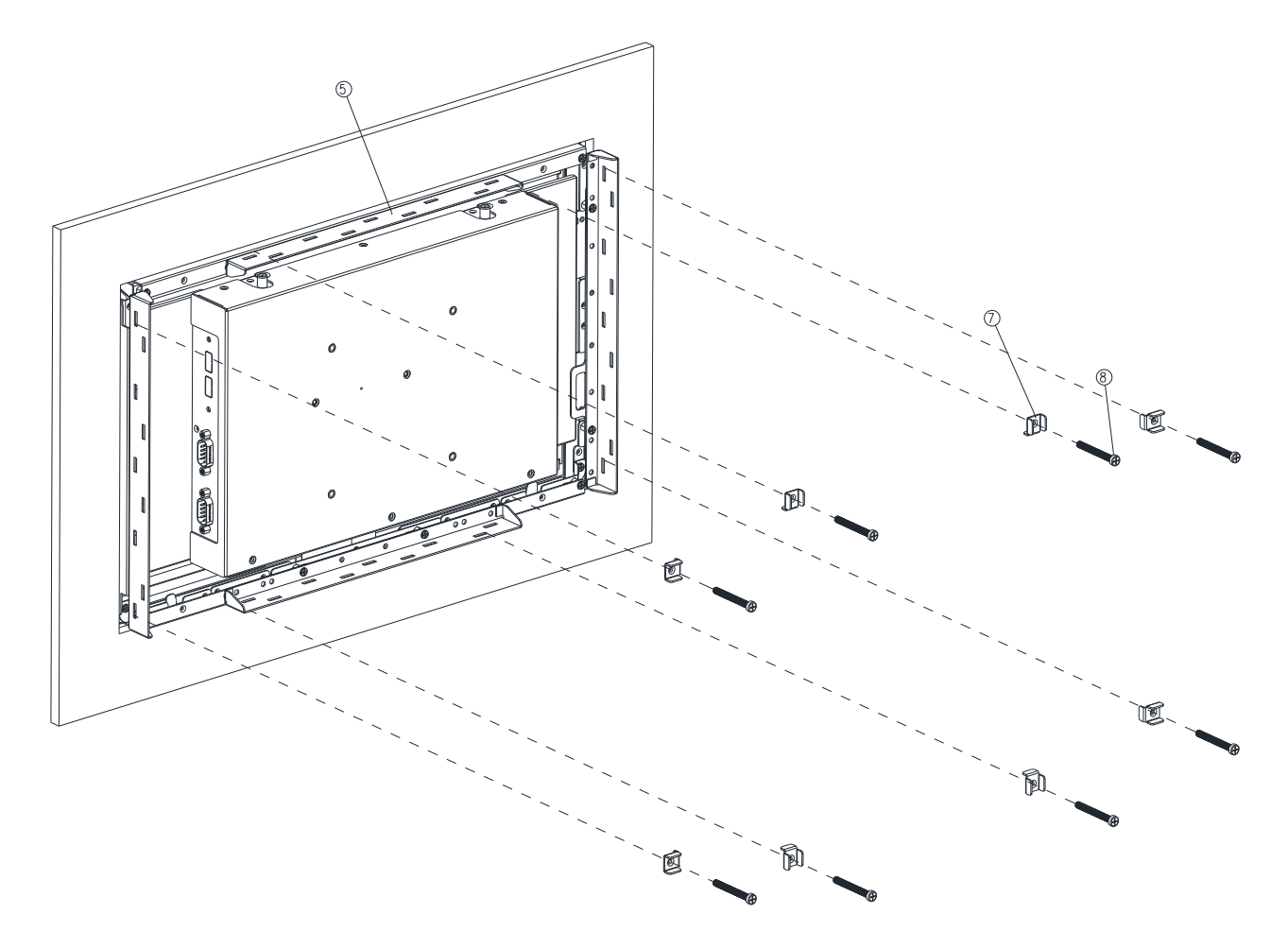

(inside the wall (or cabinet))

**Step5.** Fasten the Panel mount screw\*8 to the Panel mount kit bracket\*8 (as shown in Figure 5-1), and then attach them to the Panel Mount Bracket\*4 fixing slots.

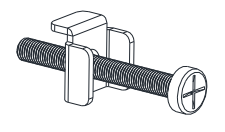

Figure 5-1

| 8    | Panel mount Screw       | 8        |
|------|-------------------------|----------|
| 7    | Panel Mount Kit Bracket | 8        |
| 5    | Panel Mount Bracket     | 4        |
| Item | Part Name               | Quantity |

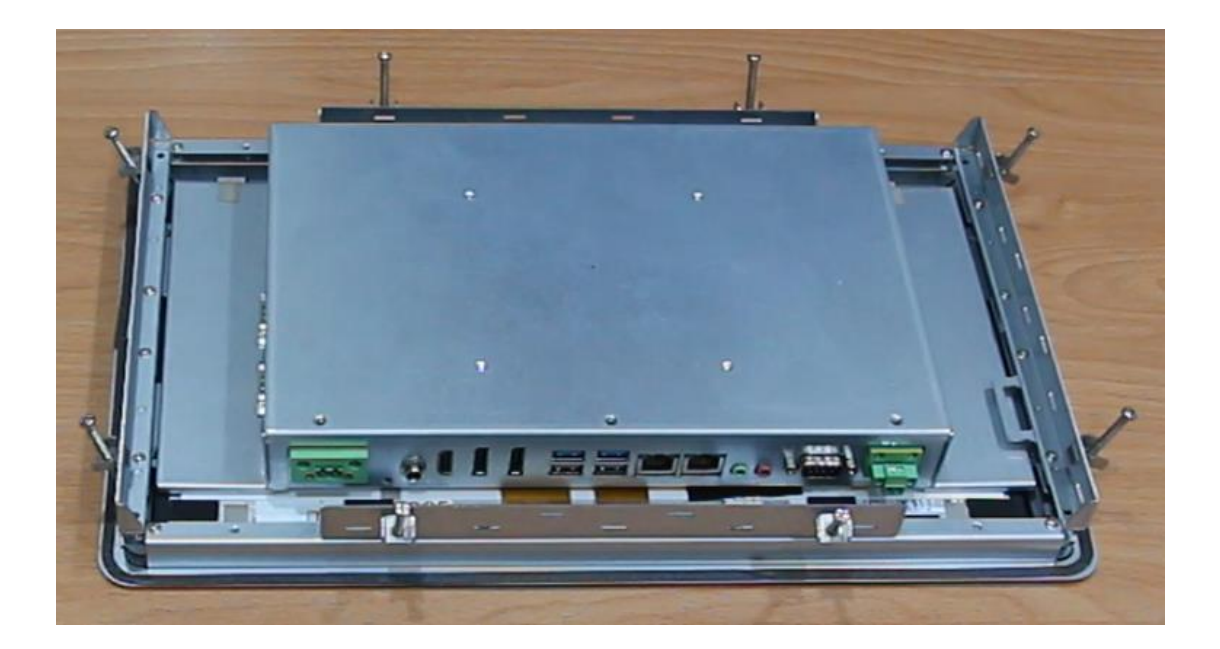

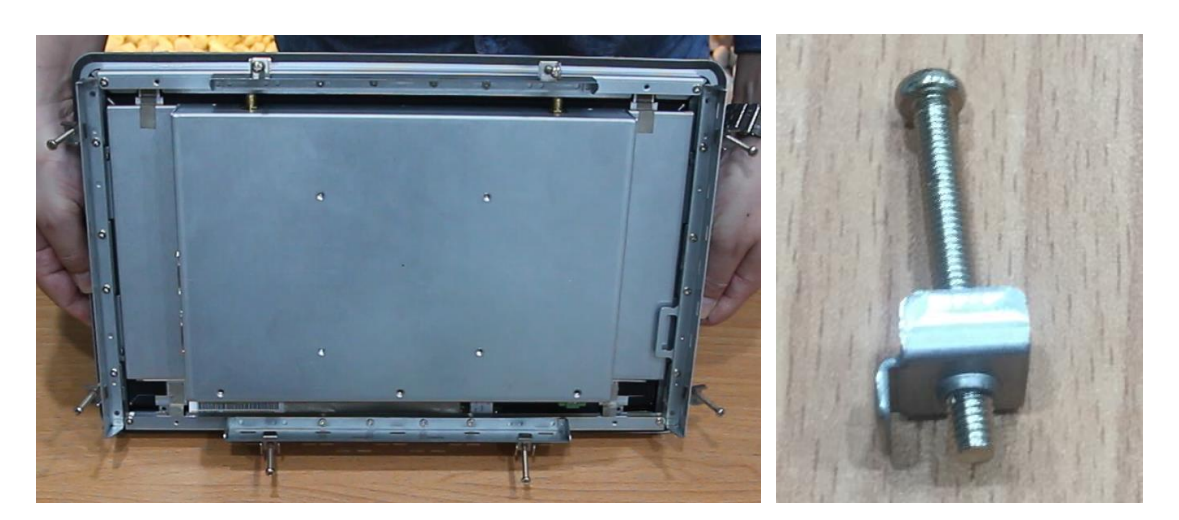

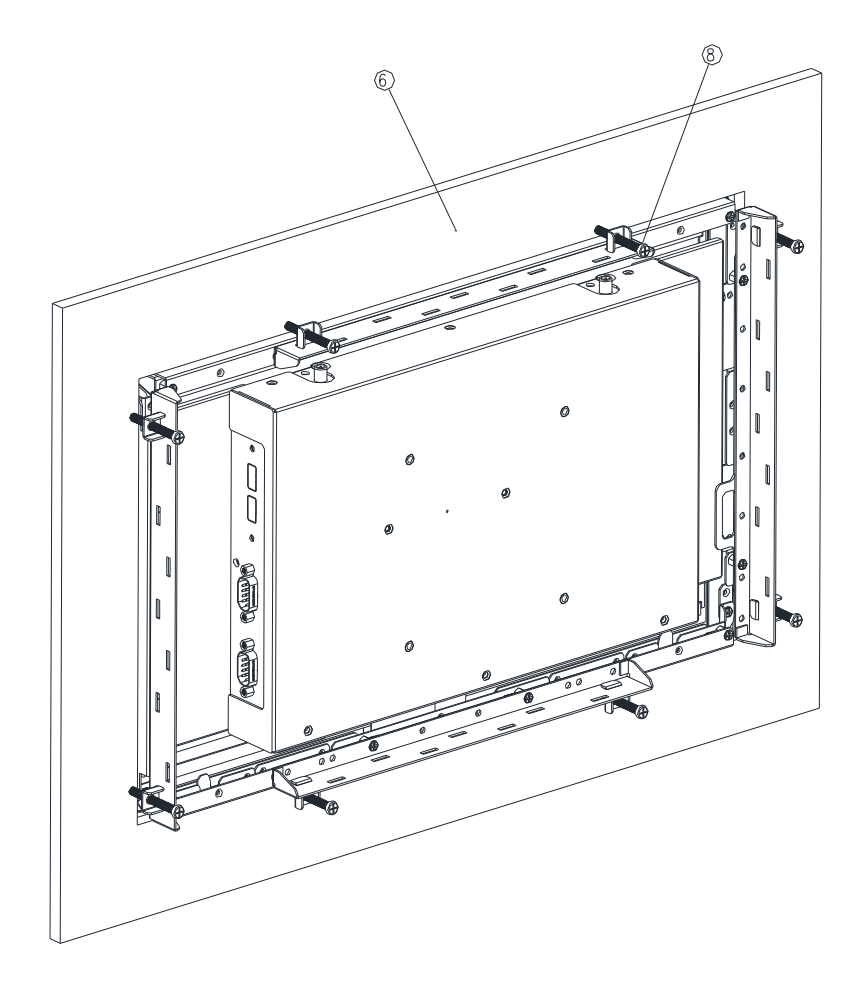

**Step6.** Fasten the Panel mount screw\*8 against the wall, so that the entire module can be secured by the Panel mount screws and Panel mount kit brackets..

| 8    | Panel mount Screw | 8        |
|------|-------------------|----------|
| 6    | Wall              | 1        |
| Item | Part Name         | Quantity |

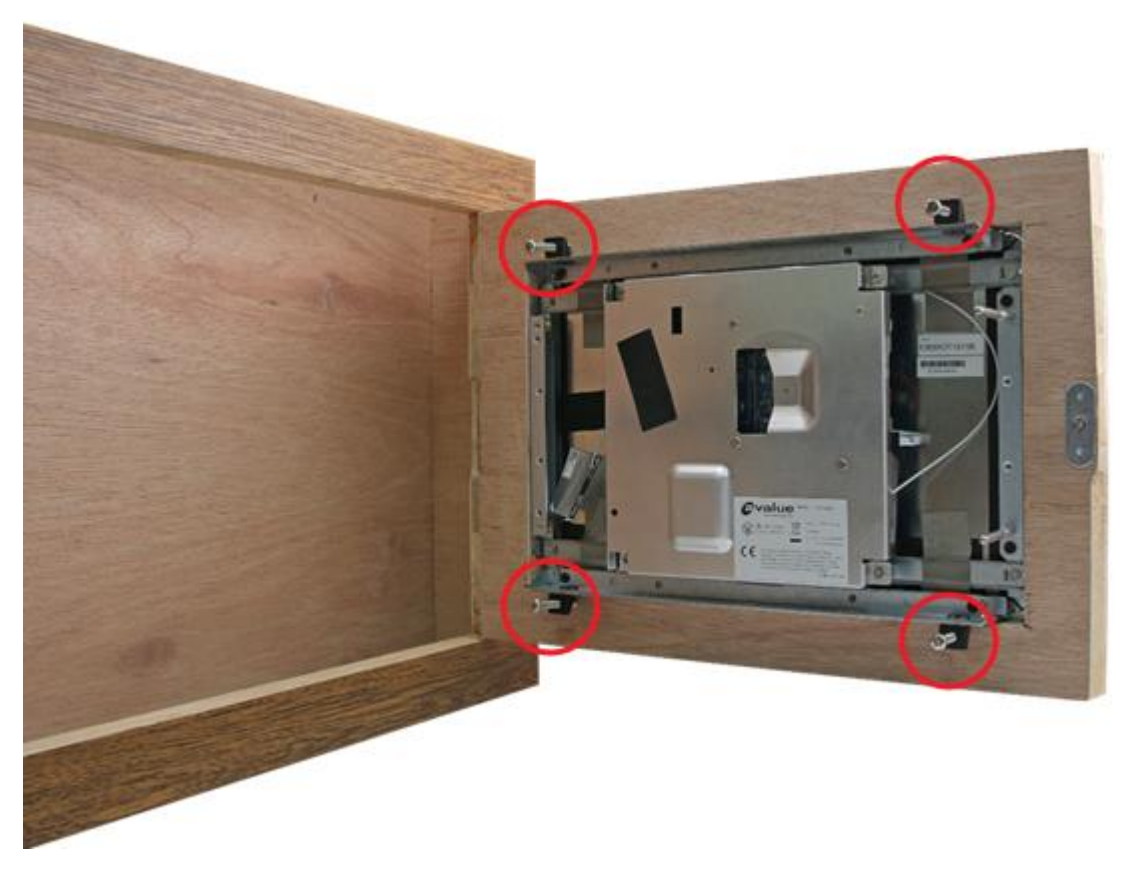

(The diagram is demonstrated by OFP-10W01, but the concept "the entire module can be secured by fastening the Panel mount screws against the wall" is the same)

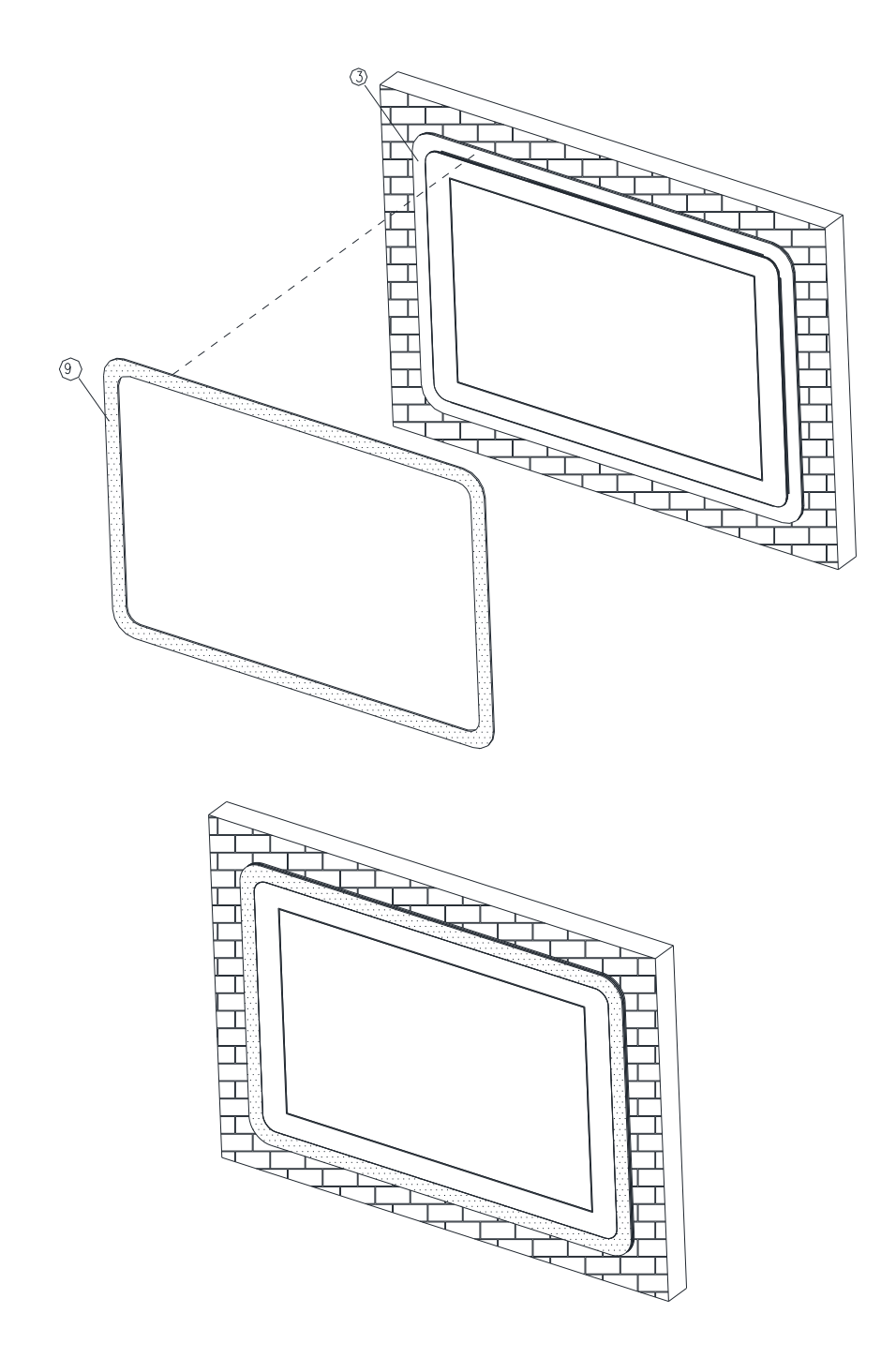

Step7. Paste the Decoration Plate on the Front bracket to complete installation.

| 9    | Decoration Plate | 1        |
|------|------------------|----------|
| 3    | Front Bracket    | 1        |
| Item | Part Name        | Quantity |

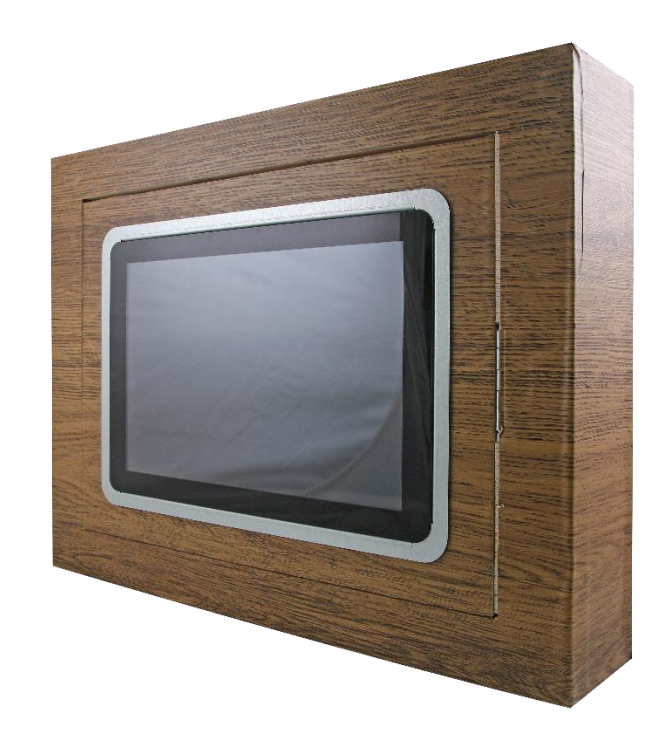

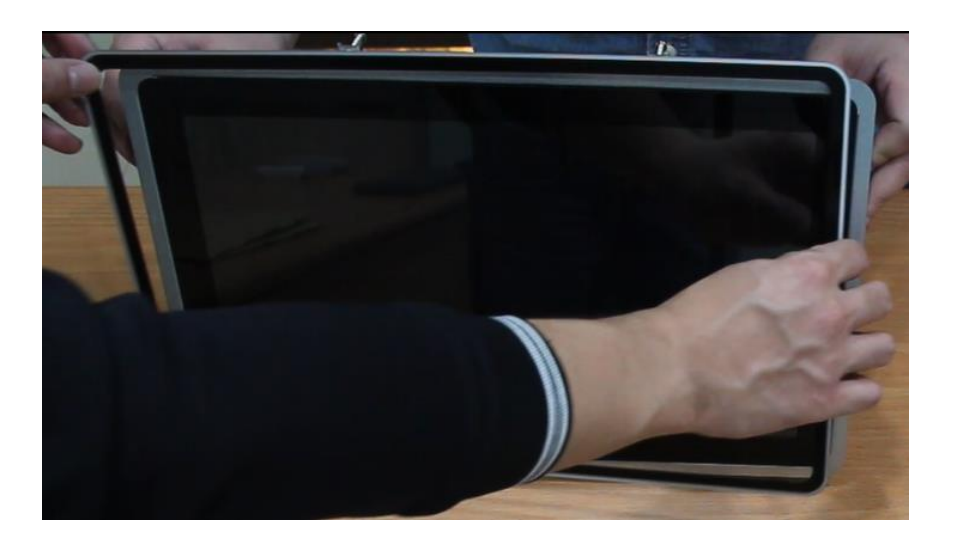

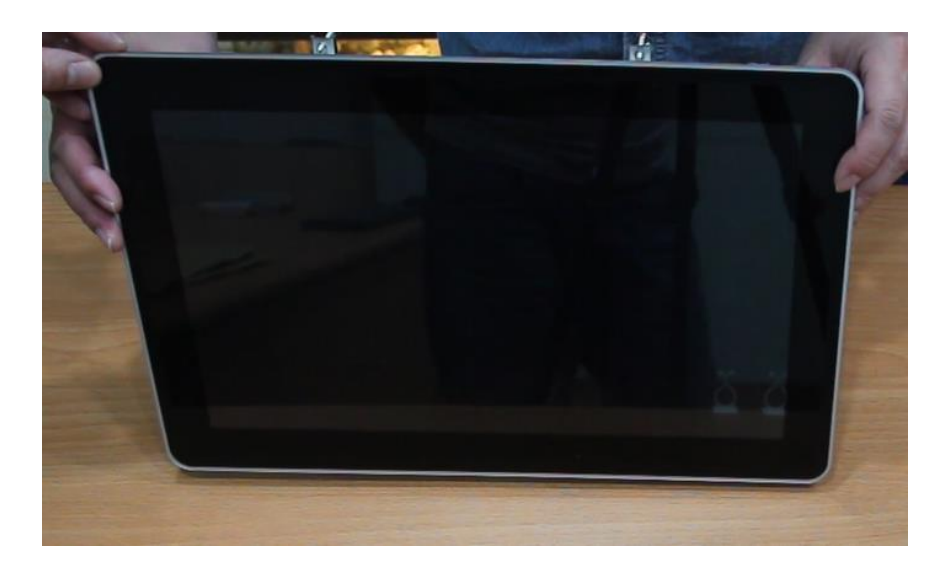

#### 1.7 Wall Mounting

## Wall mount is the solution for mounting OFP into the wall.

#### Size of the opening:

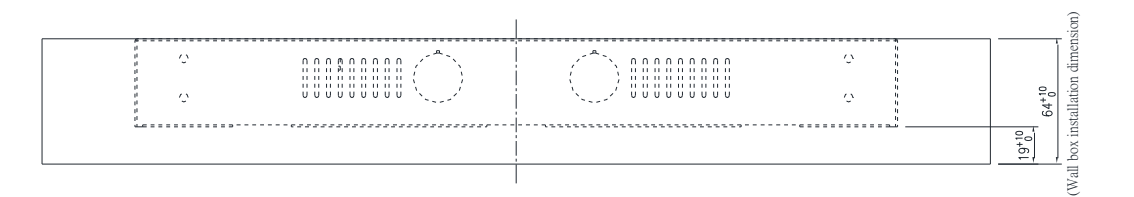

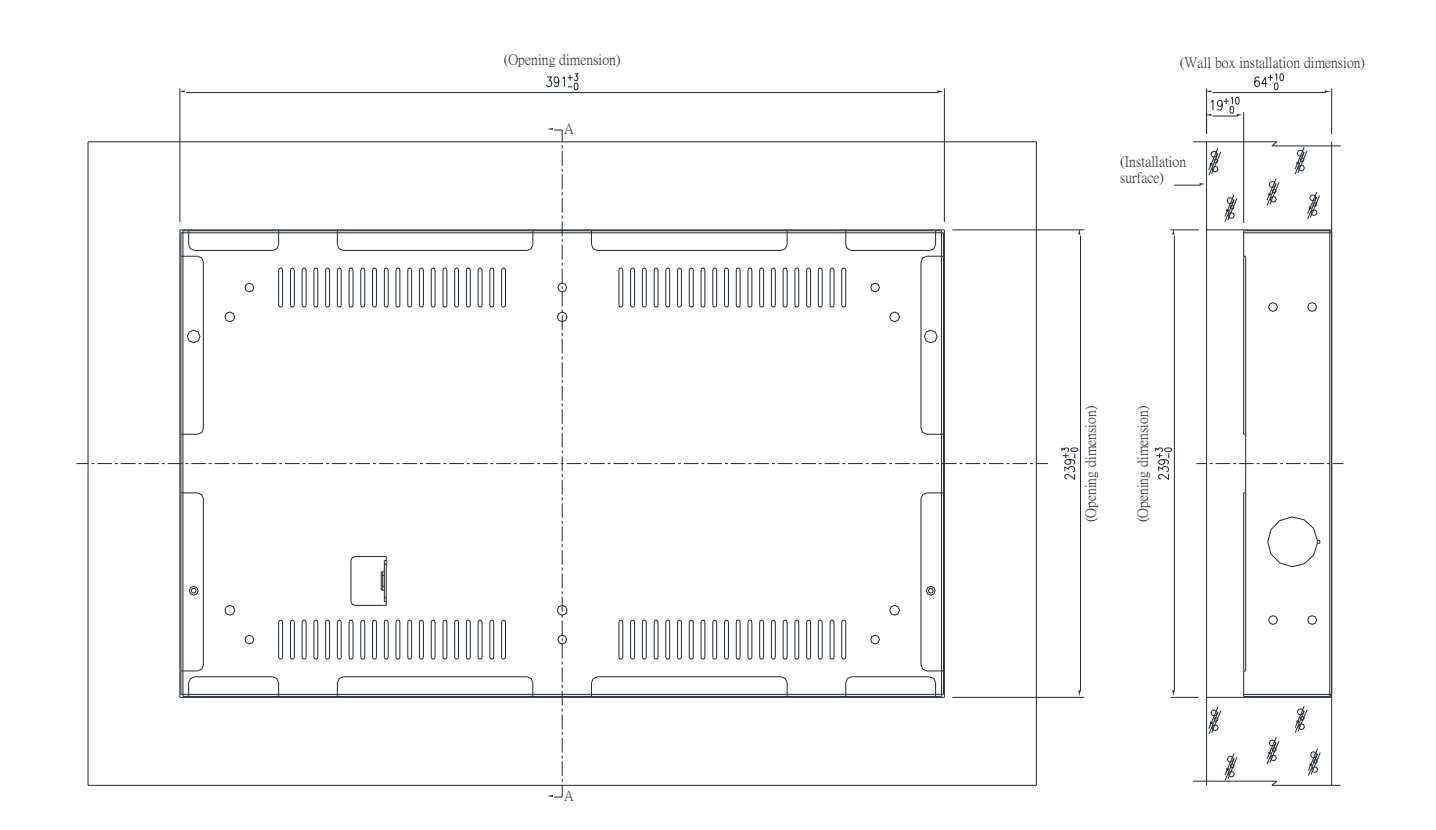

(Unit: mm)

Screw hole location:

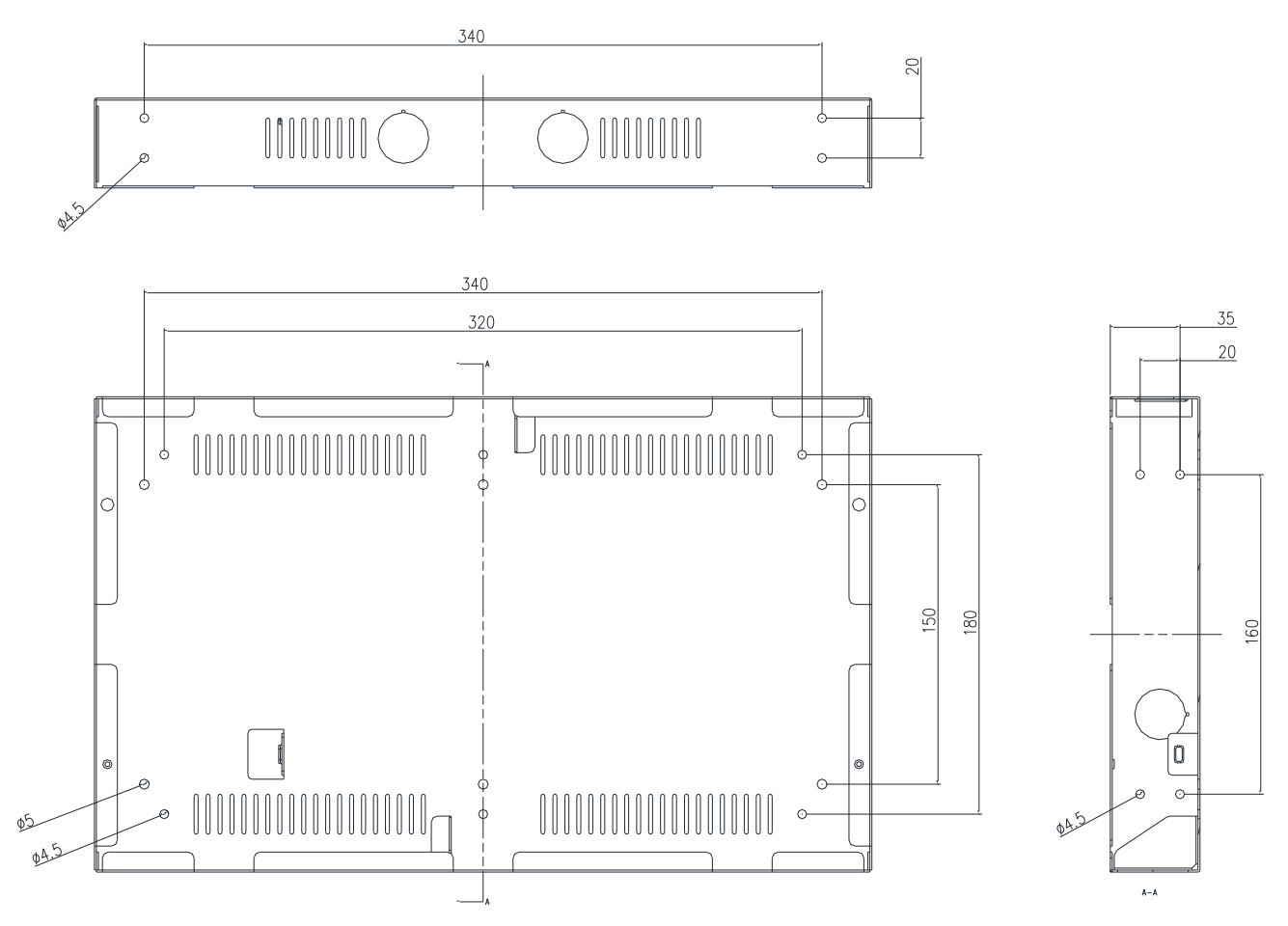

(Unit: mm)

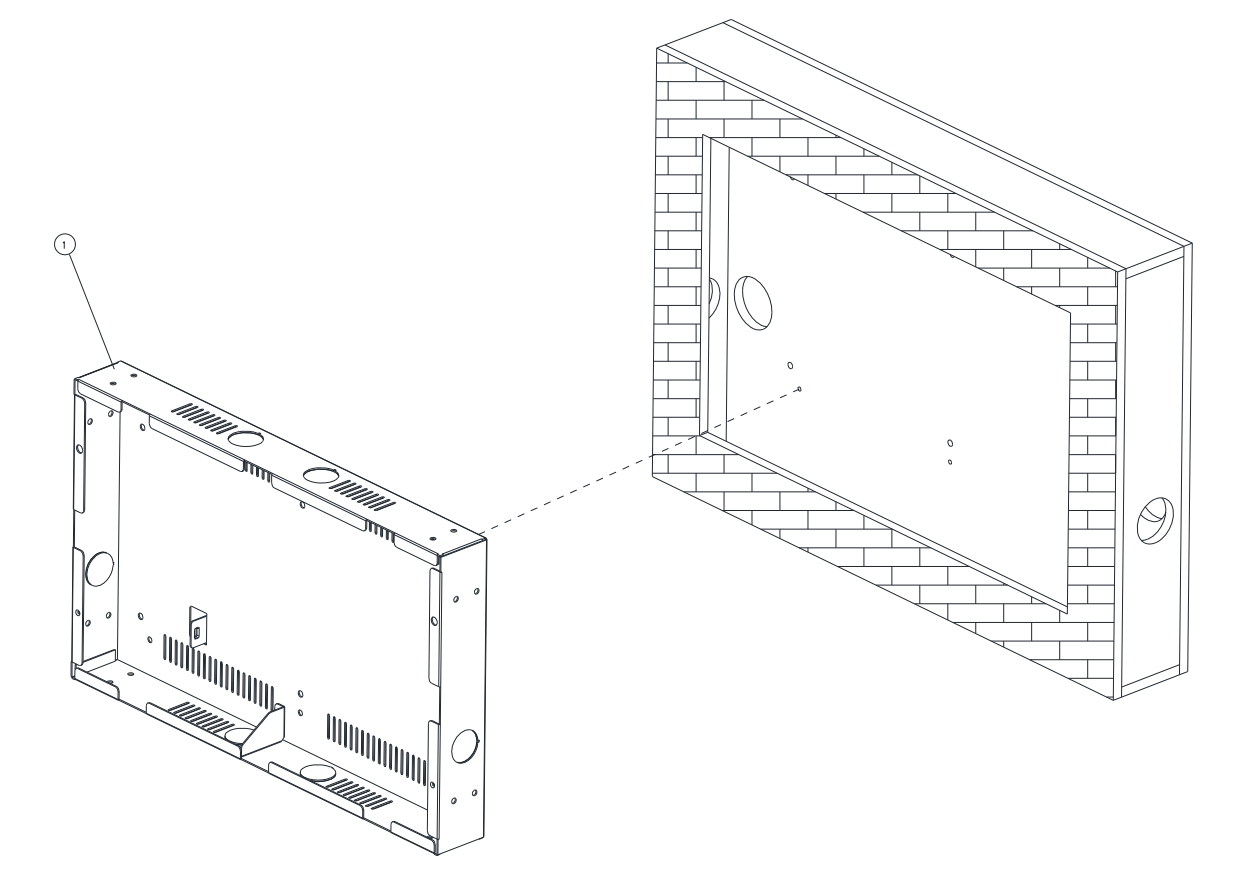

**Step1.** Install the 15" Wall Box and fix it on the wall, and use suitable screws to lock the wall box (the screws can be purchased according to actual needs)

| 1    | Wall box  | 1        |
|------|-----------|----------|
| Item | Part Name | Quantity |

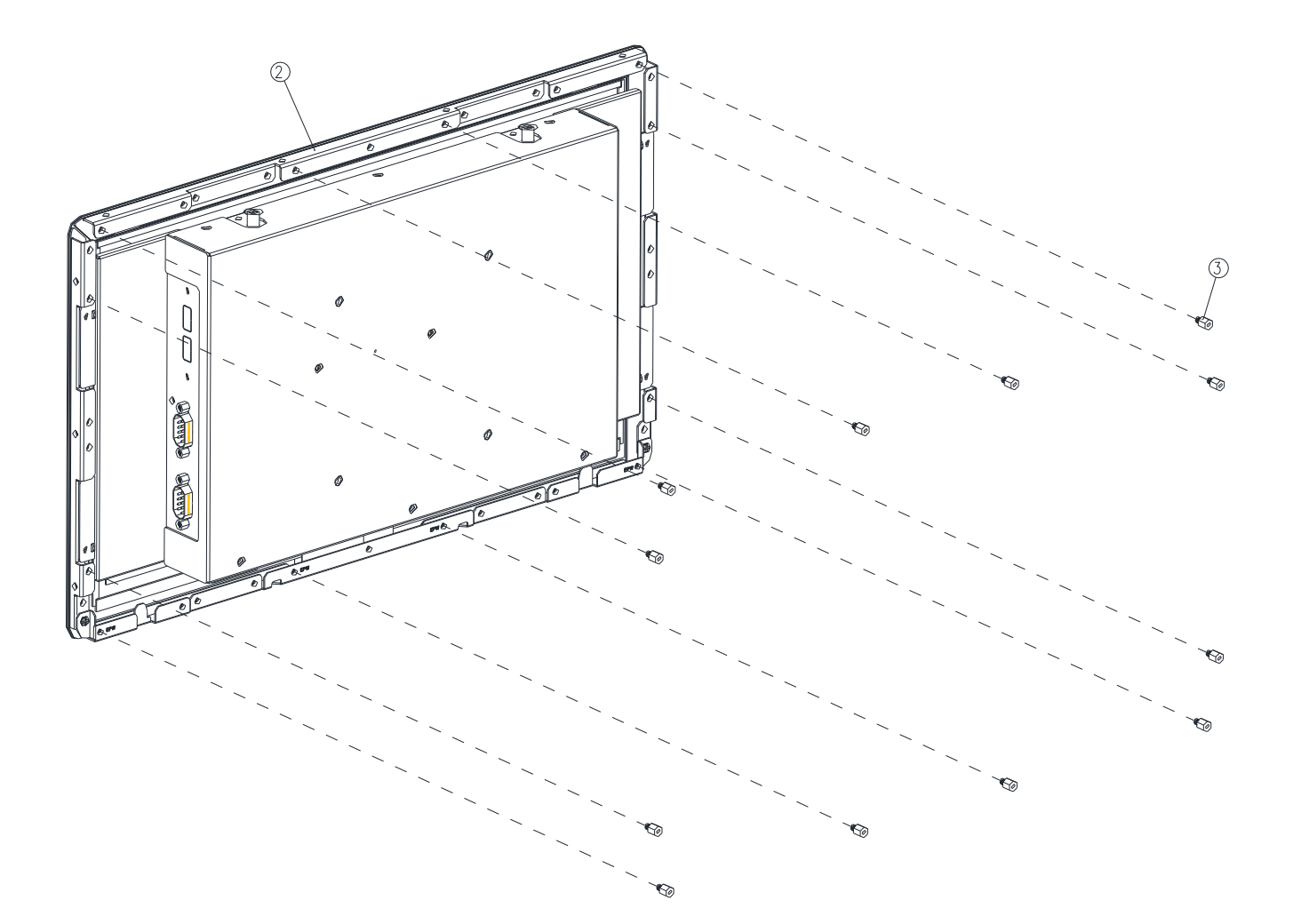

Step2. Fasten 12pcs Hexagon Studs on each side of the OFP-15W38 Panel Bracket.

| 3    | Hexagon Stud | 12       |
|------|--------------|----------|
| 2    | OFP-15W38    | 1        |
| Item | Part Name    | Quantity |

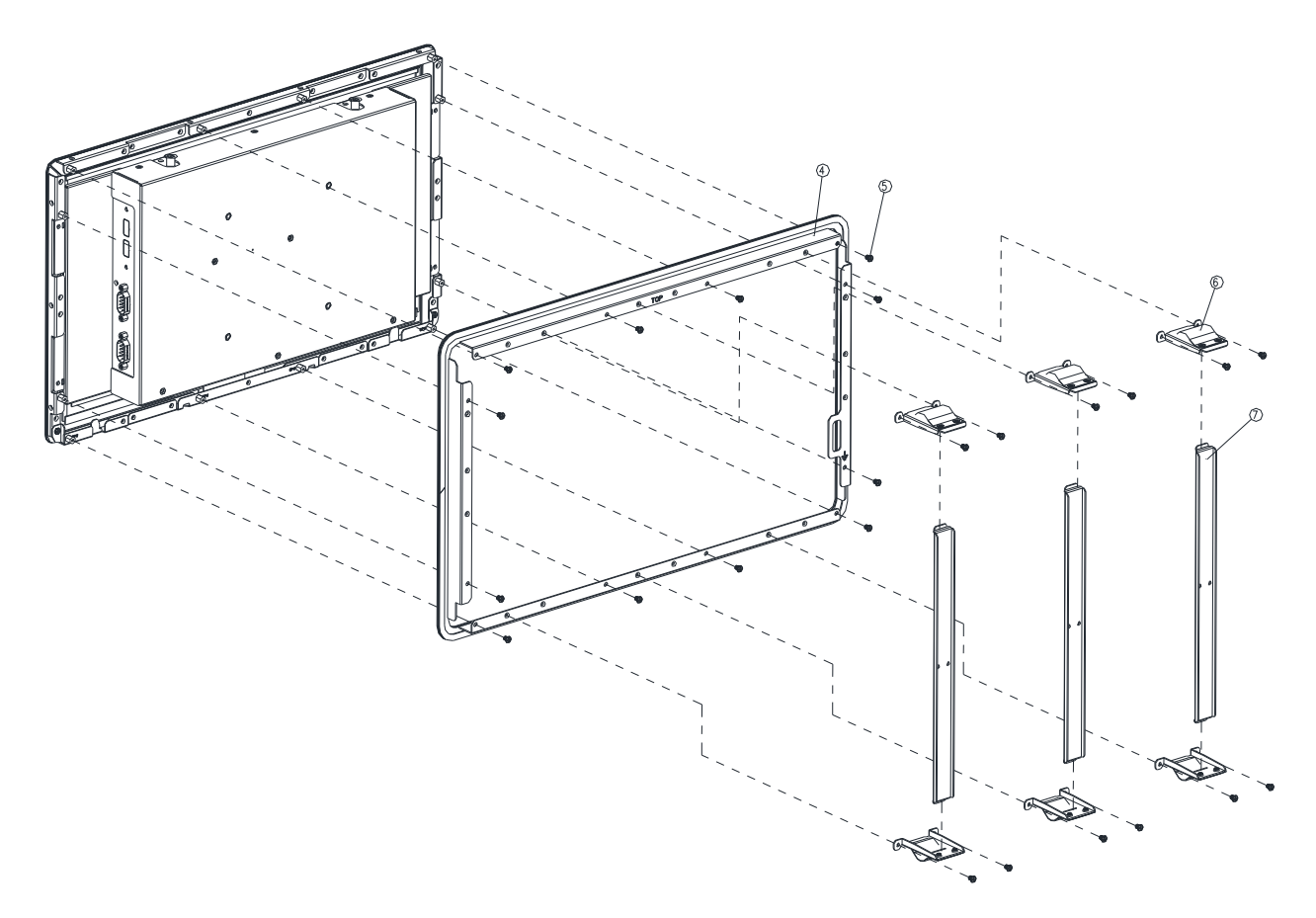

**Step3-1.** Assemble the Front bracket to the OFP-15W38, and fasten the 12 pcs screws on the corresponding Hexagon Studs;

Step3-2. Assemble the 3 pcs Wall mount kit to the Front bracket with 6pcs screws.

Step3-3. Insert the 3 pcs Support Bracket into the rectangular hole of Wall mount kit.

**Step3-4.** Insert the 3 pcs Wall mount kit's rectangular hole into the 3 pcs Support Bracket and fasten 6 pcs screws into the front bracket.

| 7    | Support Bracket | 3        |
|------|-----------------|----------|
| 6    | Wall mount kit  | 6        |
| 5    | Screw           | 24       |
| 4    | Front bracket   | 1        |
| Item | Part Name       | Quantity |

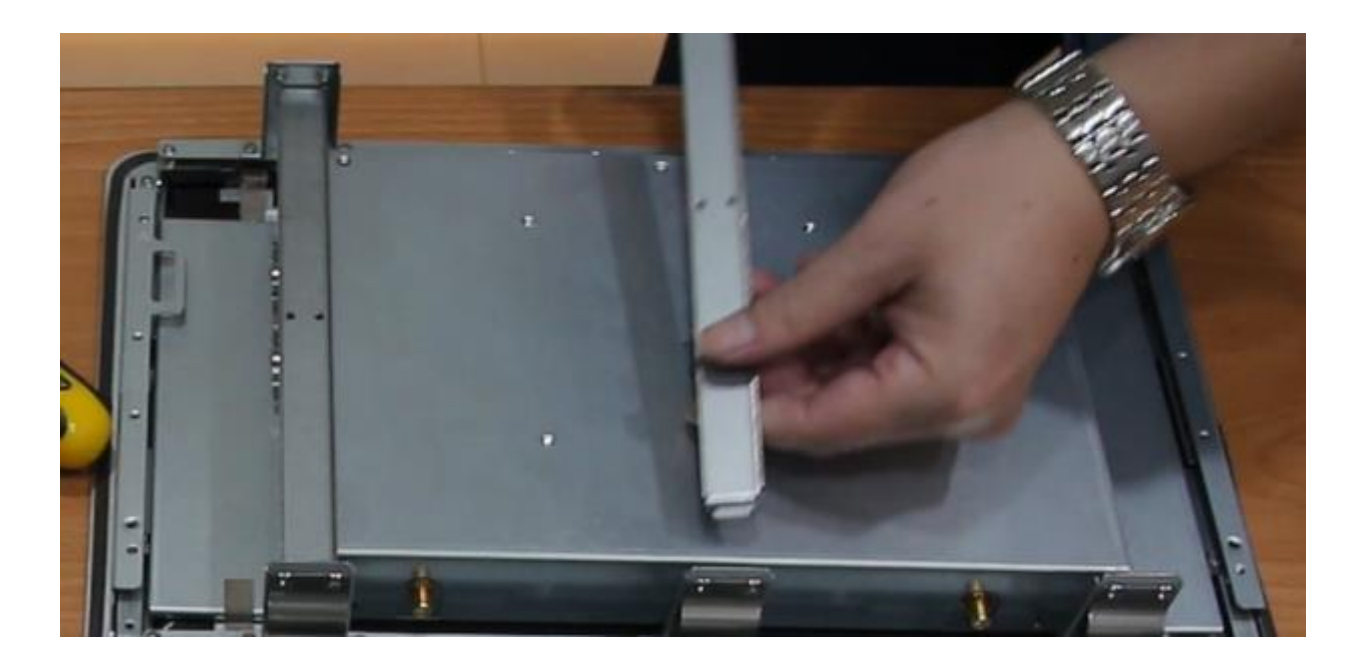

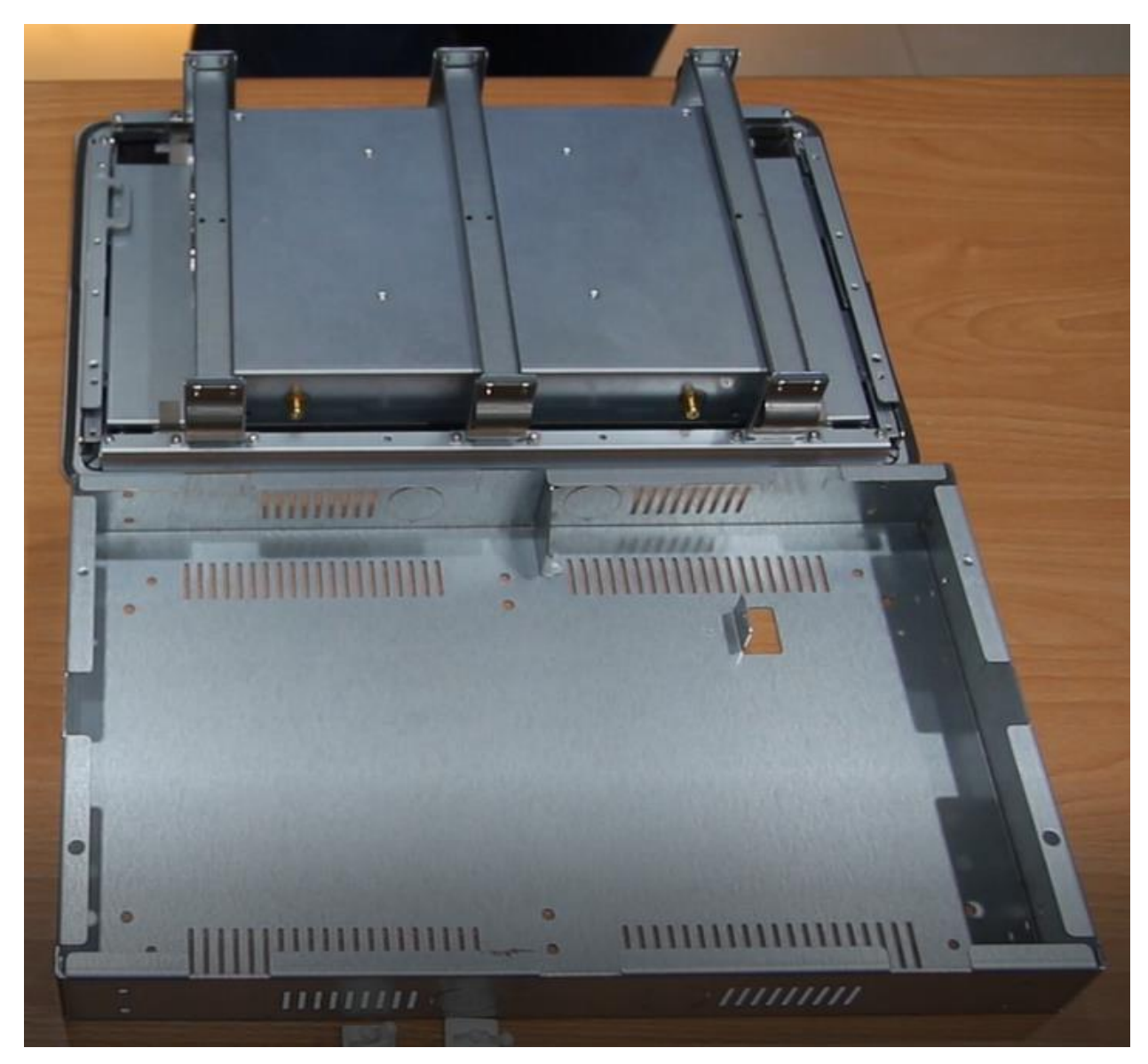

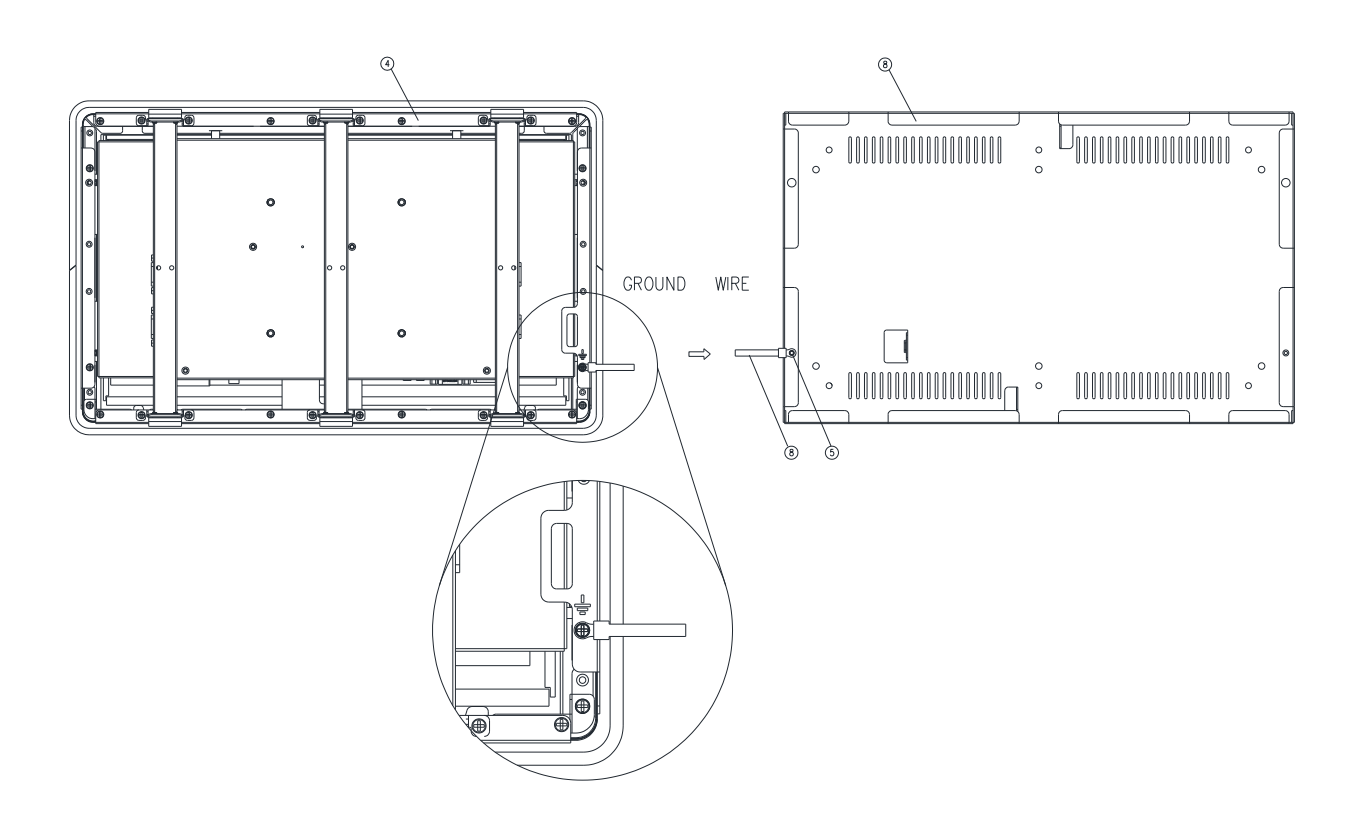

Step4. Fasten the Ground wire with 2 screws on the ground screw holes of Front bracket and Wall box.

| 8    | Ground wire   | 1        |
|------|---------------|----------|
| 5    | Screw         | 2        |
| 4    | Front bracket | 1        |
| 1    | Wall box      | 1        |
| Item | Part Name     | Quantity |

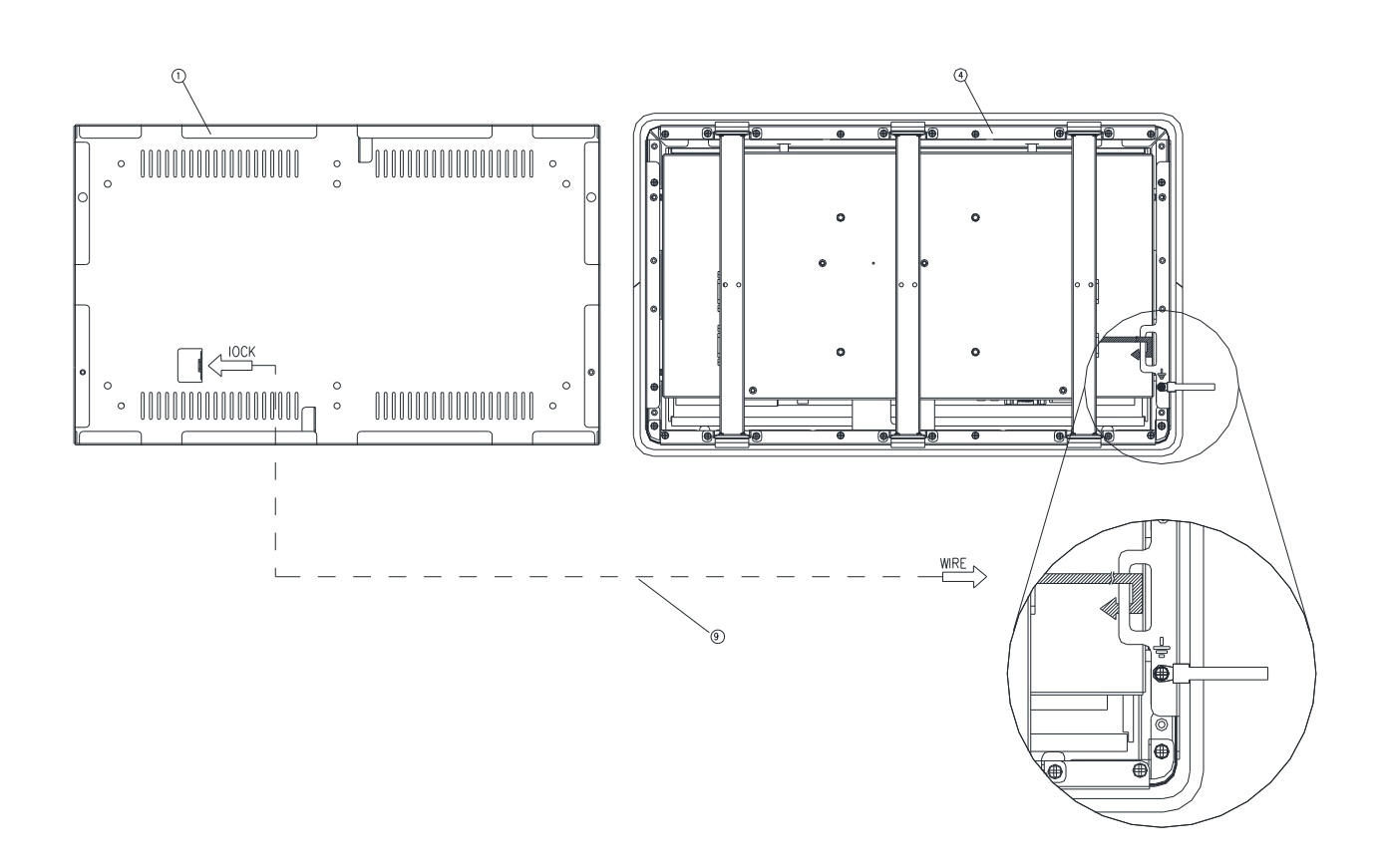

**Step5.** Wrap the Kensington lock (option) around the hole in the Front bracket and attach the lock to the keyhole in the Wall box.

| 9    | Kensington lock | 1        |
|------|-----------------|----------|
| 4    | Front bracket   | 1        |
| 1    | Wall box        | 1        |
| Item | Part Name       | Quantity |

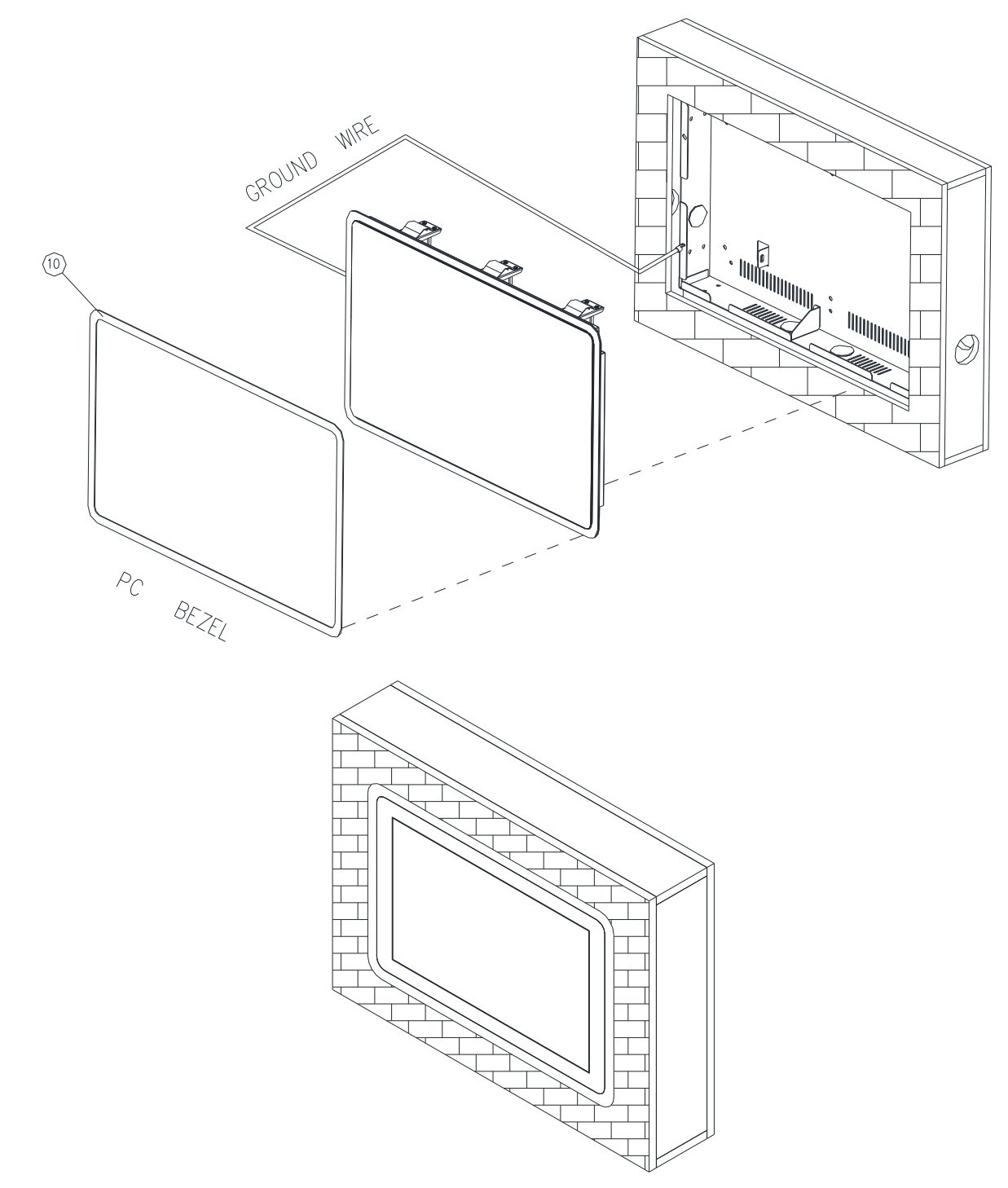

**Step6-1.** Store the Ground wire and Kensington lock in the Wall box and embed the OFP-15W38 semi-finished product into the wall (Wall Box).

**Step6-2.** Paste the Decoration Plate on the Front bracket to complete installation.

| 10   | PC bezel  | 1        |
|------|-----------|----------|
| Item | Part Name | Quantity |

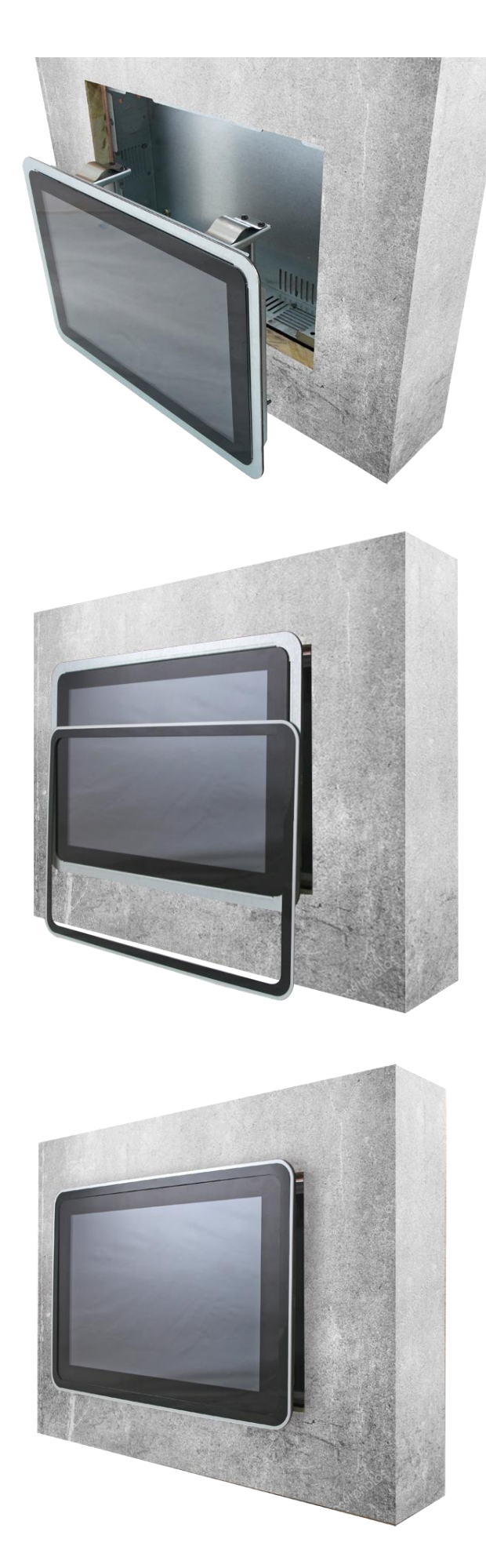

# 2. Hardware Configuration

For advanced information, please refer to:

1- EMX-TGLP included in this manual.

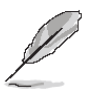

Note: If you need more information, please visit our website: http://www.avalue.com.tw

#### 2.1 OFP-15W38 connector mapping

#### 2.1.1 Serial Port connector (COM)

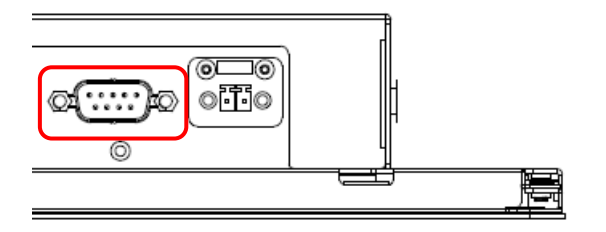

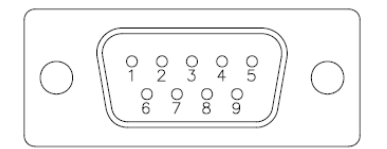

#### In RS-232 Mode

| Signal | PIN | PIN | Signal |
|--------|-----|-----|--------|
| NDCD#  | 1   | 6   | NDSR#  |
| NRXD   | 2   | 7   | NRTS#  |
| NTXD   | 3   | 8   | NCTS#  |
| NDTR#  | 4   | 9   | NRI#   |
| GND    | 5   |     |        |

#### In RS-422 Mode

| Signal | PIN | PIN | Signal |
|--------|-----|-----|--------|
| TxD1-  | 1   | 6   | NC     |
| TxD1+  | 2   | 7   | NC     |
| RxD1+  | 3   | 8   | NC     |
| RxD1-  | 4   | 9   | NC     |
| GND    | 5   |     |        |

#### In RS-485 Mode

| Signal | PIN | PIN | Signal |
|--------|-----|-----|--------|
| DATA1- | 1   | 6   | NC     |
| DATA1+ | 2   | 7   | NC     |
| NC     | 3   | 8   | NC     |
| NC     | 4   | 9   | NC     |
| GND    | 5   |     |        |
# 2.1.2 DC power-in connector (DC in)

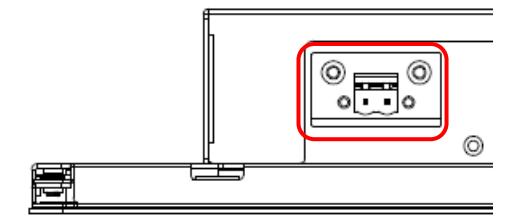

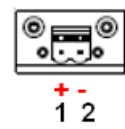

| Signal       | PIN |
|--------------|-----|
| +V12-24_DCIN | 1   |
| GND          | 2   |

## 2.2 EMX-TGLP Product Overview

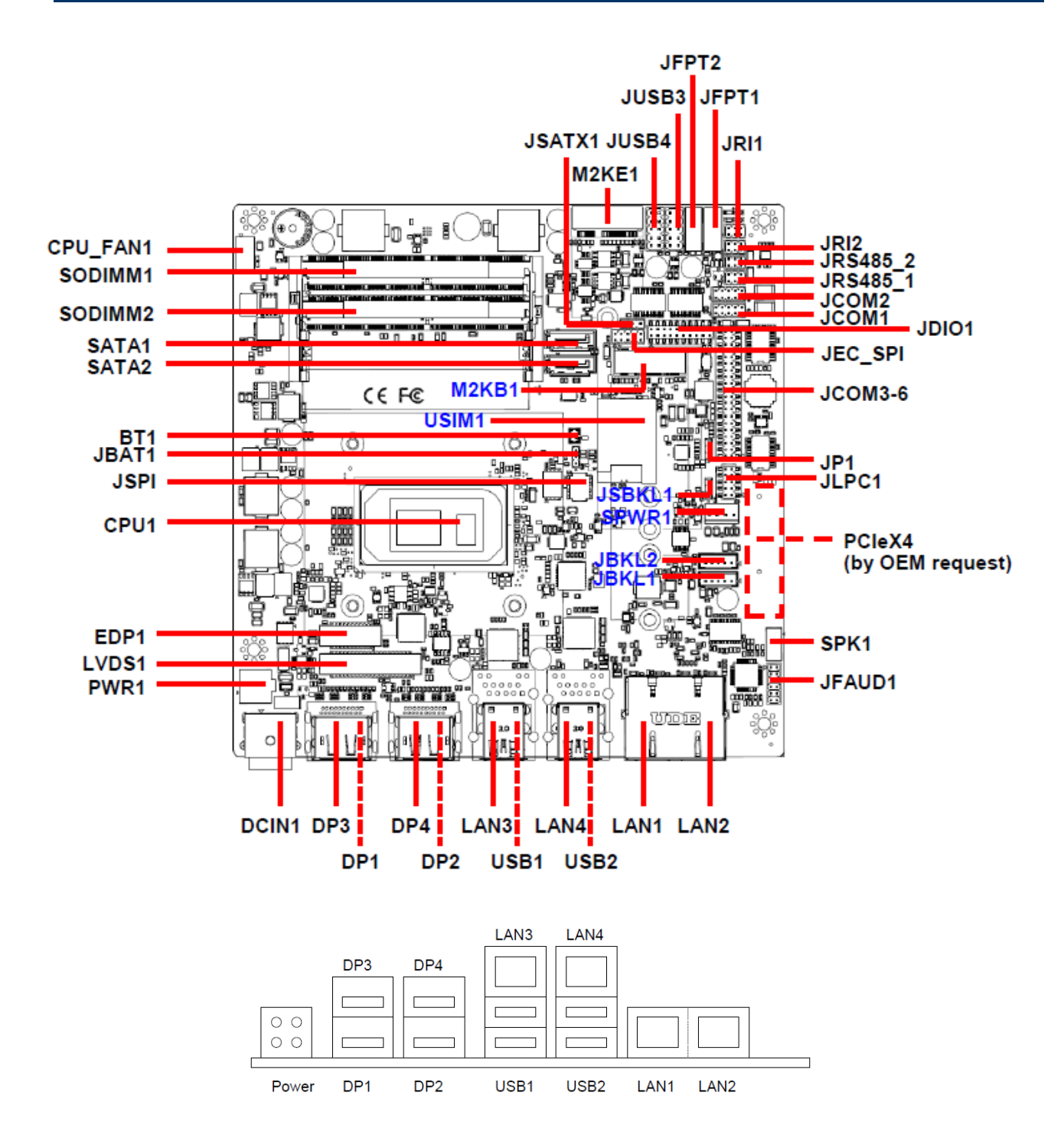

### 2.3 EMX-TGLP Jumper and Connector List

You can configure your board to match the needs of your application by setting jumpers. A jumper is the simplest kind of electric switch.

It consists of two metal pins and a small metal clip (often protected by a plastic cover) that slides over the pins to connect them. To "close" a jumper you connect the pins with the clip. To "open" a jumper you remove the clip. Sometimes a jumper will have three pins, labeled 1, 2, and 3. In this case, you would connect either two pins.

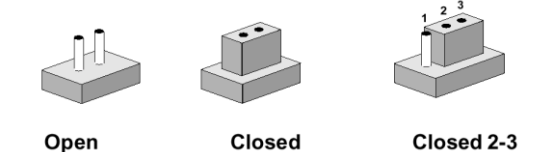

The jumper settings are schematically depicted in this manual as follows:

| 0 0  |        | 1 2 3<br>O |
|------|--------|------------|
| Open | Closed | Closed 2-3 |

A pair of needle-nose pliers may be helpful when working with jumpers.

Connectors on the board are linked to external devices such as hard disk drives, a keyboard, or floppy drives. In addition, the board has a number of jumpers that allow you to configure your system to suit your application.

If you have any doubts about the best hardware configuration for your application, contact your local distributor or sales representative before you make any changes.

| Jumpers |                                    |                            |
|---------|------------------------------------|----------------------------|
| Label   | Function                           | Note                       |
| JRI1/2  | Serial port 1/2 pin9 signal select | 3 x 2 header, pitch 2.00mm |
| JSBKL1  | LVDS Back Light power selection    | 3 x 1 header, pitch 2.00mm |
| JSATX1  | AT/ATX Power Mode Select           | 3 x 1 header, pitch 2.54mm |
| JP1     | M2KB1 Voltage setting              | 3 x 1 header, pitch 2.00mm |
| JBAT1   | Clear CMOS                         | 2 x 1 wafer, pitch 2.00mm  |

The following tables list the function of each of the board's jumpers and connectors.

#### **Connectors**

| Label     | Function                          | Note                       |
|-----------|-----------------------------------|----------------------------|
| FPT1      | Miscellaneous setting connector 1 | 5 x 2 header, pitch 2.54mm |
| FPT2      | Miscellaneous setting connector 2 | 5 x 2 header, pitch 2.54mm |
| SODIMM1/2 | 206-pin DDR4 SO-DIMM socket       |                            |
| JFAUD1    | Front Audio connector             | 6 x 2 header, pitch 2.00mm |

| JBKL1/2    | LCD Inverter connector              | 5 x 1 wafer, pitch 2.00mm     |
|------------|-------------------------------------|-------------------------------|
| JSPI1      | SPI connector                       | 4 x 2 header, pitch 2.00mm    |
| JEC_SPI    | EC Debug                            | 5 x 2 header, pitch 2.00mm    |
| JCOM1      | Serial Port 1 connector             | 5 x 2 header, pitch 2.00mm    |
| JCOM2      | Serial Port 2 connector             | 5 x 2 header, pitch 2.00mm    |
| JCOM3-6    | Serial Port 3-6 connector           | 20 x 2 header, pitch 2.00mm   |
| JDIO1      | General purpose I/O connector       | 10 x 2 header, pitch 2.00mm   |
| SPK1       | Speaker connector                   | 4 x 1 wafer, pitch 2.00mm     |
| LVDS1      | LVDS Connector                      | 20 x 2 wafer, pitch 1.25mm    |
| EDP1       | eDP_Panel connector                 | 10 x 2 wafer, pitch 1.25mm    |
| USB1/2     | USB connector 1/2                   |                               |
| JUSB3/4    | USB connector 3/4                   | 5 x 2 header, pitch 2.54mm    |
| LAN1/2/3/4 | RJ-45 Ethernet 1/2/3/4              |                               |
| BT1        | Battery connector                   | 2 x 1 wafer, pitch 1.25mm     |
| M2KE1      | M.2 2230 Type E Slot                |                               |
| M2KB1      | M.2 3042/2242/2260/2280 Type B Slot |                               |
| DP1/2/3/4  | DP connector 1/2/3/4                |                               |
| JRS485_1/2 | Serial Port 1/2 RS485/422 Mode      | 3 x 2 header, pitch 2.00mm    |
|            |                                     | 5 x 2 header nitch 2 00mm     |
|            | DC Power-in connector               |                               |
| PWR1       | Power connector                     | 2 x 2 water pitch 4 20mm      |
| SATA1/2    | Serial ATA connector 1/2            |                               |
| SPWR1      | SATA Power connector 1              | 4 x 1 wafer, pitch 2.54mm     |
|            | USIM card slot                      |                               |
| CPU FAN1   | CPU fan connector                   | 4 x 1 wafer pitch 2 54mm      |
|            |                                     | By OFM request Due to poor    |
| PCIEX4 1   | PCle connector                      | compatibility concern, remove |
|            |                                     | this connector.               |

# 2.4 EMX-TGLP Setting Jumpers & Connectors

2.4.1 Serial port 1/2 pin9 signal select (JRI1/JRI2)

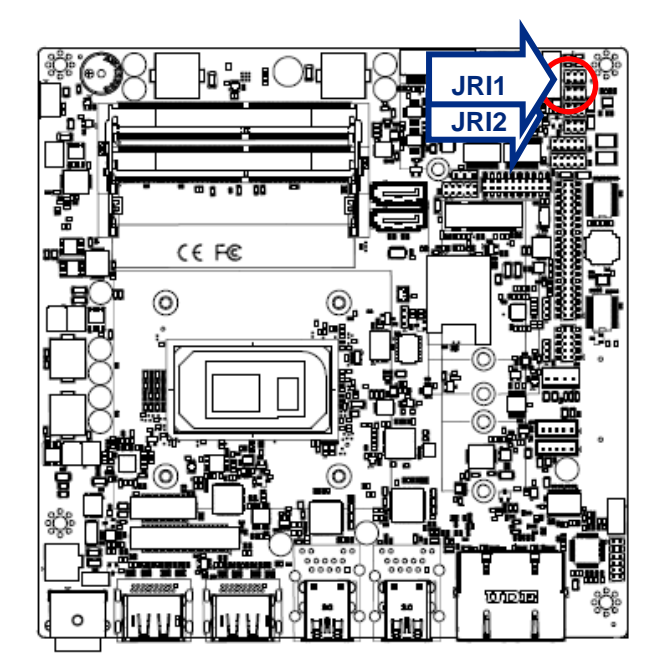

Ring\*

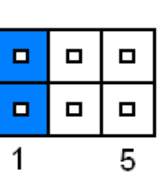

+5V

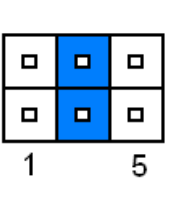

+12V

| 1 | 5 |
|---|---|

\* Default

# 2.4.2 LVDS Back Light power selection (JSBKL1)

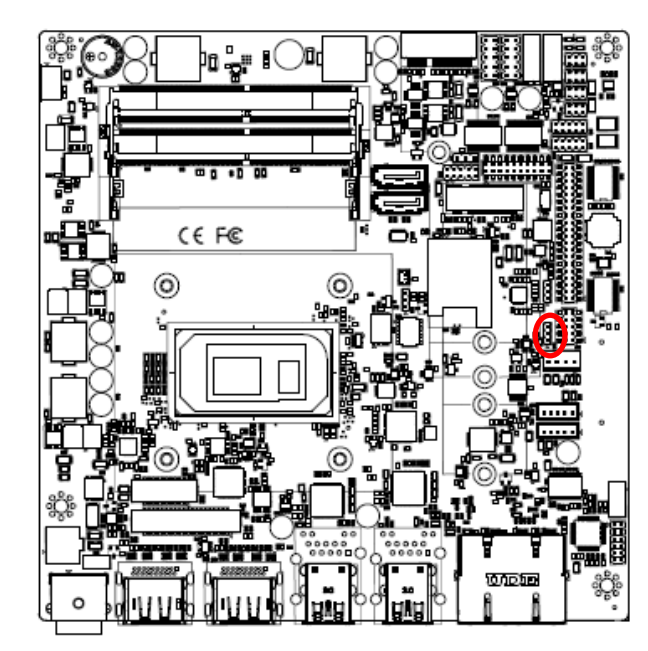

PWM Mode\*

| 3 |
|---|
|   |
| 1 |

DC Mode

|  | 3 |
|--|---|
|  |   |
|  | 1 |

\* Default

# 2.4.3 AT/ATX Power Mode Select (JSATX1)

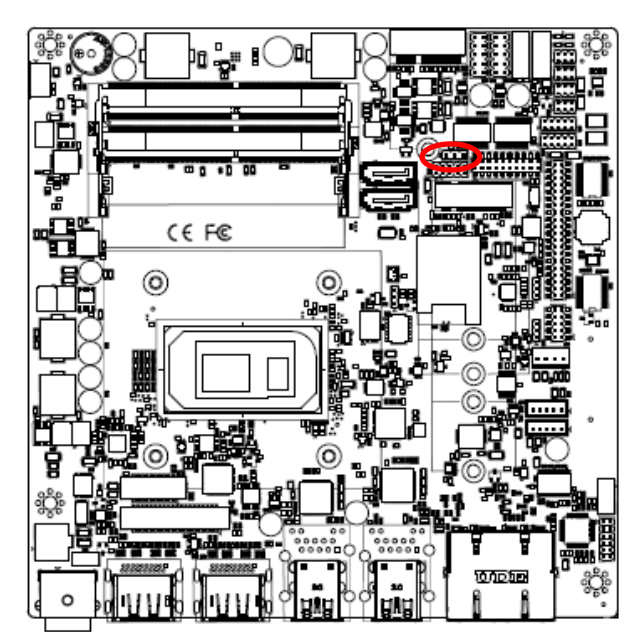

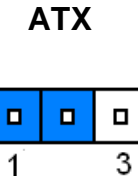

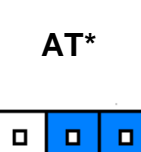

1

3

\* Default

# 2.4.4 M2KB1 Voltage setting (JP1)

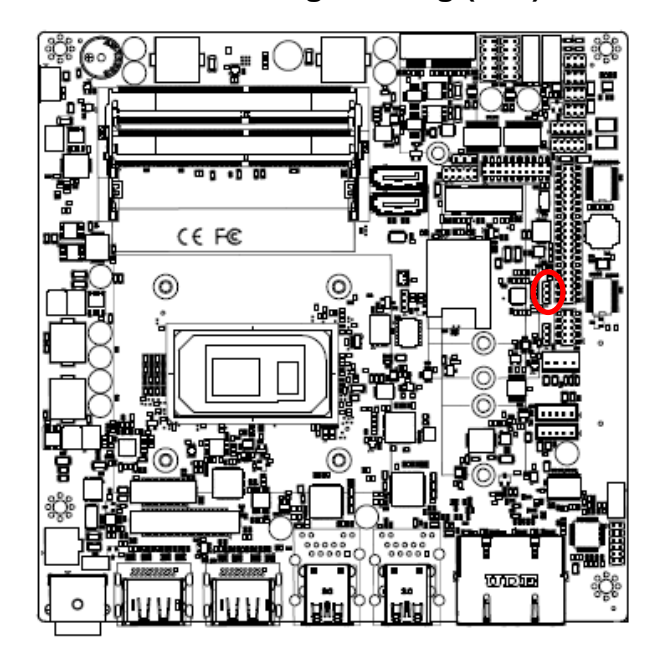

\* Default

+3.8V

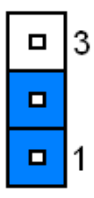

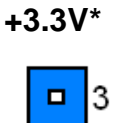

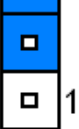

### 2.4.5 Clear CMOS (JBAT1)

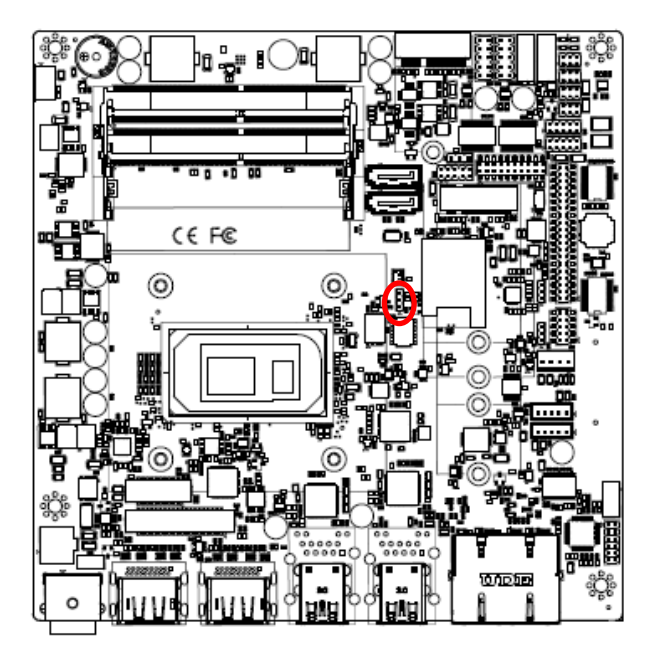

\* Default

## 2.4.6 LCD Inverter connector (JBKL1)

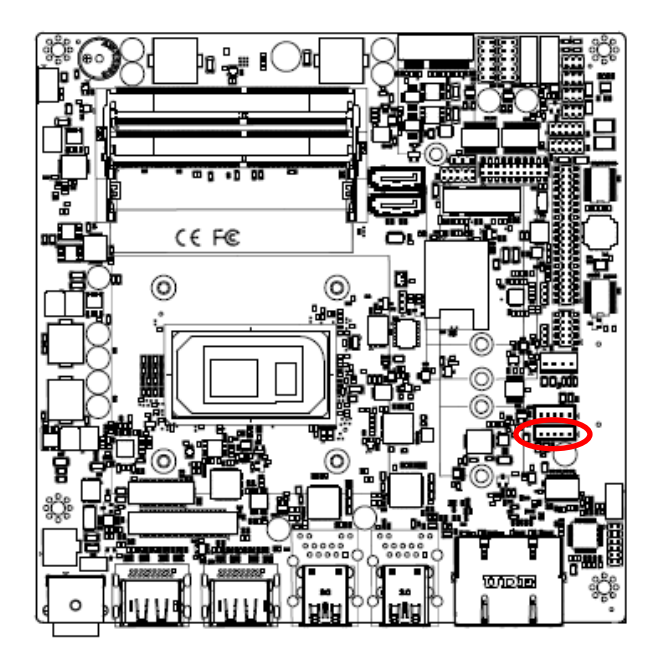

Protect\*

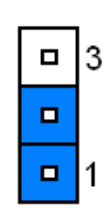

#### **Clear CMOS**

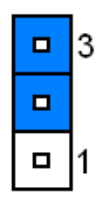

| 5 |  | 1 |  |
|---|--|---|--|

| PIN | Signal       |  |  |
|-----|--------------|--|--|
| 1   | +12V         |  |  |
| 2   | GND          |  |  |
| 3   | LVDS_BKLT_EN |  |  |
| 4   | LVDS_BKLTCTL |  |  |
| 5   | +5V          |  |  |

## 2.4.7 LCD Inverter connector (JBKL2)

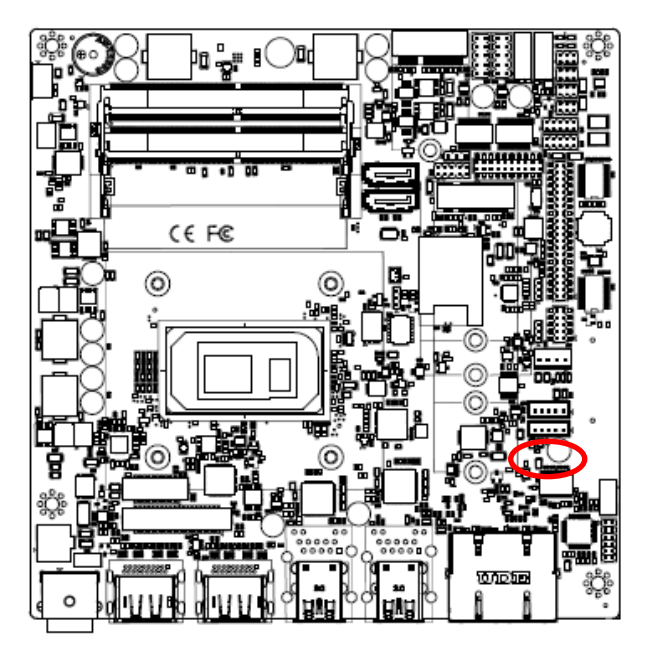

2.4.8 LVDS connector (LVDS1)

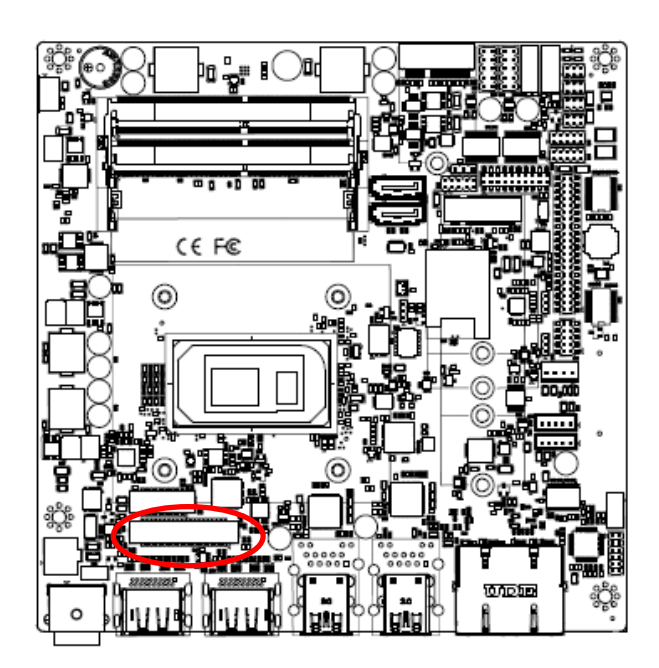

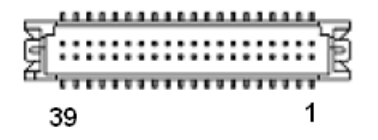

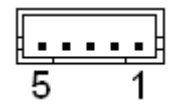

| PIN | Signal        |  |
|-----|---------------|--|
| 1   | +12V          |  |
| 2   | GND           |  |
| 3   | EDP2_BKLTEN   |  |
| 4   | EDP2_BKLT_CTL |  |
| 5   | +5V           |  |

| Signal       | PIN | PIN | Signal       |
|--------------|-----|-----|--------------|
| +V5S_LVDS    | 2   | 1   | + V3.3S_LVDS |
| +V5S_LVDS    | 4   | 3   | + V3.3S_LVDS |
| NC           | 6   | 5   | NC           |
| GND          | 8   | 7   | GND          |
| LVDS_DATA0_P | 10  | 9   | LVDS_DATA1_P |
| LVDS_DATA0_N | 12  | 11  | LVDS_DATA1_N |
| GND          | 14  | 13  | GND          |
| LVDS_DATA2_P | 16  | 15  | LVDS_DATA3_P |
| LVDS_DATA2_N | 18  | 17  | LVDS_DATA3_N |
| GND          | 20  | 19  | GND          |
| LVDS_DATA4_P | 22  | 21  | LVDS_DATA5_P |
| LVDS_DATA4_N | 24  | 23  | LVDS_DATA5_N |
| GND          | 26  | 25  | GND          |
| LVDS_DATA6_P | 28  | 27  | LVDS_DATA7_P |
| LVDS_DATA6_N | 30  | 29  | LVDS_DATA7_N |
| GND          | 32  | 31  | GND          |
| LVDS_CLK1_P  | 34  | 33  | LVDS_CLK2_P  |
| LVDS_CLK1_N  | 36  | 35  | LVDS_CLK2_N  |
| GND          | 38  | 37  | GND          |
| +V12S_LVDS   | 40  | 39  | +V12S_LVDS   |

## 2.4.9 eDP\_Panel connector (EDP1)

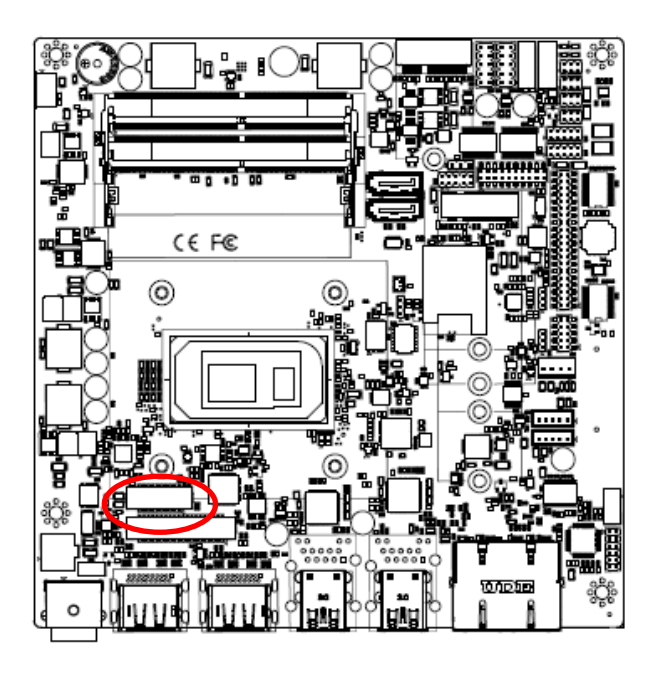

| 19 1           |     |     |                |  |  |  |
|----------------|-----|-----|----------------|--|--|--|
| Signal         | PIN | PIN | Signal         |  |  |  |
| GND            | 1   | 2   | GND            |  |  |  |
| EDP_PANEL_TXN0 | 3   | 4   | EDP_PANEL_TXN3 |  |  |  |
| EDP_PANEL_TXP0 | 5   | 6   | EDP_PANEL_TXP3 |  |  |  |
| GND            | 7   | 8   | NC             |  |  |  |
| EDP_PANEL_TXN1 | 9   | 10  | GND            |  |  |  |
| EDP_PANEL_TXP1 | 11  | 12  | EDP_PANEL_AUXN |  |  |  |
| GND            | 13  | 14  | EDP_PANEL_AUXP |  |  |  |
| EDP_PANEL_TXN2 | 15  | 16  | GND            |  |  |  |
| EDP_PANEL_TXP2 | 17  | 18  | EDP_PANEL_HPD  |  |  |  |
| +V35_EDP       | 19  | 20  | +V35_EDP       |  |  |  |

# 2.4.10 General purpose I/O connector (DIO1)

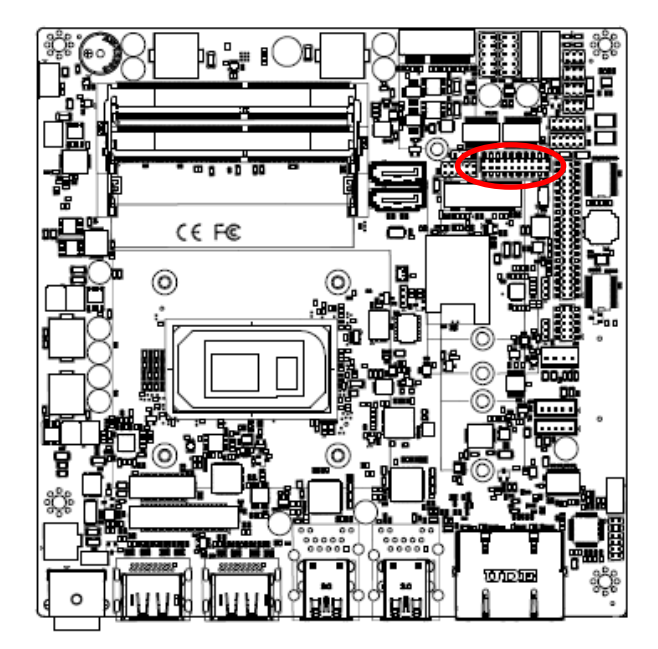

| 1 |  |  |  |  | 19 |
|---|--|--|--|--|----|

| Signal            | PIN | PIN | Signal               |
|-------------------|-----|-----|----------------------|
| DIO               | 1   | 2   | DO0                  |
| DI1               | 3   | 4   | DO1                  |
| DI2               | 5   | 6   | DO2                  |
| DI3               | 7   | 8   | DO3                  |
| DI4               | 9   | 10  | DO4                  |
| DI5               | 11  | 12  | DO5                  |
| DI6               | 13  | 14  | DO6                  |
| DI7               | 15  | 16  | DO7                  |
| SMB_SCL_S0_3P3EXT | 17  | 18  | SMB_SDA_S0_3P3EXT    |
| GND               | 19  | 20  | +5V                  |
| GND               | 19  | 20  | (Max current = 0.5A) |

# 2.4.11 Serial port1 connector (JCOM1)

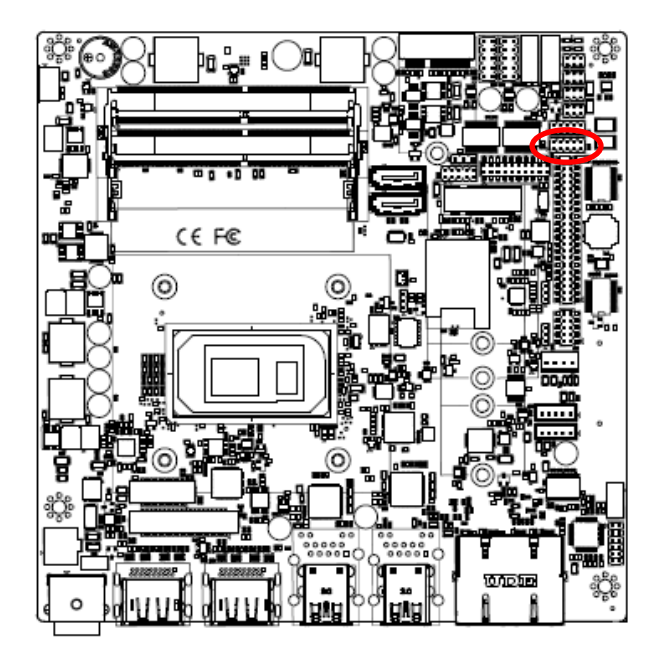

| 1 |  | 9 |
|---|--|---|

| Signal     | PIN | PIN | Signal     |
|------------|-----|-----|------------|
| COM_DCD#_1 | 1   | 2   | COM_RXD_1  |
| COM_TXD_1  | 3   | 4   | COM_DTR#_1 |
| GND        | 5   | 6   | COM_DSR#_1 |
| COM_RTS#_1 | 7   | 8   | COM_CTS#_1 |
| COM_RI#_1  | 9   | 10  | NC         |

# 2.4.12 Serial port2 connector (JCOM2)

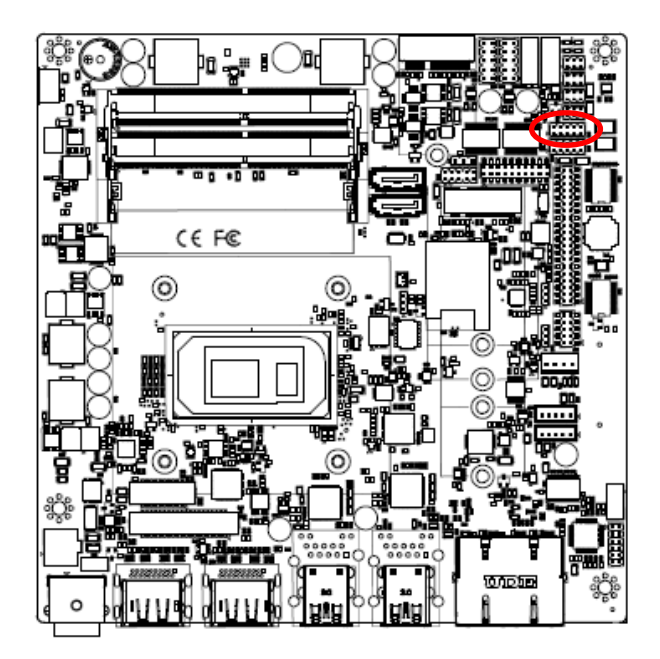

| 1 |  | 9 |
|---|--|---|

| Signal     | PIN | PIN | Signal     |
|------------|-----|-----|------------|
| COM_DCD#_2 | 1   | 2   | COM_RXD_2  |
| COM_TXD_2  | 3   | 4   | COM_DTR#_2 |
| GND        | 5   | 6   | COM_DSR#_2 |
| COM_RTS#_2 | 7   | 8   | COM_CTS#_2 |
| COM_RI#_2  | 9   | 10  | NC         |

# 2.4.13 Serial port 3/4/5/6 connector (JCOM3/4/5/6)

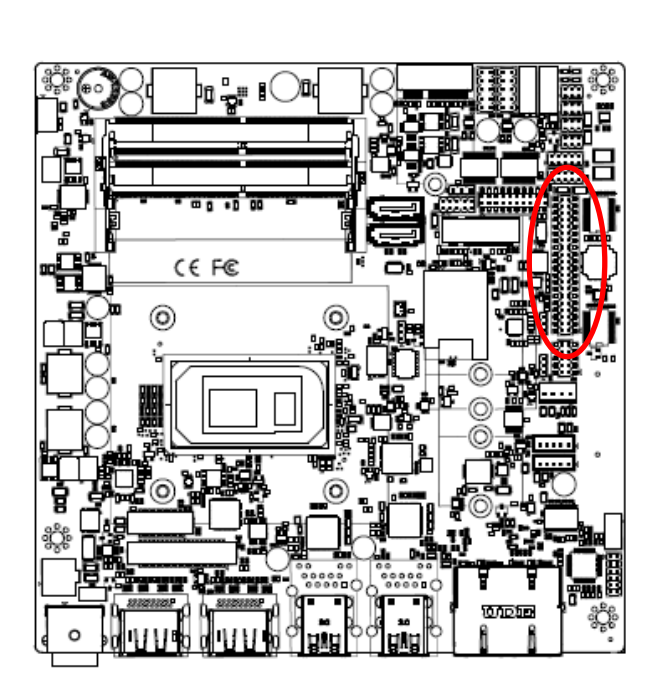

| _ |    |
|---|----|
|   | 39 |
|   |    |
|   |    |
|   |    |
|   |    |
|   |    |
|   |    |
|   |    |
|   |    |
|   |    |
|   |    |
|   |    |
|   |    |
|   |    |
|   |    |
|   |    |
|   |    |
|   |    |
|   |    |
|   | 1  |
|   |    |

| Signal     | PIN | PIN | Signal     |
|------------|-----|-----|------------|
| NC         | 40  | 39  | COM_RI#_6  |
| COM_CTS#_6 | 38  | 37  | COM_RTS#_6 |
| COM_DSR#_6 | 36  | 35  | GND        |
| COM_DTR#_6 | 34  | 33  | COM_TXD_6  |
| COM_RXD_6  | 32  | 31  | COM_DCD#_6 |
| NC         | 30  | 29  | COM_RI#_5  |
| COM_CTS#_5 | 28  | 27  | COM_RTS#_5 |
| COM_DSR#_5 | 26  | 25  | GND        |
| COM_DTR#_5 | 24  | 23  | COM_TXD_5  |
| COM_RXD_5  | 22  | 21  | COM_DCD#_5 |
| NC         | 20  | 19  | COM_RI#_4  |
| COM_CTS#_4 | 18  | 17  | COM_RTS#_4 |
| COM_DSR#_4 | 16  | 15  | GND        |
| COM_DTR#_4 | 14  | 13  | COM_TXD_4  |
| COM_RXD_4  | 12  | 11  | COM_DCD#_4 |
| NC         | 10  | 9   | COM_RI#_3  |
| COM_CTS#_3 | 8   | 7   | COM_RTS#_3 |
| COM_DSR#_3 | 6   | 5   | GND        |
| COM_DTR#_3 | 4   | 3   | COM_TXD_3  |
| COM_RXD_3  | 2   | 1   | COM_DCD#_3 |

# 2.4.14 Serial Port 1/2 RS485/422 Mode connector (JRS485\_1/2)

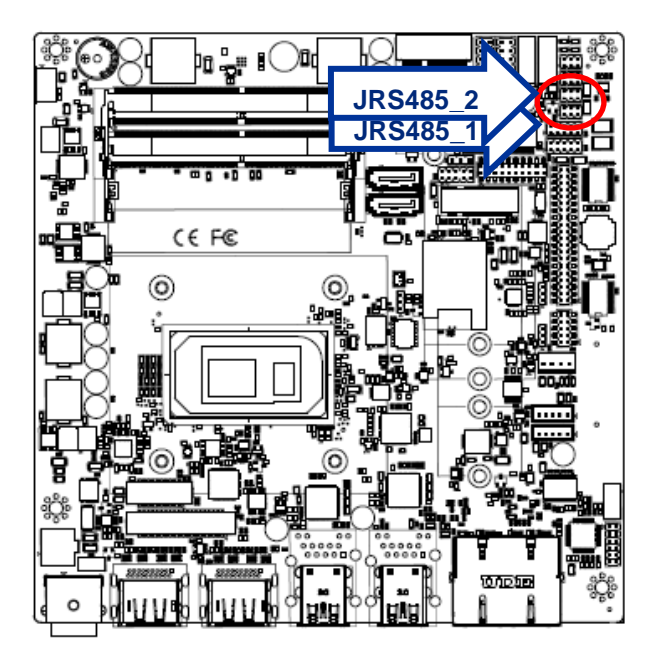

| 1 | 5 |
|---|---|

| Signal     | PIN | PIN | Signal |
|------------|-----|-----|--------|
| 485_422TX- | 1   | 2   | 422RX- |
| 485_422TX+ | 3   | 4   | 422RX+ |
| +5V        | 5   | 6   | GND    |

## 2.4.15 SATA Power connector 1 (SPWR1)

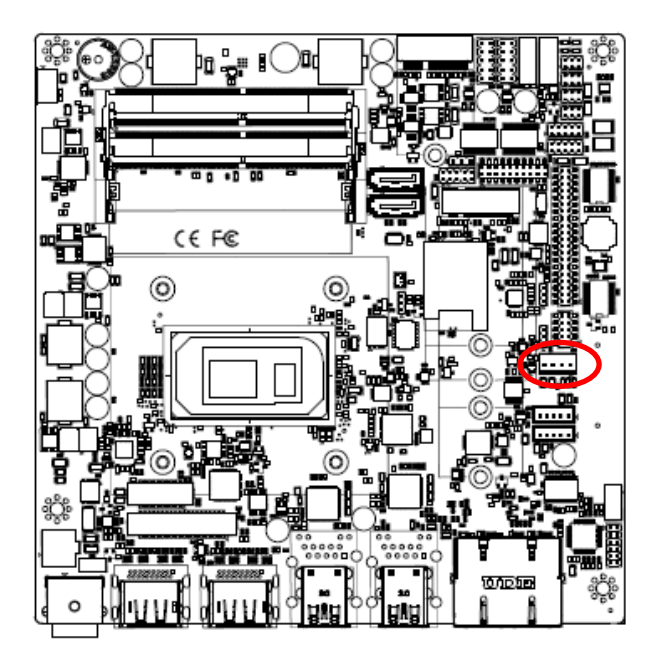

| PIN | Signal     |  |  |  |  |
|-----|------------|--|--|--|--|
| 1   | +V5S_SATA  |  |  |  |  |
| 2   | GND        |  |  |  |  |
| 3   | GND        |  |  |  |  |
| 4   | +V12S_SATA |  |  |  |  |

## 2.4.16 Power connector (PWR1)

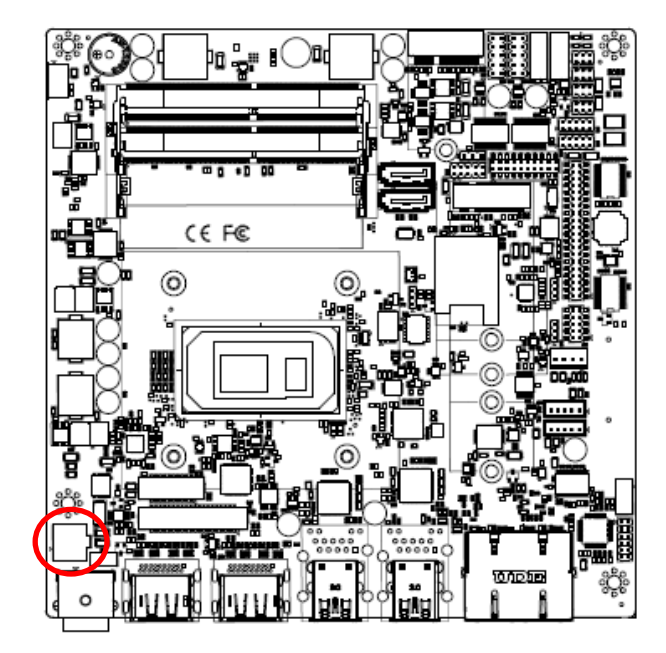

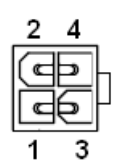

| Signal | PIN | PIN | Signal |
|--------|-----|-----|--------|
| GND    | 2   | 4   | +VIN   |
| GND    | 1   | 3   | +VIN   |

# 2.4.17 USB connector 3 (JUSB3)

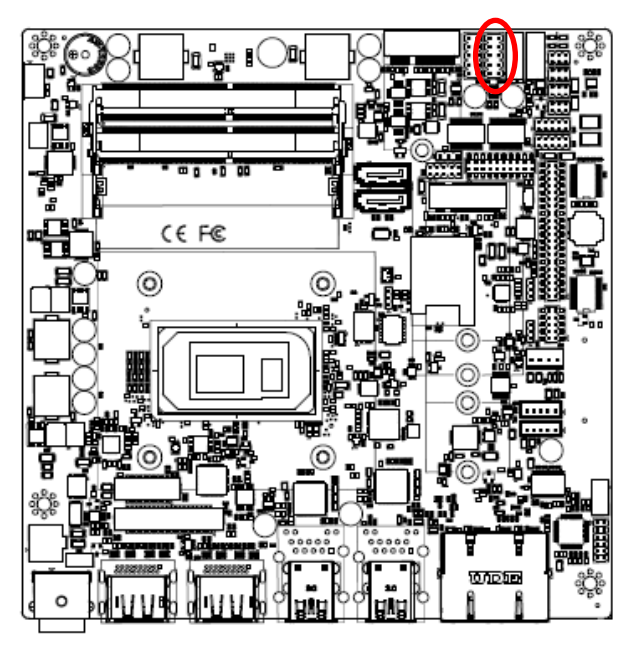

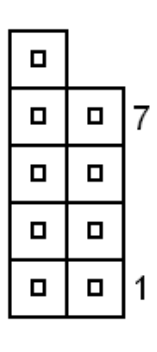

| Signal     | PIN | PIN | Signal     |
|------------|-----|-----|------------|
| +V5A_USB56 | 1   | 2   | +V5A_USB56 |
| USB_DN5    | 3   | 4   | USB_DN6    |
| USB_DP5    | 5   | 6   | USB_DP6    |
| GND        | 7   | 8   | GND        |
|            |     | 10  | GND        |

# 2.4.18 USB connector 4 (JUSB4)

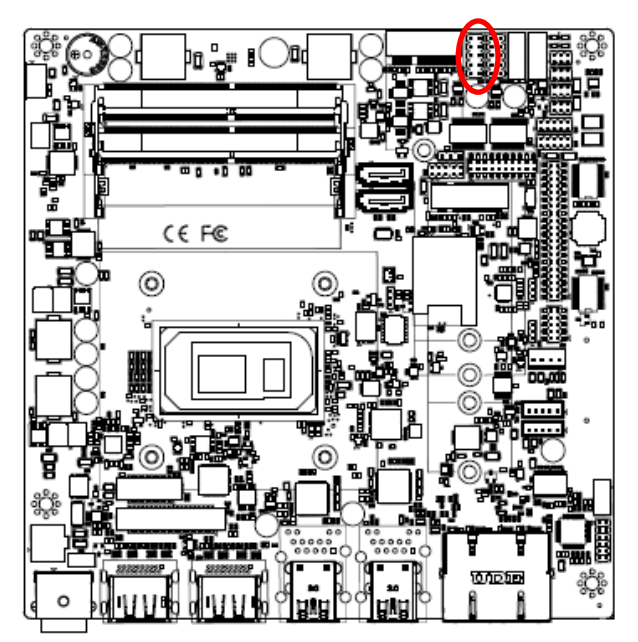

|  | _ |
|--|---|
|  | 7 |
|  |   |
|  |   |
|  | 1 |

| Signal     | PIN | PIN | Signal     |
|------------|-----|-----|------------|
| +V5A_USB78 | 1   | 2   | +V5A_USB78 |
| USB_DN7    | 3   | 4   | USB2_DN8   |
| USB_DP7    | 5   | 6   | USB2_DP8   |
| GND        | 7   | 8   | GND        |
|            |     | 10  | GND        |

ð h ... ( )0( C€F©€ 0 100 DB ģ o

2.4.19 Speaker connector (SPK1)

2.4.20 SPI connector (JSPI1)

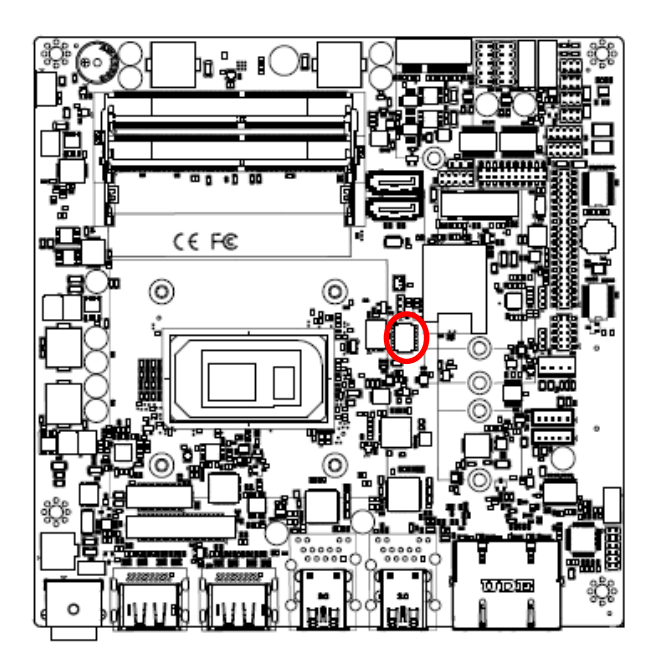

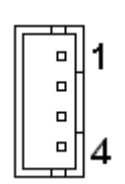

| Signal | PIN |
|--------|-----|
| SPK_L+ | 1   |
| SPK_L- | 2   |
| SPK_R+ | 3   |
| SPK_R- | 4   |

| 1 |  |
|---|--|
|   |  |
|   |  |
| 7 |  |

| Signal          | PIN | PIN | Signal         |
|-----------------|-----|-----|----------------|
| +V3.3A_1.8A_SPI | 1   | 2   | GND            |
| SPI0_CS0#       | 3   | 4   | SPI0_BIOS_CLK  |
| SPI0_BIOS_MISO  | 5   | 6   | SPI0_BIOS_MOSI |
| BIOS_HOLD#      | 7   | 8   | BIOS_WP#       |

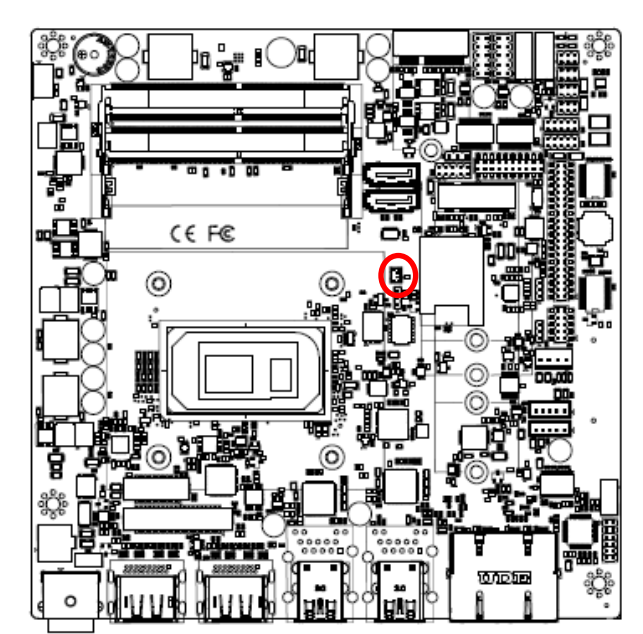

2.4.21 Battery connector (BT1)

2.4.22 Audio connector (JFAUD1)

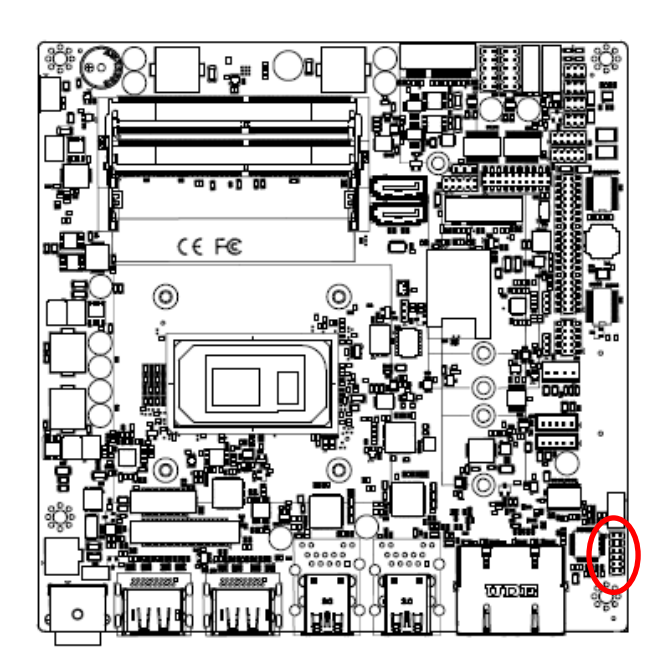

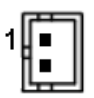

| PIN | Signal  |  |  |
|-----|---------|--|--|
| 1   | +RTCBAT |  |  |
| 2   | GND     |  |  |

| 1  |  |
|----|--|
|    |  |
|    |  |
|    |  |
|    |  |
| 11 |  |

| Signal      | PIN | PIN | Signal    |
|-------------|-----|-----|-----------|
| LINEOUT_R   | 1   | 2   | LINEOUT_L |
| GND_AUD     | 3   | 4   | GND_AUD   |
| LINEIN_R    | 5   | 6   | LINEIN_L  |
| MICIN_R     | 7   | 8   | MICIN_L   |
| LINEOUT1_JD | 9   | 10  | LINE1-JD  |
| MIC1_JD     | 11  | 12  | GND_AUD   |

# 2.4.23 EC Debug (JEC\_SPI)

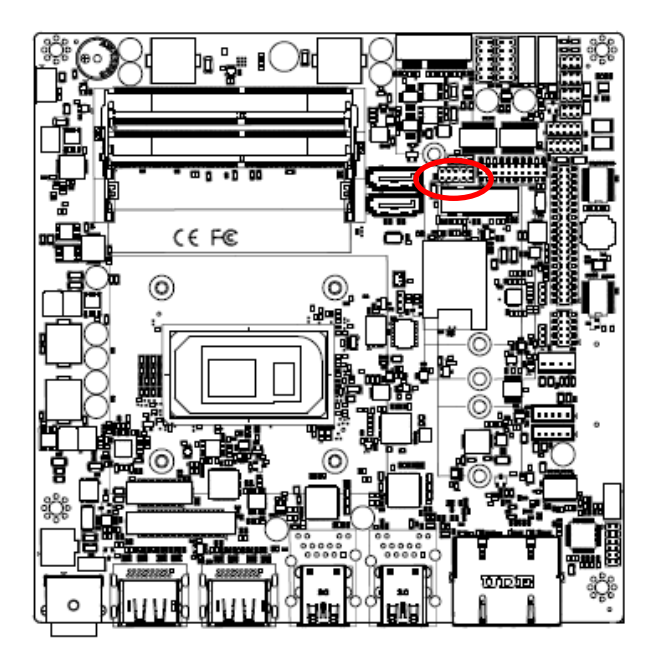

| 1 |  | 9 |
|---|--|---|

| Signal         | PIN | PIN | Signal         |
|----------------|-----|-----|----------------|
| +V3.3A_EC      | 1   | 2   | GND            |
| EC_FSCE#       | 3   | 4   | EC_FSCK        |
| EC_FMISO       | 5   | 6   | EC_FMOSI       |
| EC_HOLD#       | 7   | 8   | NC             |
| EC_SMCLK_DEBUG | 9   | 10  | EC_SMDAT_DEBUG |

# 2.4.24 Miscellaneous setting connector 1 (JFPT1)

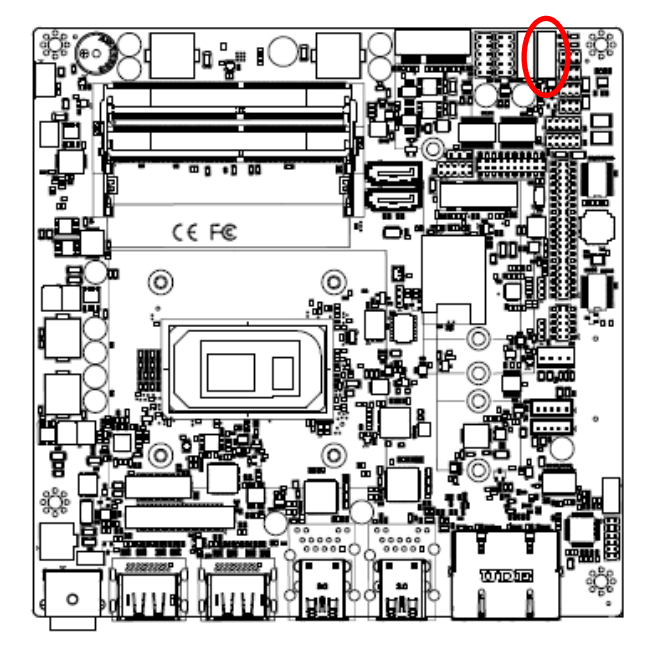

|  | 9 |
|--|---|
|  |   |
|  |   |
|  |   |
|  | 1 |

| Signal   | PIN | PIN | Signal  |
|----------|-----|-----|---------|
|          |     | 9   | NC      |
| -PWR_BNT | 8   | 7   | -Reset  |
| +PWR_BNT | 6   | 5   | +Reset  |
| -PWR_LED | 4   | 3   | -HD_LED |
| +PWR_LED | 2   | 1   | +HD_LED |

## 2.4.25 Miscellaneous setting connector 2 (FPT2)

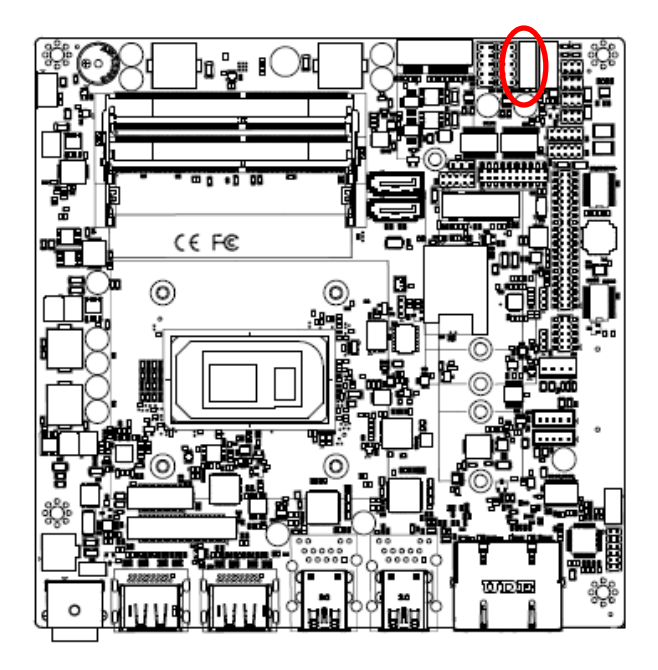

|  | 9 |
|--|---|
|  |   |
|  |   |
|  |   |
|  | 1 |
|  | - |

| Signal      | PIN | PIN | Signal   |
|-------------|-----|-----|----------|
|             |     | 9   | NC       |
| GND         | 8   | 7   | Speaker- |
| BLK_DN      | 6   | 5   | NC       |
| BLK_UP      | 4   | 3   | NC       |
| BLK_VR(10K) | 2   | 1   | Speaker+ |

# 2.4.26 LPC connector (JLPC1)

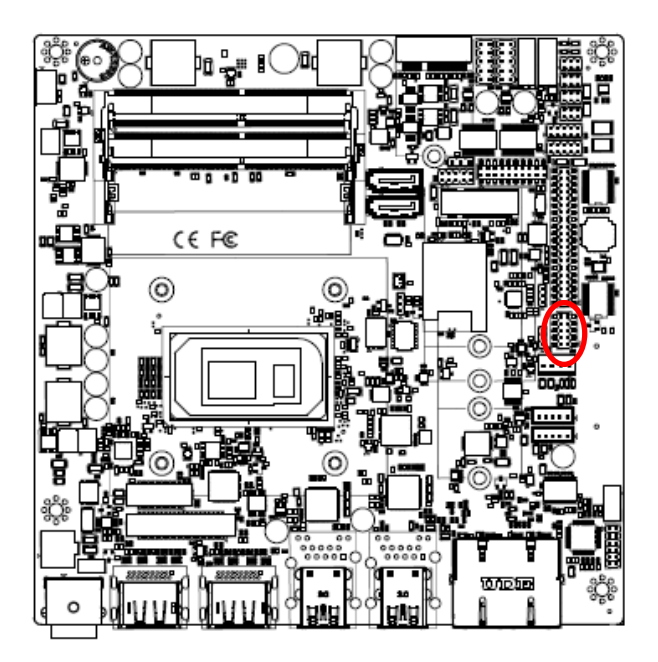

|  | 9 |
|--|---|
|  |   |
|  |   |
|  |   |
|  | 1 |

| Signal     | PIN | PIN | Signal       |
|------------|-----|-----|--------------|
| LPC_AD0    | 1   | 2   | +3.3V        |
| LPC_AD1    | 3   | 4   | PLT_BUF_RST# |
| LPC_AD2    | 5   | 6   | LPC_LFRAME#  |
| LPC_AD3    | 7   | 8   | CLK_24M_80   |
| LPC_SERIRQ | 9   | 10  | GND          |

# 2.4.27 CPU fan connector (CPU\_FAN1)

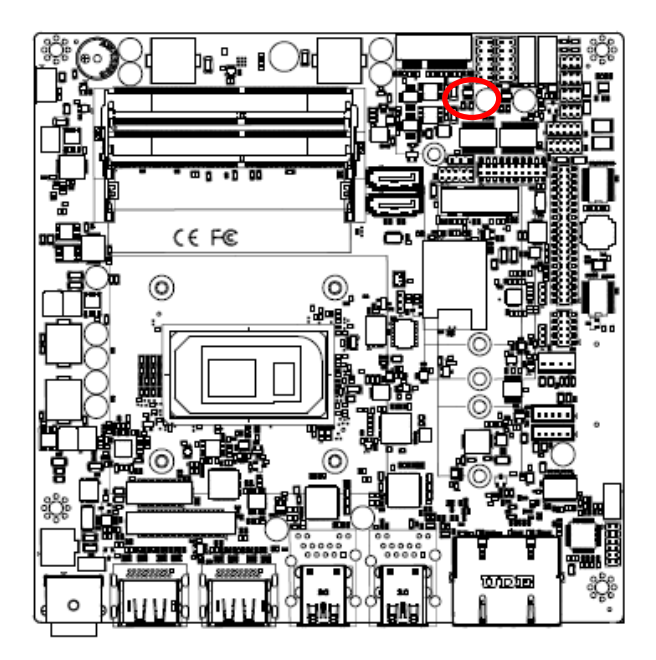

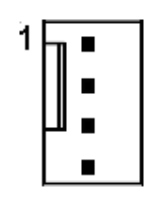

| Signal    | PIN |
|-----------|-----|
| GND       | 1   |
| +12V      | 2   |
| CPU_FANIN | 3   |
| FAN_PWM0  | 4   |

**Quick Reference Guide** 

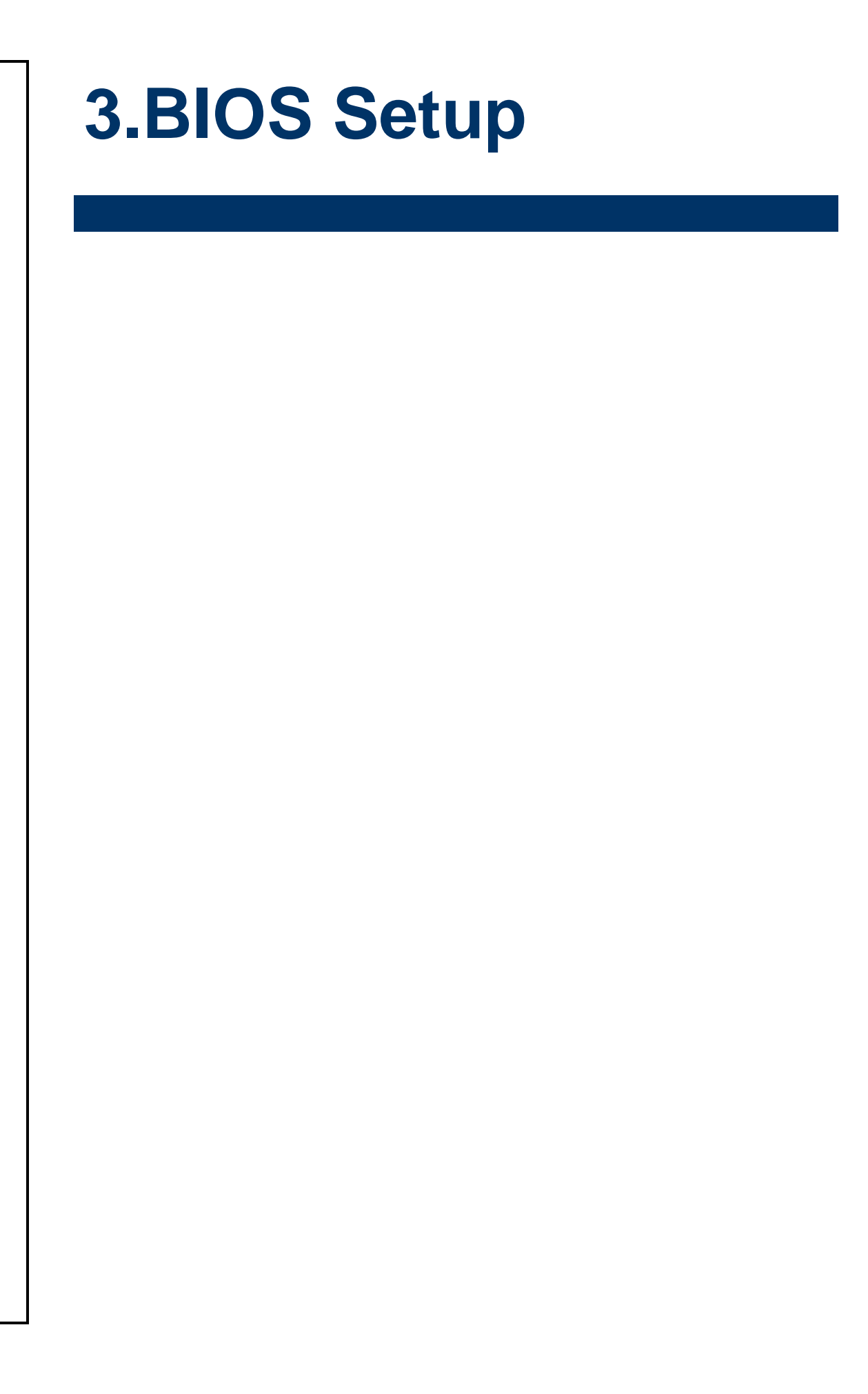

### **3.1 Introduction**

The BIOS setup program allows users to modify the basic system configuration. In this following chapter will describe how to access the BIOS setup program and the configuration options that may be changed.

### 3.2 Starting Setup

The AMI BIOS<sup>™</sup> is immediately activated when you first power on the computer. The BIOS reads the system information contained in the NVRAM and begins the process of checking out the system and configuring it. When it finishes, the BIOS will seek an operating system on one of the disks and then launch and turn control over to the operating system.

While the BIOS is in control, the Setup program can be activated in one of two ways: By pressing <Del> or <F2> immediately after switching the system on, or By pressing the <Del> or <F2> key when the following message appears briefly at the left-top of the screen during the POST (Power On Self Test).

#### Press <Del> or <F2> to enter SETUP

If the message disappears before you respond and you still wish to enter Setup, restart the system to try again by turning it OFF then ON or pressing the "RESET" button on the system case. You may also restart by simultaneously pressing <Ctrl>, <Alt>, and <Delete> keys. If you do not press the keys at the correct time and the system does not boot, an error message will be displayed and you will again be asked to.

#### Press F1 to Continue, DEL to enter SETUP

## 3.3 Using Setup

In general, you use the arrow keys to highlight items, press <Enter> to select, use the PageUp and PageDown keys to change entries, press <F1> for help and press <Esc> to quit. The following table provides more detail about how to navigate in the Setup program using the keyboard.

| Button  | Description                |
|---------|----------------------------|
| ↑↓→←    | Move                       |
| Enter   | Select                     |
| +/-     | Value                      |
| Esc     | Exit                       |
| F1      | General Help               |
| F2      | Previous Values            |
| F3      | Optimized Defaults         |
| F4      | Save & Exit Setup          |
| <k></k> | Scroll help area upwards   |
| <m></m> | Scroll help area downwards |

#### • Navigating Through The Menu Bar

Use the left and right arrow keys to choose the menu you want to be in.

Note: Some of the navigation keys differ from one screen to another.

#### • To Display a Sub Menu

Use the arrow keys to move the cursor to the sub menu you want. Then press <Enter>. A " $\geq$ " pointer marks all sub menus.

### 3.4 Getting Help

Press F1 to pop up a small help window that describes the appropriate keys to use and the possible selections for the highlighted item. To exit the Help Window press <Esc> or <Enter> key.

#### 3.5 In Case of Problems

If, after making and saving system changes with Setup, you discover that your computer no longer is able to boot, the AMI BIOS supports an override to the NVRAM settings which resets your system to its defaults.

The best advice is to only alter settings which you thoroughly understand. To this end, we strongly recommend that you avoid making any changes to the chipset defaults. These defaults have been carefully chosen by both BIOS Vendor and your systems manufacturer to provide the absolute maximum performance and reliability. Even a seemingly small change to the chipset setup has the potential for causing you to use the override.

### 3.6 BIOS setup

Once you enter the Aptio Setup Utility, the Main Menu will appear on the screen. The Main Menu allows you to select from several setup functions and exit choices. Use the arrow keys to select among the items and press <Enter> to accept and enter the sub-menu.

#### 3.6.1 Main Menu

This section allows you to record some basic hardware configurations in your computer and set the system clock.

| Main Advanced Chipset Sec                                                                                                    | Aptio Setup – AMI<br>urity Boot Save & Exit                                                                                              |                                                                                                    |
|----------------------------------------------------------------------------------------------------|----------------------------------------------------------------------------------------------------|----------------------------------------------------------------------------------------------------|
| BIOS Information<br>BIOS Vendor<br>Core Version<br>Compliancy<br>Project Version<br>Build Date and Time<br>Access Level<br>EC 8528 Firmware<br>BIOS Name<br>System Language<br>▶ Intel RC Version | American Megatrends<br>5.19<br>UEFI 2.7; PI 1.6<br>1AXRR 0.08 x64<br>07/11/2022 16:50:37<br>Administrator<br>0A<br>DFP15382<br>[English] | Choose the system default<br>language                                                                                                    |
| System Date<br>System Time                                                                                                    | [Thu 08/18/2022]<br>[10:57:15]                                                                                                    | <pre>++: Select Screen 14: Select Item Enter: Select +/-: Change Opt. F1: General Help F2: Previous Values F3: Optimized Defaults F4: Save &amp; Exit ESC: Exit</pre> |
| Ve                                                                                                    | rsion 2.21.1278 Copyright (C) 20                                                                                                    | 022 AMI                                                                                                    |

| Main                       | Aptio Setup — AMI                     |                        |
|----------------------------|---------------------------------------|------------------------|
| Intel RC Version           |                                       |                        |
| Board Information          |                                       |                        |
| Board Name                 | EMX-TGLP(OFP15382)                    |                        |
| Processor Information      |                                       |                        |
| Name                       | TigerLake ULT                         |                        |
| Туре                       | 11th Gen Intel(R)                     |                        |
|                            | Core(TM) i7–1185G7E @                 |                        |
|                            | 2.80GHz                               |                        |
| Speed                      | 1800 MHz                              |                        |
| ID                         | 0×806C1                               |                        |
| Stepping                   | BO                                    |                        |
| Package                    | Not Implemented Yet                   | ++: Select Screen      |
| Number of Processors       | 4Core(s) / 8Thread(s)                 | T+: Select Item        |
| Microcode Revision         | 88                                    | Enter: Select          |
| GI INTO                    | 0X9H49                                | F1: Conorol Holp       |
| TCEV COP Version           | 17 0 1064                             | F1. General nerp       |
| PCTe GEN4 Dekel EW Version | 0.0                                   | E3: Ontimized Defaults |
| Memory RC Version          | 2020                                  | F4: Save & Exit        |
| Total Memory               | 8192 MB                               | ESC: Exit              |
| Memory Speed               | 3200 MT/s                             |                        |
|                            |                                       |                        |
| PCH Information            |                                       |                        |
|                            |                                       |                        |
| Vasat                      |                                       | 200 ANT                |
| Versi                      | υη <u>2.21.1278 </u> σοργright (Ο) 20 | UZZ HMI                |

#### 3.6.1.1 System Language

This option allows choosing the system default language.

#### 3.6.1.2 System Date

Use the system date option to set the system date. Manually enter the day, month and year.

#### 3.6.1.3 System Time

Use the system time option to set the system time. Manually enter the hours, minutes and seconds.

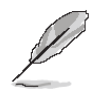

Note: The BIOS setup screens shown in this chapter are for reference purposes only, and may not exactly match what you see on your screen. Visit the Avalue website (<u>www.avalue.com.tw</u>) to download the latest product and BIOS information.

#### 3.6.2 Advanced Menu

This section allows you to configure your CPU and other system devices for basic operation through the following sub-menus.

| Aptic<br>Main Advanced Chipset Security Boot S                                                                                                    | ) Setup – AMI<br>ave & Exit                                                                                                    |
|----------------------------------------------------------------------------------------------------|----------------------------------------------------------------------------------------------------|
| <ul> <li>Connectivity Configuration</li> <li>CPU Configuration</li> <li>Power &amp; Performance</li> <li>PCH-FW Configuration</li> <li>Trusted Computing</li> <li>ACPI Settings</li> <li>IT8528 Super IO Configuration</li> <li>EC 8528 HW monitor</li> <li>SS RTC Wake Settings</li> <li>Serial Port Console Redirection</li> <li>USB Configuration</li> <li>Network Stack Configuration</li> <li>NVMe Configuration</li> </ul> | Configure Connectivity related<br>options<br>++: Select Screen<br>14: Select Item<br>Enter: Select<br>+/-: Change Opt.<br>F1: General Help<br>F2: Previous Values<br>F3: Optimized Defaults<br>F4: Save & Exit<br>ESC: Exit |
| Version 2.21.12                                                                                                    | 8 Copyright (C) 2021 AMI                                                                                                    |

| Advanced                                        | Aptio Setup – AMI                 |                                                                                                    |
|-------------------------------------------------|-----------------------------------|----------------------------------------------------------------------------------------------------|
| CNVi present<br>CNVi Configuration<br>CNVi Mode | No<br>[Disable Integrated]        | This option configures<br>Connectivity.<br>[Auto Detection] means that if<br>Discrete solution is<br>discovered it will be enabled<br>by default. Otherwise<br>Integrated solution (CNVi)<br>will be enabled;<br>[Disable Integrated] disables<br>Integrated Solution.<br>NOTE: When CNVI is present,<br>*+: Select Screen<br>11: Select Item<br>Enter: Select<br>+/-: Change Opt.<br>F1: General Help<br>F2: Previous Values<br>F3: Optimized Defaults<br>F4: Save & Exit<br>ESC: Exit |
| V                                               | ersion 2.21.1278 Copyright (C) 20 | 021 AMI                                                                                                    |

## 3.6.2.1 Connectivity Configuration

| Item      | Options                                               | Description                                                                                                    |
|-----------|-------------------------------------------------------|----------------------------------------------------------------------------------------------------|
| CNVi Mode | Disable Integrated <b>[Default]</b><br>Auto Detection | This option configures Connectivity. [Auto Detection]<br>means that if Discrete solution is discovered it will be<br>enabled by default. Otherwise Integrated<br>solution (CNVi) will be enabled; [Disable Integrated]<br>disables Integrated Solution. NOTE: When CNVi is<br>present, the GPIO pins that are used for radio |

# 3.6.2.2 CPU Configuration

| Main                                                                                             | Aptio Setup – AMI                                                                                                    |                                                                                                   |
|--------------------------------------------------------------------------------------------------|----------------------------------------------------------------------------------------------------|---------------------------------------------------------------------------------------------------|
| CPU Configuration                                                                                |                                                                                                    | When enabled, a VMM can                                                                           |
| Type<br>ID<br>Speed<br>L1 Data Cache<br>L1 Instruction Cache<br>L2 Cache<br>L3 Cache<br>L4 Cache | 11th Gen Intel(R)<br>Core(TM) i7-1185G7E @<br>2.80GHz<br>0x806C1<br>2800 MHz<br>48 KB x 4<br>32 KB x 4<br>1280 KB x 4<br>12 MB<br>N/A | hardware capabilities provided<br>by Vanderpool Technology.                                       |
| SMX/TXT                                                                                          | Supported                                                                                                    | ++: Select Screen                                                                                 |
| Intel (VMX) Virtualization<br>Technology                                                         |                                                                                                    | I∔: Select<br>Enter: Select<br>+/-: Change Ont                                                    |
| Active Processor Cores                                                                           | [A11]                                                                                                    | F1: General Help<br>F2: Previous Values<br>F3: Optimized Defaults<br>F4: Save & Exit<br>ESC: Exit |
| Vers                                                                                             | ion 2.21.1278 Copyright (C) 20                                                                                                    | 21 AMI                                                                                            |

| Item                   | Options           | Description                                    |
|------------------------|-------------------|------------------------------------------------|
| Intel (VMX)            | Disabled          | When enabled, a VMM can utilize the additional |
| Virtualization         | Enabled[Default], | hardware capabilities provided by Vanderpool   |
| Technology             |                   | Technology.                                    |
|                        | All[Default],     |                                                |
| Active Processor Cores | 1                 | Number of cores to enable in each processor    |
|                        | 2                 | package.                                       |
|                        | 3                 |                                                |

### 3.6.2.3 Power & Performance

| Apt.                                                    | io Setup – AMI                                                                                                    |
|---------------------------------------------------------|----------------------------------------------------------------------------------------------------|
| Power & Performance<br>▶ CPU – Power Management Control | CPU – Power Management Control<br>Options                                                                                                    |
|                                                         | ++: Select Screen<br>14: Select Item<br>Enter: Select<br>+/-: Change Opt.<br>F1: General Help<br>F2: Previous Values<br>F3: Optimized Defaults<br>F4: Save & Exit<br>ESC: Exit |
| Version 2.21.12                                         | 278 Copyright (C) 2021 AMI                                                                                                    |

#### 3.6.2.3.1 CPU - Power Management Control

| Main                                                                                       | Aptio Setup — AMI                                |                                                                                                    |
|--------------------------------------------------------------------------------------------|--------------------------------------------------|----------------------------------------------------------------------------------------------------|
| CPU – Power Management Control                                                             |                                                  | Allows more than two frequency ranges to be supported.                                                                                                    |
| Intel(R) SpeedStep(tm)<br>Intel(R) Speed Shift Technology<br>C states<br>Enhanced C-states | [Enabled]<br>[Enabled]<br>[Enabled]<br>[Enabled] | <pre>++: Select Screen 14: Select Item Enter: Select +/-: Change Opt. F1: General Help F2: Previous Values F3: Optimized Defaults F4: Save &amp; Exit ESC: Exit</pre> |
| Version 2                                                                                  | .21.1278 Copyright (C) 2021                      | AMI                                                                                                    |

| Item                   | Options                    | Description                                         |
|------------------------|----------------------------|-----------------------------------------------------|
| Intel(R) SpeedStep(tm) | Disabled                   | Allows more than two frequency ranges to be         |
|                        | Enabled <b>[Default]</b> , | supported.                                          |
| Intel(R) Speed Shift   | Disabled                   | Enable/Disable Intel(R) Speed Shift Technology      |
| Technology             | Enabled[Default],          | support. Enabling will expose the CPPC v2 interface |
| recimology             |                            | to allow for hardware controlled P-states.          |
| Disabled               |                            | Enable/Disable CPU Power Management. Allows         |
| C states               | Enabled[Default],          | CPU to go to C states when it's not 100% utilized.  |
| Enhanced C-states      | Disabled                   | Enable/Disable C1E. When enabled, CPU will switch   |
|                        | Enabled[Default],          | to minimum speed when all cores enter C-State.      |

## 3.6.2.4 PCH-FW Configuration

| Advanced                                                                                                    | Aptio Setup – AMI                                                                     |                                                                                                    |
|----------------------------------------------------------------------------------------------------|---------------------------------------------------------------------------------------|----------------------------------------------------------------------------------------------------|
| ME Firmware Version<br>ME Firmware Mode<br>ME Firmware SKU<br>ME Firmware Status 1<br>ME Firmware Status 2<br>ME State | 15.0.23.1706<br>Normal Mode<br>Corporate SKU<br>0x90000255<br>0x30858106<br>[Enabled] | Configure Management Engine<br>Technology Parameters                                                                                                    |
| ▶ Firmware Update Configuration                                                                                        |                                                                                       |                                                                                                    |
|                                                                                                    |                                                                                       | <pre>++: Select Screen 11: Select Item Enter: Select +/-: Change Opt. F1: General Help F2: Previous Values F3: Optimized Defaults F4: Save &amp; Exit ESC: Exit</pre> |
| Version 2                                                                                                    | .21.1278 Copyright (C) 2021                                                           | AMI                                                                                                    |

# 3.6.2.4.1 Firmware Update Configuration

| Advanced             | Aptio Setup — AMI              |                                                                                                    |
|----------------------|--------------------------------|----------------------------------------------------------------------------------------------------|
| Me FW Image Re-Flash | (Disabled)                     | Enable/Disable Me FW Image<br>Re-Flash function.                                                                                                    |
|                      |                                | <pre>++: Select Screen 14: Select Item Enter: Select +/-: Change Opt. F1: General Help F2: Previous Values F3: Optimized Defaults F4: Save &amp; Exit ESC: Exit</pre> |
| Versio               | n 2.21.1278 Copyright (C) 2021 | AMI                                                                                                    |

| Item                 | Options                                | Description                                   |
|----------------------|----------------------------------------|-----------------------------------------------|
| Me FW Image Re-Flash | Disabled <b>[Default]</b> ,<br>Enabled | Enable/Disable Me FW Image Re-Flash function. |

# 3.6.2.5 Trusted Computing

| Advanced                                             | Aptio Setup – AM:       | I                                                                                                    |
|------------------------------------------------------|-------------------------|----------------------------------------------------------------------------------------------------|
| TPM 2.0 Device Found<br>Firmware Version:<br>Vendor: | 7.2<br>NTC              | Enables or Disables BIOS<br>support for security device.<br>O.S. will not show Security<br>Device. TGG EFI orotocol and                                               |
|                                                      |                         | INTIA interface will not be<br>available.                                                                                                    |
|                                                      |                         | <pre>++: Select Screen 14: Select Item Enter: Select +/-: Change Opt. F1: General Help F2: Previous Values F3: Optimized Defaults F4: Save &amp; Exit ESC: Exit</pre> |
| Vers                                                 | ion 2.21.1278 Coouright | (C) 2021 AMI                                                                                                    |

| Item                    | Options                    | Description                                   |
|-------------------------|----------------------------|-----------------------------------------------|
|                         |                            | Enables or Disables BIOS support for security |
| Security Device Support | Disabled                   | device. O.S. will not show Security Device.   |
|                         | Enabled <b>[Default]</b> , | TCG EFI protocol and INT1A interface will not |
|                         |                            | be available.                                 |

## 3.6.2.6 ACPI Settings

| Main                                   | Aptio Setup — AMI                   |                                                                                           |
|----------------------------------------|-------------------------------------|-------------------------------------------------------------------------------------------|
| ACPI Settings                          |                                     | Enables or Disables System<br>ability to Hibernate (OS/S4<br>Sleen State) This ontion may |
| Enable Hibernation<br>ACPI Sleep State | [Enabled]<br>[S3 (Suspend to RAM)]  | not be effective with some<br>operating systems.                                          |
|                                        |                                     |                                                                                           |
|                                        |                                     |                                                                                           |
|                                        |                                     | ↔: Select Screen<br>†↓: Select Item                                                       |
|                                        |                                     | Enter: Select<br>+/-: Change Opt.<br>E1: General Help                                     |
|                                        |                                     | F2: Previous Values<br>F3: Optimized Defaults<br>F4: Save & Exit                          |
|                                        |                                     | ESC: Exit                                                                                 |
|                                        |                                     |                                                                                           |
|                                        | Version 2.21.1278 Copyright (C) 202 | 1 AMI                                                                                     |

| Item               | Options                                                   | Description                                                                                                    |
|--------------------|-----------------------------------------------------------|----------------------------------------------------------------------------------------------------|
| Enable Hibernation | Disabled<br>Enabled <b>[Default]</b> ,                    | Enables or Disables System ability to<br>Hibernate (OS/S4 Sleep State). This<br>option may be not effective with some<br>OS. |
| ACPI Sleep State   | Suspend Disabled,<br>S3 (Suspend to RAM) <b>[Default]</b> | Select the highest ACPI sleep state the system will enter when the SUSPEDN button is pressed.                                |

## 3.6.2.7 IT8528 Super IO Configuration

You can use this item to set up or change the IT8528 Super IO configuration for serial ports. Please refer to 3.6.2.7.1~ 3.6.2.7.5 for more information.

| Advanced                                                                                                    | Aptio Setup — AMI           |                                                                                                    |
|----------------------------------------------------------------------------------------------------|-----------------------------|----------------------------------------------------------------------------------------------------|
| IT8528 Super IO Configuration                                                                                    |                             | Set Parameters of Serial Port<br>1 (COMA)                                                                                                    |
| Super IO Chip<br>▶ Serial Port 1 Configuration<br>▶ Serial Port 2 Configuration                                  | IT8528                      |                                                                                                    |
| Super IO Chip<br>▶ Serial Port 3 Configuration<br>▶ Serial Port 4 Configuration<br>▶ Serial Port 5 Configuration | F81216                      |                                                                                                    |
|                                                                                                    |                             | <pre>++: Select Screen 14: Select Item Enter: Select +/-: Change Opt. F1: General Help F2: Previous Values F3: Optimized Defaults F4: Save &amp; Exit ESC: Exit</pre> |
| Version 2                                                                                                    | .21.1278 Copyright (C) 2022 | AMI                                                                                                    |

| Item                        | Description                             |
|-----------------------------|-----------------------------------------|
| Serial Port 1 Configuration | Set Parameters of Serial Port 1 (COMA). |
| Serial Port 2 Configuration | Set Parameters of Serial Port 2 (COMB). |
| Serial Port 3 Configuration | Set Parameters of Serial Port 3 (COMC). |
| Serial Port 4 Configuration | Set Parameters of Serial Port 4 (COMD). |
| Serial Port 5 Configuration | Set Parameters of Serial Port 5 (COME). |

## 3.6.2.7.1 Serial Port 1 Configuration

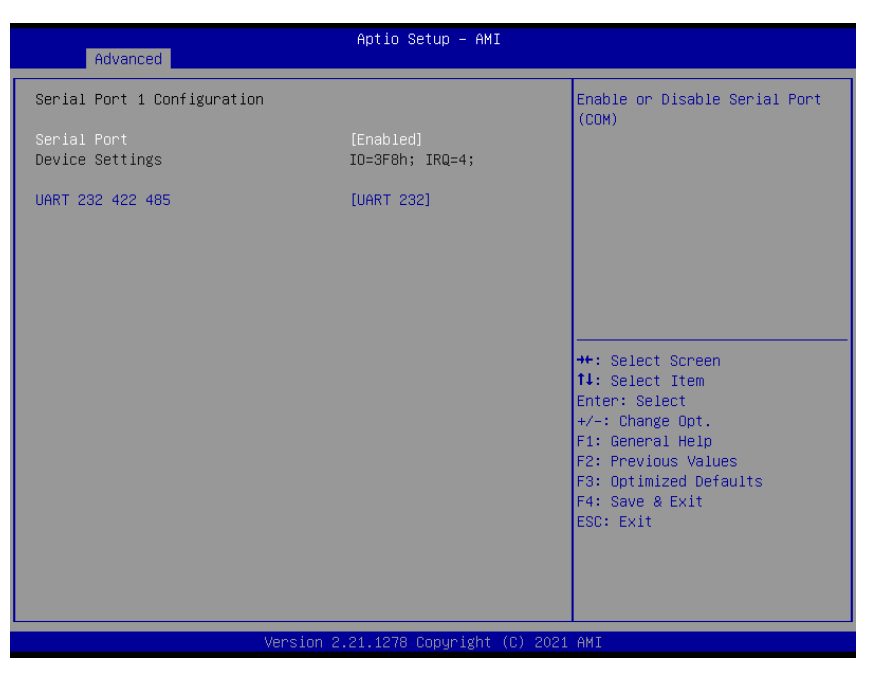

| Item             | Option                      | Description                              |  |
|------------------|-----------------------------|------------------------------------------|--|
| Sorial Port      | Disabled                    | Enable or Disable Serial Port (COM)      |  |
| SenarFort        | Enabled[Default],           | Enable of Disable Senai Fort (CON).      |  |
|                  | UART 232 <b>[Default]</b> , |                                          |  |
| UART 232 422 485 | UART 422,                   | Change the Serial Port as RS232/422/485. |  |
|                  | UART 485                    |                                          |  |

#### 3.6.2.7.2 Serial Port 2 Configuration

| Advanced                       | Aptio Setup – AMI            |                                           |
|--------------------------------|------------------------------|-------------------------------------------|
| Serial Port 2 Configuration    |                              | Enable or Disable Serial Port             |
| Serial Port<br>Device Settings | [Enabled]<br>IO=2F8h; IRQ=3; | (COM)                                     |
| UART 232 422 485               | [UART 232]                   |                                           |
|                                |                              |                                           |
|                                |                              |                                           |
|                                |                              |                                           |
|                                |                              | ↑↓: Select Item<br>Enter: Select          |
|                                |                              | F1: General Help<br>F2: Previous Values   |
|                                |                              | F3: Optimized Defaults<br>F4: Save & Exit |
|                                |                              | ESC: Exit                                 |
|                                |                              |                                           |
| version :                      | 2.21.1278 Copyright (C) 2021 | . AMI                                     |

| Item             | Option                      | Description                              |
|------------------|-----------------------------|------------------------------------------|
| Control Dout     | Disabled                    | Freeble or Dischle Cariel Dart (COM)     |
| Serial Port      | Enabled[Default],           | Enable of Disable Senal Port (COM).      |
|                  | UART 232 <b>[Default]</b> , |                                          |
| UART 232 422 485 | UART 422,                   | Change the Serial Port as RS232/422/485. |
|                  | UART 485                    |                                          |

# 3.6.2.7.3 Serial Port 3 Configuration

| Main Main                      | Aptio Setup — AMI            |                                                                                                    |
|--------------------------------|------------------------------|----------------------------------------------------------------------------------------------------|
| Serial Port 3 Configuration    |                              | Enable or Disable Serial Port                                                                          |
| Serial Port<br>Device Settings | (Enabled)<br>IO=3E8h; IRQ=5; | (CDM)<br>++: Select Screen<br>11: Select Item<br>Enter: Select<br>+/-: Change Opt.<br>E1: Conceal Webs |
|                                |                              | F1: Beneral Help<br>F2: Previous Values<br>F3: Optimized Defaults<br>F4: Save & Exit<br>ESC: Exit      |
| Version 2                      | .21.1278 Copyright (C) 2021  | AMI                                                                                                    |

| Item        | Option                                 | Description                          |
|-------------|----------------------------------------|--------------------------------------|
| Serial Port | Enabled <b>[Default]</b> ,<br>Disabled | Enable or Disable Serial Port (COM). |

# 3.6.2.7.4 Serial Port 4 Configuration

| Main                           | Aptio Setup – AMI            |                                                                                                    |
|--------------------------------|------------------------------|----------------------------------------------------------------------------------------------------|
| Serial Port 4 Configuration    |                              | Enable or Disable Serial Port                                                                                                    |
| Serial Port<br>Device Settings | [Enabled]<br>IO=2E8h; IRQ=5; | (cun)                                                                                                    |
|                                |                              | <pre>++: Select Screen 14: Select Item Enter: Select +/-: Change Opt. F1: General Help F2: Previous Values F3: Optimized Defaults F4: Save &amp; Exit ESC: Exit</pre> |
| Version                        | 2.21.1278 Copyright (C) 2021 | L AMI                                                                                                    |

| Item        | Option                                 | Description                          |
|-------------|----------------------------------------|--------------------------------------|
| Serial Port | Enabled <b>[Default]</b> ,<br>Disabled | Enable or Disable Serial Port (COM). |

# 3.6.2.7.5 Serial Port 5 Configuration

| Main                           | Aptio Setup – AMI            |                                                                                                    |
|--------------------------------|------------------------------|----------------------------------------------------------------------------------------------------|
| Serial Port 5 Configuration    |                              | Enable or Disable Serial Port                                                                                                    |
| Serial Port<br>Device Settings | [Enabled]<br>IO=200h; IRQ=5; | <pre>++: Select Screen 14: Select Item Enter: Select Item Enter: Select +/-: Change Opt. F1: General Help F2: Previous Values F3: Optimized Defaults F4: Save &amp; Exit ESC: Exit</pre> |
|                                |                              |                                                                                                    |
| Version                        | 2.21.1278 Copyright (C) 2021 | AMI                                                                                                    |

| Item        | Option                     | Description                   |
|-------------|----------------------------|-------------------------------|
| Serial Port | Enabled <b>[Default]</b> , | Enable or Disable Serial Port |
|             | Disabled                   | (COM).                        |

## 3.6.2.8 EC 8528 H/W monitor

| Advanced                                                                   | Aptio Setup – AMI                               |                                                                                                    |
|----------------------------------------------------------------------------|-------------------------------------------------|----------------------------------------------------------------------------------------------------|
| Pc Health Status<br>CPU temperature<br>System temperature<br>DCIN<br>VCORE | : +32 C<br>: +28 C<br>: +11.507 V<br>: +1.253 V |                                                                                                    |
|                                                                            |                                                 | ++: Select Screen<br>14: Select Item<br>Enter: Select<br>+/-: Change Opt.<br>F1: General Help<br>F2: Previous Values<br>F3: Optimized Defaults<br>F4: Save & Exit<br>ESC: Exit |
|                                                                            | Version 2.21.1278 Copyright (C) 200             | 22 AMI                                                                                                    |

# Advanced Advanced Hake system from S5 [Disabled] Enable or disable System wake on alarm event. Select FixedTime, system will wake on the hr:min::sec specified. Select DynamicTime, System will wake on the current time + Increase minute(s) ++: Select Screen 11: Select Item Enter: Select +/-: Change Opt. F1: General Help F2: Previous Values F3: Optimized Defaults F4: Save & Exit ESC: Exit

| 3.6.2.9 | <b>S</b> 5 | RTC | Wake | Settings |
|---------|------------|-----|------|----------|
|         |            |     |      |          |

| Item                | Options            | Description                                     |
|---------------------|--------------------|-------------------------------------------------|
|                     |                    | Enable or disable System wake on alarm event.   |
|                     | Disabled[Default], | Select FixedTime, system will wake on the       |
| Wake system from S5 | Fixed Time         | hr::min::sec specified. Select DynamicTime,     |
|                     | Dynamic Time       | System will wake on the current time + Increase |
|                     |                    | minutes(s).                                     |

#### 3.6.2.10 Serial Port Console Redirection

| Huvanceu                                                                                                    |                                                                                                    |
|----------------------------------------------------------------------------------------------------|----------------------------------------------------------------------------------------------------|
| COMO<br>Console Redirection [Disabled]<br>▶ Console Redirection Settings<br>COM1(Pci Bus0,Dev0,Func0) (Disabled)<br>Console Redirection Port Is Disabled | Console Redirection Enable or<br>Disable.                                                                                                    |
| Legacy Console Redirection<br>▶ Legacy Console Redirection Settings<br>Serial Poet for Out-of-Pand Management/                                           |                                                                                                    |
| Windows Emergency Management Services (EMS)<br>Console Redirection EMS [Disabled]<br>▶ Console Redirection Settings                                      | ++: Select Screen<br>T4: Select Item<br>Enter: Select<br>+/-: Change Opt.<br>F1: General Help<br>F2: Previous Values<br>F3: Optimized Defaults<br>F4: Save & Exit<br>ESC: Exit |
| Version 2.21.1278 Copyright (C) 2021                                                                                                    | AMI                                                                                                    |

| ltem                | Options            | Description                            |  |
|---------------------|--------------------|----------------------------------------|--|
| Console Redirection | Disabled[Default], | Cancele Redirection Enable or Disable  |  |
|                     | Enabled            | Console Redirection Enable of Disable. |  |

| Console Redirection EMS | Disabled <b>[Default]</b> ,<br>Enabled | Console Redirection Enable or Disable. |
|-------------------------|----------------------------------------|----------------------------------------|
|-------------------------|----------------------------------------|----------------------------------------|

3.6.2.10.1 Legacy Console Redirection Settings

| Advanced                            | Aptio Setup – AMI           |                                                                                                    |
|-------------------------------------|-----------------------------|----------------------------------------------------------------------------------------------------|
| Legacy Console Redirection Settings |                             | Select a COM port to display                                                                                                    |
| Redirection COM Port                |                             | redirection of Legacy OS and<br>Legacy OPROM Messages<br>++: Select Screen<br>11: Select Item                                          |
|                                     |                             | Fiter: Select<br>+/-: Change Opt.<br>F1: General Help<br>F2: Previous Values<br>F3: Optimized Defaults<br>F4: Save & Exit<br>ESC: Exit |
| Version 2                           | .21.1278 Copyright (C) 2021 | AMI                                                                                                    |

| Item                 | Options | Description                                                                        |
|----------------------|---------|------------------------------------------------------------------------------------|
| Redirection COM Port | COM0    | Select a COM port to display redirection of<br>Legacy OS and Legacy OPROM Messages |

# 3.6.2.11 USB Configuration

The USB Configuration menu helps read USB information and configures USB settings.

| Advanced                                                                     | Aptio Setup — AMI            |                                                                                                    |
|------------------------------------------------------------------------------|------------------------------|----------------------------------------------------------------------------------------------------|
| USB Configuration                                                            |                              | The time-out value for                                                                                                |
| USB Module Version                                                           | 26                           | transfers.                                                                                                    |
| USB Controllers:<br>2 XHCIs<br>USB Devices:<br>1 Drive, 1 Keyboard, 1 Mouse, | 3 Hubs                       |                                                                                                    |
| USB hardware delays and time-outs:<br>USB transfer time-out                  | [20 sec]                     |                                                                                                    |
| Device power-up delay                                                        | [20 SEC]<br>[Auto]           | ↔: Select Screen<br>↑↓: Select Item                                                                                   |
| Mass Storage Devices:                                                        |                              | Enter: Select                                                                                                    |
| JetFlashTranscend 8GB 1100                                                   | [Auto]                       | +/-: Change Opt.<br>F1: General Help<br>F2: Previous Values<br>F3: Optimized Defaults<br>F4: Save & Exit<br>ESC: Exit |
| Version :                                                                    | 2.21.1278 Copyright (C) 2021 | AMI                                                                                                    |

| Item                  | Options                  | Description                                                    |
|-----------------------|--------------------------|----------------------------------------------------------------|
| USB transfer time-out | 1 sec<br>5 sec<br>10 sec | The time-out value for Control, Bulk, and Interrupt transfers. |

|                       | 20 sec[Default] |                                                        |
|-----------------------|-----------------|--------------------------------------------------------|
|                       | 10 sec          |                                                        |
| Device react time out | 20 sec[Default] | USB mass storage device Start Unit command             |
| Device reset time-out | 30 sec          | time-out.                                              |
|                       | 40 sec          |                                                        |
|                       |                 | Maximum time the device will take before it            |
|                       | Auto[Default]   | properly reports itself to the Host Controller. 'Auto' |
| Device power-up delay | Manual          | uses default value: for a Root port it is 100ms, for   |
|                       |                 | a Hub port the delay is taken form Hub descriptor.     |
|                       | Auto[Default]   | Mass storage device emulation type. 'AUTO'             |
|                       | Floppy          | enumerates devices according to their media            |
| Mass Storage Devices  | Forced FDD      | format. Optical drives are emulated as 'CDROM',        |
|                       | Hard Disk       | drives with no media will be emulated according        |
|                       | CD-ROM          | to a drive type.                                       |

# 3.6.2.12 Network Stack Configuration

| Advanced      | Aptio Setup – AMI               |                                                                                                    |
|---------------|---------------------------------|----------------------------------------------------------------------------------------------------|
| Network Stack | [Disabled]                      | Enable/Disable UEFI Network<br>Stack                                                                                                    |
|               |                                 | <pre>++: Select Screen 11: Select Item Enter: Select +/-: Change Opt. F1: General Help F2: Previous Values F3: Optimized Defaults F4: Save &amp; Exit ESC: Exit</pre> |
|               | Version 2.21.1278 Copyright (C) | ) 2021 AMI                                                                                                    |

| Item          | Options                              | Description                        |
|---------------|--------------------------------------|------------------------------------|
| Network Stack | Enabled<br>Disabled <b>[Default]</b> | Enable/Disable UEFI Network Stack. |

## 3.6.2.13 NVMe Configuration

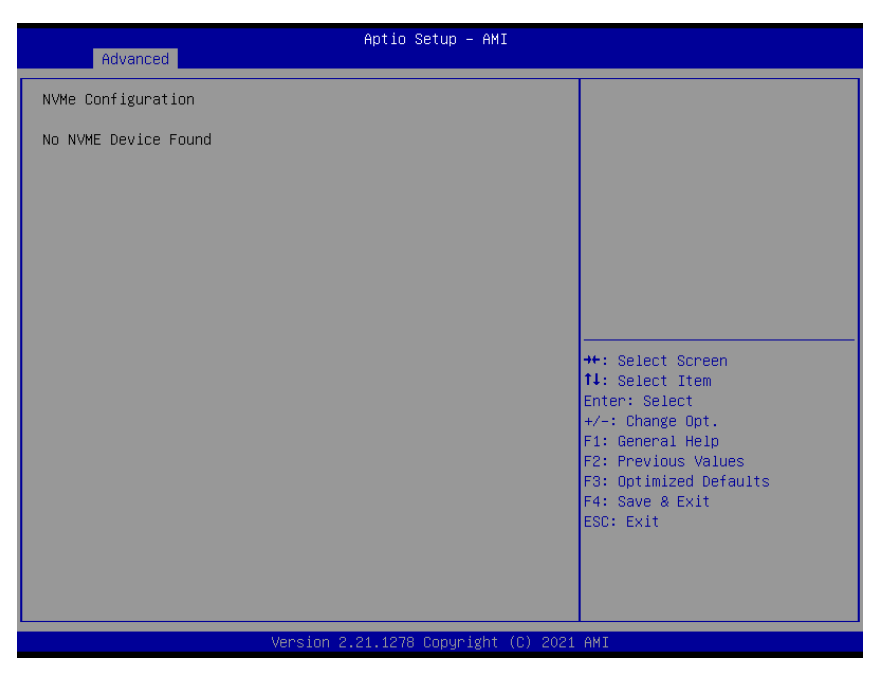

## 3.6.3 Chipset

| Aptio Setup – AMI<br>Main Advanced <mark>Chipset</mark> Security Boot Save & Exit                                                |                                                                                                    |  |
|----------------------------------------------------------------------------------------------------|----------------------------------------------------------------------------------------------------|--|
| <ul> <li>▶ System Agent (SA) Configuration</li> <li>▶ PCH-IO Configuration</li> <li>▶ Board &amp; Panel Configuration</li> </ul> | System Agent (SA) Parameters                                                                                                    |  |
|                                                                                                    | ++: Select Screen<br>14: Select Item<br>Enter: Select<br>+/-: Change Opt.<br>F1: General Help<br>F2: Previous Values<br>F3: Optimized Defaults<br>F4: Save & Exit<br>ESC: Exit |  |
| Version 2.21.1278 Copyright (C) 2021 AMI                                                                                         |                                                                                                    |  |
# 3.6.3.1 System Agent (SA) Configuration

| Chircot                                                          | Aptio Setup – AMI           |                                                                                                    |
|------------------------------------------------------------------|-----------------------------|----------------------------------------------------------------------------------------------------|
| System Agent (SA) Configuration                                  |                             | Memory Configuration Parameters                                                                                                    |
| VT-d                                                             | Supported                   |                                                                                                    |
| Memory Configuration<br>Graphics Configuration<br>VMD setup menu |                             |                                                                                                    |
| VT-d                                                             | [Enabled]                   |                                                                                                    |
|                                                                  |                             |                                                                                                    |
|                                                                  |                             | <pre>++: Select Screen fl: Select Item Enter: Select +/-: Change Opt. F1: General Help F2: Previous Values F3: Optimized Defaults F4: Save &amp; Exit ESC: Exit</pre> |
| Version 2                                                        | .21.1278 Copyright (C) 2021 | AMI                                                                                                    |

| Item | Option                               | Description      |
|------|--------------------------------------|------------------|
| VT-d | Disabled<br>Enabled <b>[Default]</b> | VT-d capability. |

# 3.6.3.1.1 Memory Configuration

| Chipset                                                                                                    | Aptio Setup – AMI                                                                                                    |                                                                                                    |
|----------------------------------------------------------------------------------------------------|----------------------------------------------------------------------------------------------------|----------------------------------------------------------------------------------------------------|
| Chipset<br>Memory Configuration<br>Memory RC Version<br>Memory Speed<br>Memory Timings (tCL-tRCD-tRP-tRAS)<br>Controller 0 Channel 0 Slot 0<br>Controller 1 Channel 0 Slot 0<br>Size<br>Number of Ranks<br>Manufacturer | Aptio Setup - AMI<br>2.0.2.0<br>2133 MT/s<br>15-15-15-36<br>Not Populated / Disabled<br>Populated & Enabled<br>4096 MB (DDR4)<br>1<br>Micron | ++: Select Screen                                                                                                    |
|                                                                                                    |                                                                                                    | <pre>11: Select Item<br/>Enter: Select<br/>+/-: Change Opt.<br/>F1: General Help<br/>F2: Previous Values<br/>F3: Optimized Defaults<br/>F4: Save &amp; Exit<br/>ESC: Exit</pre> |

3.6.3.1.2 Graphics Configuration

| Chipset                | Aptio Setup — AMI            |                                                                                                    |
|------------------------|------------------------------|----------------------------------------------------------------------------------------------------|
| Graphics Configuration |                              | Select which of IGFX/PEG/PCI                                                                                                    |
|                        |                              | Primary Display Or select HG<br>for Hybrid Gfx.                                                                                                    |
|                        |                              | <pre>##: Select Screen 14: Select Item Enter: Select +/-: Change Opt. F1: General Help F2: Previous Values F3: Optimized Defaults F4: Save &amp; Exit ESC: Exit</pre> |
| Version                | 2.21.1278 Copyright (C) 2021 | AMI                                                                                                    |

| Item            | Option                        | Description                                                                                               |
|-----------------|-------------------------------|----------------------------------------------------------------------------------------------------|
| Primary Display | Auto <b>[Default]</b><br>IGFX | Select which of IGFX/PEG/PCI Graphics<br>device should be Primary Display Or select<br>HG for Hybrid Gfx. |

# 3.6.3.1.3 VMD Configuration

| Chipset               | Aptio Setup – AMI               |                                                                                                    |
|-----------------------|---------------------------------|----------------------------------------------------------------------------------------------------|
| VMD Configuration     |                                 | Enable/Disable to VMD                                                                                                    |
| Enable VMD controller |                                 |                                                                                                    |
|                       |                                 | <pre>++: Select Screen 14: Select Item Enter: Select +/-: Change Opt. F1: General Help F2: Previous Values F3: Optimized Defaults F4: Save &amp; Exit ESC: Exit</pre> |
|                       | Version 2.21.1278 Copyright (C) | 2021 AMI                                                                                                    |

| Item                  | Option            | Description                       |  |
|-----------------------|-------------------|-----------------------------------|--|
| Enchle VMD controller | Disabled[Default] | Enable/Disable to \/MD controller |  |
|                       | Enabled           | Enable/Disable to VMD controller  |  |

# 3.6.3.2 PCH-IO Configuration

| Chipset                                                                                                    | Aptio Setup – AMI          |                                                                                                    |
|----------------------------------------------------------------------------------------------------|----------------------------|----------------------------------------------------------------------------------------------------|
| PCH-IO Configuration<br>• PCI Express Configuration<br>• SATA And RST Configuration<br>• HD Audio Configuration |                            | PCI Express Configuration<br>settings                                                                                                    |
| PCH LAN Controller                                                                                              | [Enabled]                  | <pre>++: Select Screen 11: Select Item Enter: Select +/-: Change Opt. F1: General Help F2: Previous Values F3: Optimized Defaults F4: Save &amp; Exit ESC: Exit</pre> |
| Version 2.                                                                                                    | 21.1278 Copyright (C) 2021 | AMI                                                                                                    |

| Item               | Option                               | Description                 |
|--------------------|--------------------------------------|-----------------------------|
| PCH LAN Controller | Enabled <b>[Default]</b><br>Disabled | Enable/Disable onboard NIC. |

# 3.6.3.2.1 PCI Express Configuration

| Chipset                                                                                                    | Aptio Setup – AMI                      |                                                                                                    |
|----------------------------------------------------------------------------------------------------|----------------------------------------|----------------------------------------------------------------------------------------------------|
| PCI Express Configuration                                                                                                    |                                        | PCI Express Root Port Settings.                                                                                       |
| <ul> <li>PCI Express Root Port 5(LAN2-I225)</li> <li>PCI Express Root Port 6(M.2 KeyE)<br/>PCI Express Root Port 7(LAN1-I219)</li> <li>PCI Express Root Port 9(M.2 KeyB)</li> </ul> | Lane configured as<br>USB/SATA/UFS/GbE |                                                                                                    |
|                                                                                                    |                                        | ++: Select Screen<br>11: Select Item<br>Enter: Select                                                                 |
|                                                                                                    |                                        | +/-: Change Opt.<br>F1: General Help<br>F2: Previous Values<br>F3: Optimized Defaults<br>F4: Save & Exit<br>ESC: Exit |
|                                                                                                    |                                        |                                                                                                    |
| Version 2                                                                                                    | 2.21.1278 Copyright (C) 2022           | AMI                                                                                                    |

# 3.6.3.2.1.1 PCI Express Root Port 5(LAN2-I225)

|                                                                         | Antio Setur – AMI                                    |                                                                                                    |
|-------------------------------------------------------------------------|------------------------------------------------------|----------------------------------------------------------------------------------------------------|
| Chipset                                                                 |                                                      |                                                                                                    |
| PCI Express Root Port 5(LAN2-I225<br>ASPM<br>L1 Substates<br>PCIe Speed | ) [Enabled]<br>[Disabled]<br>[L1.1 % L1.2]<br>[Auto] | Control the POI Express Root<br>Port.<br>++: Select Screen<br>14: Select Item<br>Enter: Select<br>+/-: Change Opt.<br>F1: General Help<br>F2: Previous Values<br>F3: Optimized Defaults<br>F4: Save & Exit<br>ESC: Exit |
| Versio                                                                  | n 2.21.1278 Conuright (C) 20                         | 21 AMT                                                                                                    |

| Item                  | Option                | Description                               |
|-----------------------|-----------------------|-------------------------------------------|
| PCI Express Root Port | Disabled              | Control the DCI Everyoon Dept             |
| 5(LAN2-I225)          | Enabled[Default],     | Control the PCI Express Root Port.        |
|                       | Disabled[Default]     |                                           |
|                       | LOs                   | Set the ASPM Level: Force L0s – Force all |
| ASPM                  | L1                    | links to L0s State AUTO – BIOS auto       |
|                       | L0sL1                 | configure DISABLE – Disables ASPM.        |
|                       | Auto                  |                                           |
|                       | Disabled              |                                           |
| L1 Substates          | L1.1                  | PCI Express L1 Substates settings.        |
|                       | L1.1 & L1.2[Default], |                                           |
|                       | Auto[Default]         |                                           |
| PCIa Speed            | Gen1                  | Salast DCIs speed                         |
| r cie speea           | Gen2                  |                                           |
|                       | Gen3                  |                                           |

# 3.6.3.2.1.2 PCI Express Root Port 6(M.2 KeyE)

| Chipset                                                                      | Aptio Setup – Al                                           | MI                                                                                                    |
|------------------------------------------------------------------------------|------------------------------------------------------------|----------------------------------------------------------------------------------------------------|
| Chipset<br>PCI Express Root Port 6(M.:<br>ASPM<br>L1 Substates<br>PCIe Speed | 2 KeyE) [Enabled]<br>[Disabled]<br>[L1.1 & L1.2]<br>[Auto] | Control the PCI Express Root<br>Port.<br>++: Select Screen<br>11: Select Item<br>Enter: Select<br>+/-: Change Opt.<br>F1: General Help<br>F2: Previous Values<br>F3: Optimized Defaults<br>F4: Save & Exit<br>ESC: Exit |
|                                                                              |                                                            |                                                                                                    |
|                                                                              | Version 2 21 1278 Conurigh                                 | t (C) 2021 AMT                                                                                                    |

| Item                        | Option                | Description                               |
|-----------------------------|-----------------------|-------------------------------------------|
| PCI Express Root Port 6(M.2 | Disabled              | Control the DCI Everges Rest Part         |
| KeyE)                       | Enabled[Default],     | Control the PCI Express Root Port.        |
|                             | Disabled[Default]     |                                           |
|                             | LOs                   | Set the ASPM Level: Force L0s – Force all |
| ASPM                        | L1                    | links to L0s State AUTO – BIOS auto       |
|                             | L0sL1                 | configure DISABLE – Disables ASPM.        |
|                             | Auto                  |                                           |
|                             | Disabled              |                                           |
| L1 Substates                | L1.1                  | PCI Express L1 Substates settings.        |
|                             | L1.1 & L1.2[Default], |                                           |
|                             | Auto[Default]         |                                           |
| DClo Speed                  | Gen1                  | Salast DCIs speed                         |
| r cie opeeu                 | Gen2                  |                                           |
|                             | Gen3                  |                                           |

# 3.6.3.2.1.3 PCI Express Root Port 9(M.2 KeyB)

| Chipset                                                           | Aptio Setup – AMI                                          |                                                                                                    |
|-------------------------------------------------------------------|------------------------------------------------------------|----------------------------------------------------------------------------------------------------|
| PCI Express Root Port 9(M.:<br>ASPM<br>L1 Substates<br>PCIe Speed | 2 KeyB) [Enabled]<br>[Disabled]<br>[L1.1 & L1.2]<br>[Auto] | Control the PCI Express Root<br>Port.<br>++: Select Screen<br>14: Select Item<br>Enter: Select<br>+/-: Change Opt.<br>F1: General Help<br>F2: Previous Values<br>F3: Optimized Defaults<br>F4: Save & Exit<br>ESC: Exit |
|                                                                   | Version 2 21 1278 Conuright                                | (C) 2021 AMI                                                                                                    |

| Item                    | Option                | Description                               |
|-------------------------|-----------------------|-------------------------------------------|
| PCI Express Root Port 9 | Disabled              | Control the DCI Everage Reat Part         |
| (M.2 KeyB)              | Enabled[Default],     | Control the PCI Express Root Port.        |
|                         | Disabled[Default]     |                                           |
|                         | LOs                   | Set the ASPM Level: Force L0s – Force all |
| ASPM                    | L1                    | links to L0s State AUTO – BIOS auto       |
|                         | L0sL1                 | configure DISABLE – Disables ASPM.        |
|                         | Auto                  |                                           |
|                         | Disabled              |                                           |
| L1 Substates            | L1.1                  | PCI Express L1 Substates settings.        |
|                         | L1.1 & L1.2[Default], |                                           |
|                         | Auto[Default]         |                                           |
| DCIe Speed              | Gen1                  | Salast DCIs speed                         |
| r cie Speed             | Gen2                  |                                           |
|                         | Gen3                  |                                           |

# 3.6.3.2.2 SATA And RST Configuration

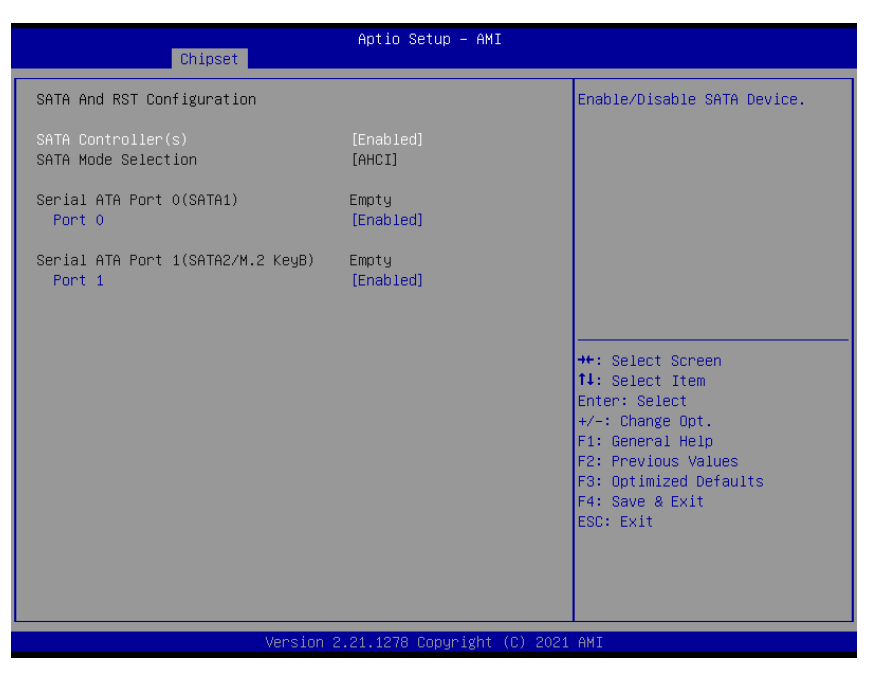

| Item               | Option                     | Description                 |
|--------------------|----------------------------|-----------------------------|
| SATA Controller(s) | Disabled                   | Enable/Disable SATA Device  |
|                    | Enabled <b>[Default]</b> , |                             |
| Port 0             | Disabled                   | Enable or Disable SATA Port |
| Fort               | Enabled[Default],          |                             |
| Dort 1             | Disabled                   | Encloser Dischla CATA Dert  |
| Port               | Enabled[Default],          | Enable of Disable SATA Port |

#### 3.6.3.2.3 HD Audio Configuration

| Chipset                      | Aptio Setup – AMI               |                                                                                                    |
|------------------------------|---------------------------------|----------------------------------------------------------------------------------------------------|
| HD Audio Subsystem Configura | ation Settings                  | Control Detection of the                                                                                                    |
| HD Audio                     |                                 | Disabled = HDA will be<br>unconditionally disabled<br>Enabled = HDA will be<br>unconditionally enabled.                                                               |
|                              |                                 | <pre>++: Select Screen fl: Select Item Enter: Select +/-: Change Opt. F1: General Help F2: Previous Values F3: Optimized Defaults F4: Save &amp; Exit ESC: Exit</pre> |
|                              | Vancion 2 21 1272 Comunicat (C) | 2001 ANT                                                                                                    |

#### **OFP-15W38**

| Item     | Option                                 | Description                                                                                                    |
|----------|----------------------------------------|----------------------------------------------------------------------------------------------------|
| HD Audio | Disabled<br>Enabled <b>[Default]</b> , | Control Detection of the HD-Audio device. Disable<br>= HDA will be unconditionally disabled Enabled =<br>HDA will be unconditionally enabled. |

# 3.6.3.3 Board & Panel Configuration

| Chipset                                                                                                    | Aptio Setup — AMI                                                                           |                                                                                                    |
|----------------------------------------------------------------------------------------------------|---------------------------------------------------------------------------------------------|----------------------------------------------------------------------------------------------------|
| Board & Panel Configuration                                                                                                    |                                                                                             | ErP Function (Deep S5).                                                                                                    |
| ErP Function<br>PWR-On After PWR-Fail<br>Wake Up by Ring<br>Watch Dog<br>USB Standby Power<br>Amplifier Gain<br>M.2 KeyB type<br>SHOW DMI INFO | [Disabled]<br>[Off]<br>[Enabled]<br>[Disabled]<br>[Enabled]<br>[2W]<br>[USB3]<br>[Disabled] |                                                                                                    |
|                                                                                                    |                                                                                             | <pre>++: Select Screen 14: Select Item Enter: Select +/-: Change Opt. F1: General Help F2: Previous Values F3: Optimized Defaults F4: Save &amp; Exit ESC: Exit</pre> |
| Versio                                                                                                    | on 2.21.1278 Copyright (C) 2                                                                | 2022 AMI                                                                                                    |

| Item                  | Option                     | Description                        |
|-----------------------|----------------------------|------------------------------------|
|                       | Disabled[Default],         | FrD Eurotian (Dean SE)             |
| ErP Function          | Enabled                    | ErP Function (Deep 55).            |
|                       | Off <b>[Default]</b> ,     |                                    |
| PWR-On After PWR-Fail | On                         | AC loss resume.                    |
|                       | Last State                 |                                    |
| Wake Up by Ping       | Disabled                   | Wake Up by Ping from \$2/\$4/\$5   |
|                       | Enabled[Default],          | Wake op by Ring Holli 33/34/33     |
|                       | Disabled[Default],         |                                    |
|                       | 30 sec                     |                                    |
|                       | 40 sec                     |                                    |
| Watah Dag             | 50 sec                     | Salaat Watah Dag                   |
| Watch Dog             | 1 min                      | Select Watchbog.                   |
|                       | 2 min                      |                                    |
|                       | 10 min                     |                                    |
|                       | 30 min                     |                                    |
| USB Standby Power     | Disabled                   | Enabled/Disabled USB Standby Power |
|                       | Enabled <b>[Default]</b> , | during S3/S4/S5                    |
| Amplifier Coin        | 2W[Default],               | Amplifier Coin                     |
| Amplifier Gain        | 6W                         | Ampliner Gain                      |
|                       | USB3[Default],             | M 2 KovP type                      |
| М.2 Кеув туре         | PCIE                       | М.2 Кеув туре                      |
|                       | Disabled[Default],         |                                    |
| SHOW DMI INFO         | Enabled                    |                                    |

#### 3.6.4 Security

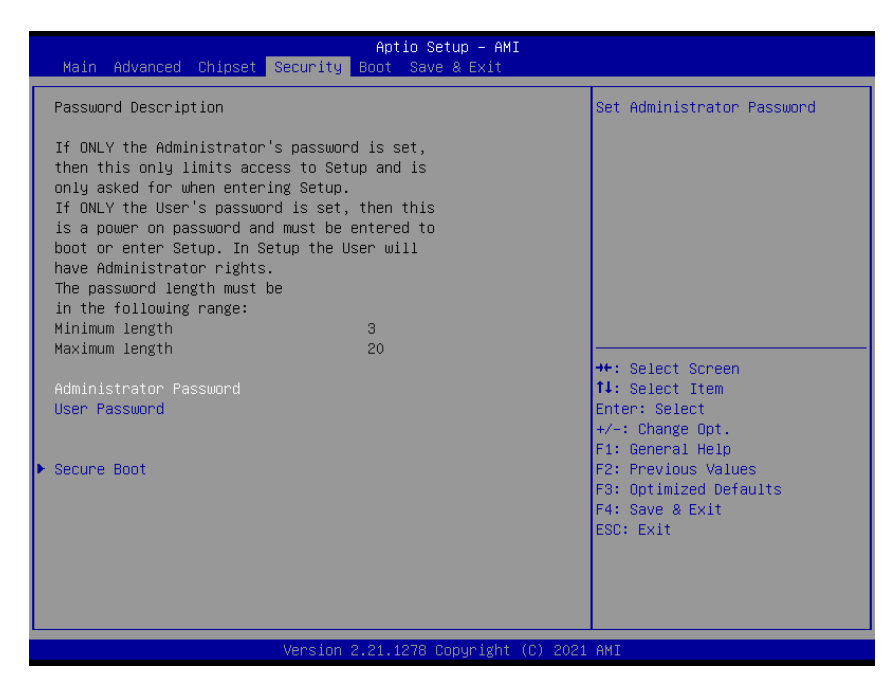

#### Administrator Password

Set setup Administrator Password

#### User Password

Set User Password

#### 3.6.4.1 Secure Boot menu

|                                                                     | Aptio Setup – AMI<br>Security      |                                                                                                    |
|---------------------------------------------------------------------|------------------------------------|----------------------------------------------------------------------------------------------------|
| System Mode                                                         | Setup                              | Secure Boot feature is Active                                                                                        |
| Secure Boot                                                         | [Enabled]<br>Not Active            | Platform Key(PK) is enrolled<br>and the System is in User mode.                                                      |
| Secure Boot Mode<br>▶ Restore Factory Keys<br>▶ Reset To Setup Mode | [Standard]                         | platform reset                                                                                                    |
| ▶ Key Management                                                    |                                    |                                                                                                    |
|                                                                     |                                    | ++: Select Screen<br>14: Select Item<br>Enter: Select<br>+/-: Change Opt.<br>F1: General Help<br>F2: Previous Values |
|                                                                     |                                    | F3: Optimized Defaults<br>F4: Save & Exit<br>ESC: Exit                                                               |
|                                                                     | Version 2.21.1278 Copyright (C) 20 | 021 AMI                                                                                                    |

| ltem             | Option            | Description                                     |
|------------------|-------------------|-------------------------------------------------|
|                  |                   | Secure Boot feature is Active if Secure Boot is |
| Secure Poet      | Disabled          | Enabled, Platform Key(PK) is enrolled and the   |
| Secure Boot      | Enabled[Default]  | System is in User mode. The mode change         |
|                  |                   | requires platform reset                         |
|                  |                   | Secure Boot mode options: Standard or Custom.   |
| Secure Reat Made | Standard[Default] | In Custom mode, Secure Boot Policy variables    |
| Secure Boot Mode | Custom            | can be configured by a physically present user  |
|                  |                   | without full authentication                     |

#### 3.6.5 Boot

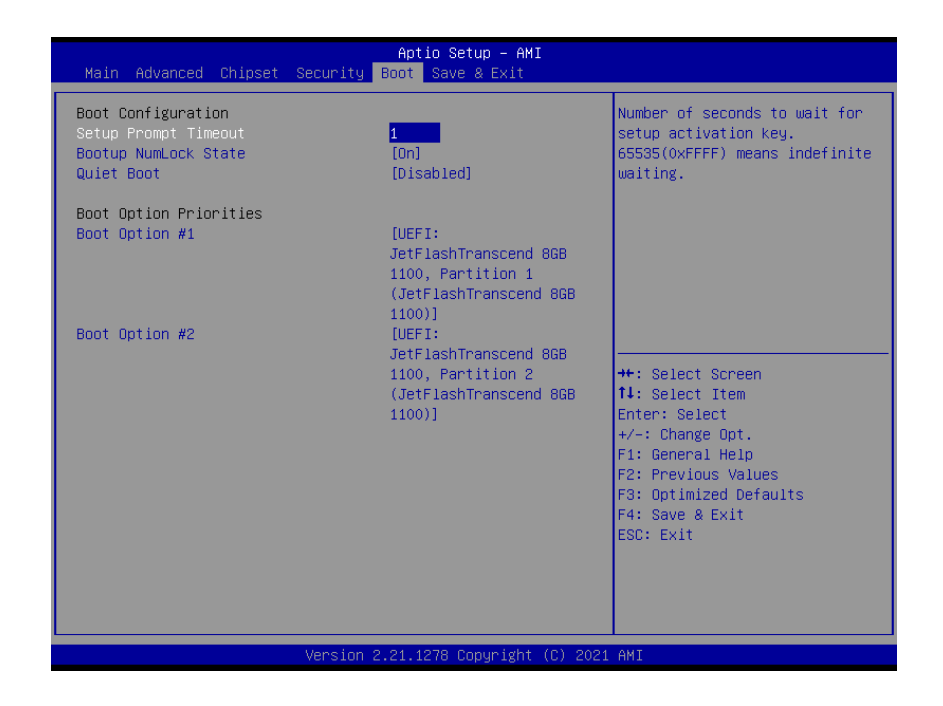

| Item                  | Option                     | Description                                    |
|-----------------------|----------------------------|------------------------------------------------|
| Satur Brompt Timoout  |                            | Number of seconds to wait for setup activation |
| Setup Prompt Timeout  | Ι                          | key. 65535(0xFFFF) means indefinite waiting.   |
| Bootup Numl ook State | On <b>[Default]</b>        | Salact the Keyboard Numl ack state             |
| Bootup NumLock State  | Off                        | Select the Reyboard NullEOCK state             |
| Quiat Boot            | Disabled[Default]          | Enables or disables Quiet Boot option          |
|                       | Enabled                    |                                                |
| Boot Option #1        | Set the system boot order. |                                                |
| Boot Option #2        | Set the system boot order. |                                                |

#### 3.6.6 Save and exit

| Aptio Setup – AMI<br>Main Advanced Chipset Security Boot <mark>Save &amp; Exit</mark>                                                                                                  |                                                                                                    |
|----------------------------------------------------------------------------------------------------|----------------------------------------------------------------------------------------------------|
| Save Options<br>Save Changes and Reset<br>Discard Changes and Reset                                                                                                    | Reset the system after saving<br>the changes.                                                                                                    |
| Default Options<br>Restore Defaults<br>Boot Override<br>UEFI: JetFlashTranscend 8GB 1100, Partition 1<br>(JetFlashTranscend 8GB 1100)<br>UEFI: JetFlashTranscend 8GB 1100, Partition 2 |                                                                                                    |
| (JetFlashTranscend 8GB 1100)                                                                                                    | <pre>++: Select Screen 14: Select Item Enter: Select +/-: Change Opt. F1: General Help F2: Previous Values F3: Optimized Defaults F4: Save &amp; Exit ESC: Exit</pre> |
| Version 2.21.1278 Copyright (C) 202                                                                                                    | 1 AMI                                                                                                    |

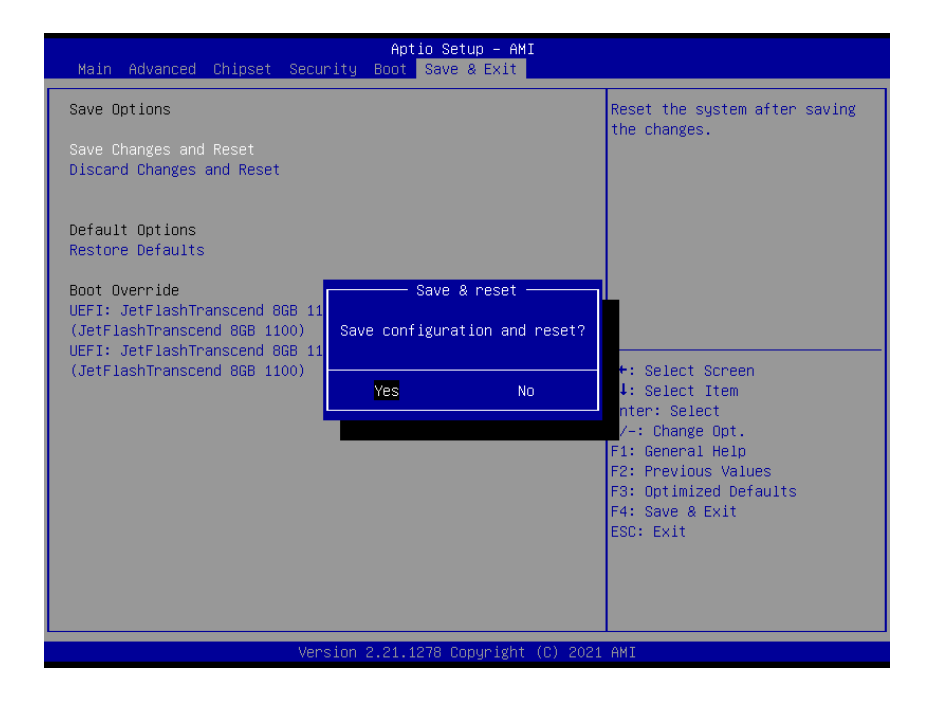

#### 3.6.6.1 Save Changes and Reset

Reset the system after saving the changes.

#### 3.6.6.2 Discard Changes and Reset

Reset system setup without saving any changes.

#### OFP-15W38

#### 3.6.6.3 Restore Defaults

Restore/Load Default values for all the setup options.

#### 3.6.6.4 Launch EFI Shell from filesystem device

Attempts to Launch EFI Shell application (Shell.efi) from one of the available filesystem devices.

# **4. Drivers Installation**

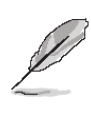

**Note**: Installation procedures and screen shots in this section are for your reference and may not be exactly the same as shown on your screen.

# 4.1 Install Chipset Driver

All drivers can be found on the Avalue Official Website:

http://www.avalue.com.tw.

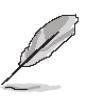

Note: The installation procedures and screen shots in this section are based on Windows 10 operation system. If the warning message appears while the installation process, click Continue to go on.

(intel)

Next Cancel

| ntel(R) C<br>Readme Fi                                               | Chipset Device<br>le Information                                      | Software                               | (                                      | intel    |
|----------------------------------------------------------------------|-----------------------------------------------------------------------|----------------------------------------|----------------------------------------|----------|
| *********<br>* Produc<br>* Packaç<br>* Instal<br>* Date:<br>******** | ct: Intel(R) Ch:<br>ge version: 10.2<br>ller version: 3<br>07/17/2020 | ************************************** | ************************************** | ******** |
| NOTE:                                                                | For the list<br>to the Relea                                          | t of supported .<br>ase Notes          | chipsets, plea                         | se refer |
| ***********<br>* CONTEN<br>**********<br>This docu                   | NTS OF THIS DOCU                                                      | MENT<br>the following s                | ************************************** | ******   |
| 1. Overv<br>2. Syste                                                 | view<br>em Requirements                                               |                                        |                                        | >        |
|                                                                      |                                                                       | Back                                   | Install                                | Cancel   |

#### Step 3. Click Install.

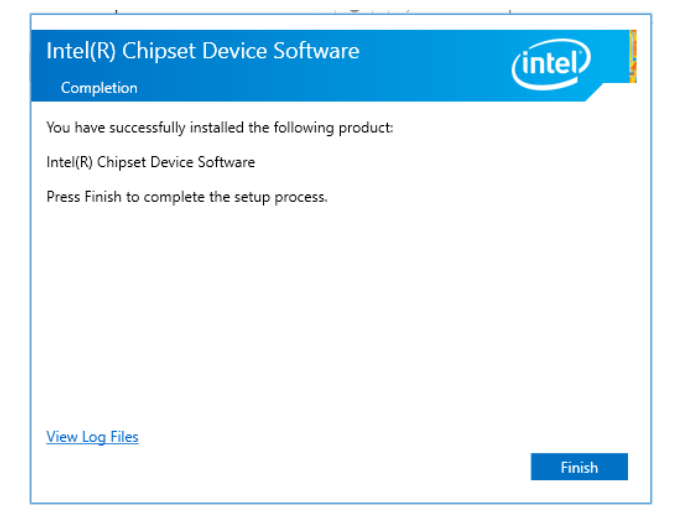

#### Step1. Click Next.

Intel(R) Chipset Device Software

You are about to install the following product:

It is strongly recommended that you exit all programs before continuing

Press Next to continue, or press Cancel to exit the setup program.

Intel(R) Chipset Device Software

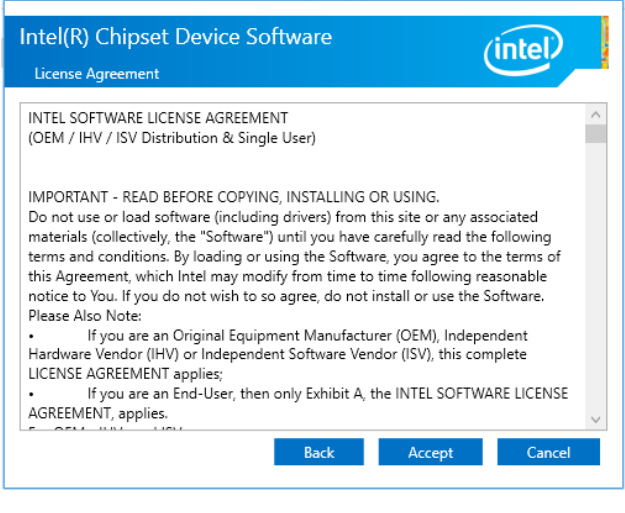

Step 2. Click Accept.

Step 4. Complete setup.

## 4.2 Install VGA Driver

All drivers can be found on the Avalue Official Website:

http://www.avalue.com.tw.

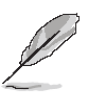

**Note:** The installation procedures and screen shots in this section are based on Windows 10 operation system. If the warning message appears while the installation process, click Continue to go on.

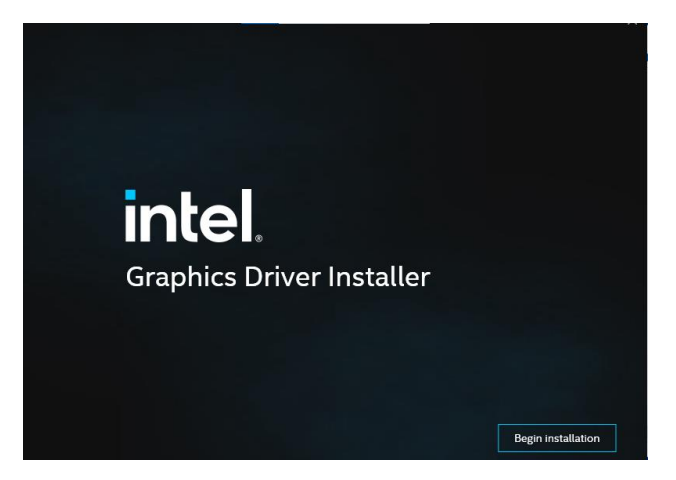

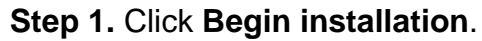

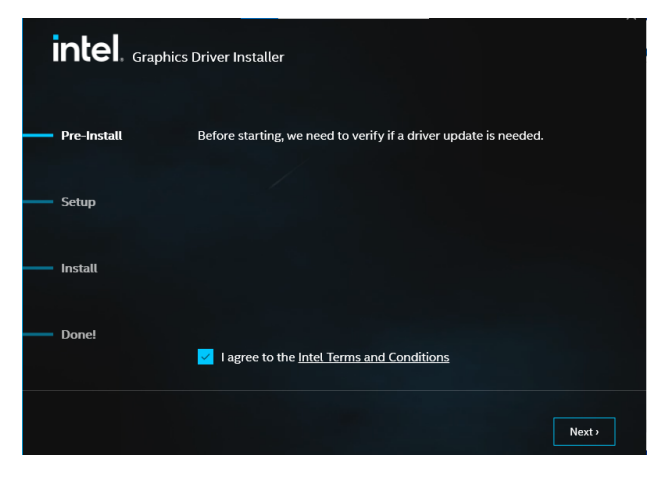

#### Step 2.

Click Next to accept license agreement.

| intel. <sub>Gray</sub> | hics Driver Installer                                                                                                    |
|------------------------|----------------------------------------------------------------------------------------------------|
| Pre-Install            | The installer will install the following components:<br>- Intel® Graphics Driver<br>- Intel® Graphics Command Center "Classic" |
| Setup                  |                                                                                                    |
| Install                |                                                                                                    |
| Done!                  |                                                                                                    |
|                        | Start                                                                                                    |

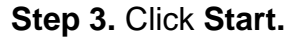

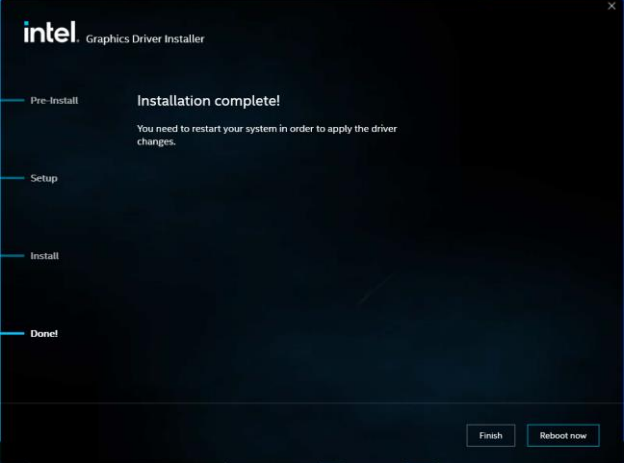

Step 4. Click Reboot now.

# 4.3 Install ME Driver

All drivers can be found on the Avalue Official Website:

http://www.avalue.com.tw.

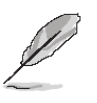

Note: The installation procedures and screen shots in this section are based on Windows 10 operation system. If the warning message appears while the installation process, click Continue to go on.

| Setup                                                                                                    | ×                  |
|----------------------------------------------------------------------------------------------------|--------------------|
| Intel® Management Engine Components<br>Welcome                                                                                          | intel              |
| You are about to install the following product:                                                                                         |                    |
| Intel® Management Engine Components 2044.15.0.1941                                                                                      |                    |
| It is strongly recommended that you exit all programs before cont<br>Click Next to continue, or click Cancel to exit the setup program. | tinuing.           |
| Intel Corporation                                                                                                    | Back Next > Cancel |

#### Step 1. Click Next to continue setup.

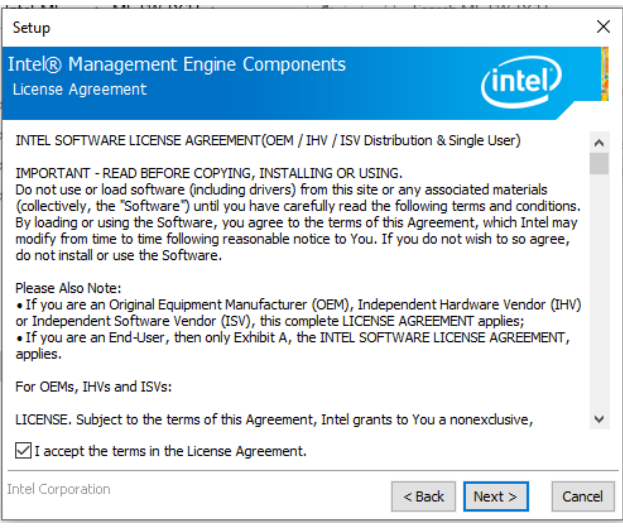

Step 2. Click Next.

| Setup                                                     |                               | ×            |
|-----------------------------------------------------------|-------------------------------|--------------|
| Intel® Management Engine Componen<br>Destination Folder   | ts (in                        | tel          |
| Click Next to install to the default folder, or click Cha | nge to choose another destina | tion folder. |
| C:\Program Files (x86)\Intel\Intel(R) Management          | Engine Components             |              |
|                                                           |                               | Change       |
|                                                           |                               |              |
|                                                           |                               |              |
| ntel Corporation                                          | < Back Next >                 | Cancel       |

# Setup X Intel® Management Engine Components Completion You have successfully installed the following components: - Intel® Management Engine Interface - Serial Over LAN - Intel® Wireless Manageability Driver - Local Management Service - Intel® Dynamic Application Loader Click Terre to open log file location. Intel Corporation Ket Service Ket Service Ket

Step 4. Click Finish to complete setup.

# 4.4 Install Audio Driver (For Realtek ALC897 and ALC888S HD Audio)

All drivers can be found on the Avalue Official Website:

http://www.avalue.com.tw.

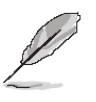

**Note:** The installation procedures and screen shots in this section are based on Windows 10 operation system. If the warning message appears while the installation process, click Continue to go on.

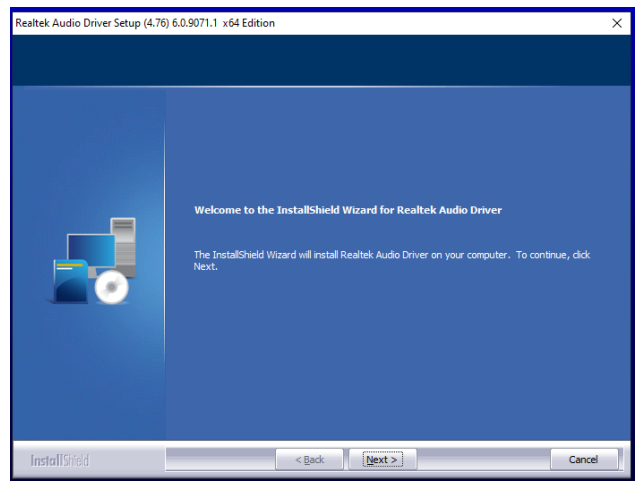

Step1. Click Next to Install.

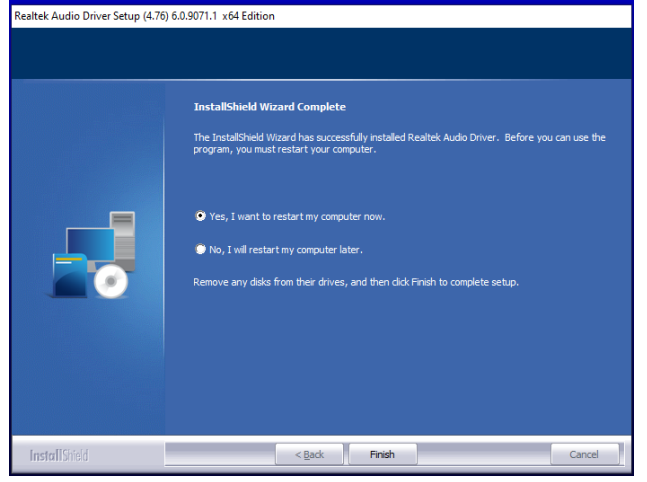

Step 2. Click Finish to complete setup.

# 4.5 Install LAN Driver

All drivers can be found on the Avalue Official Website:

http://www.avalue.com.tw.

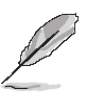

**Note:** The installation procedures and screen shots in this section are based on Windows 10 operation system. If the warning message appears while the installation process, click Continue to go on.

| 📕 Intel® Network Connections |                              | ×                 |
|------------------------------|------------------------------|-------------------|
| (intel) Network              | Connections                  |                   |
|                              |                              |                   |
|                              | Install Drivers and Software |                   |
|                              | View User Guides             |                   |
|                              | View Release Notes           |                   |
| Networking at Intel.com      |                              | Version: 25.2.0.0 |
| Networking at Intel.com      |                              | version: 25.2.0.0 |

#### Step 1. Click Next to continue installation.

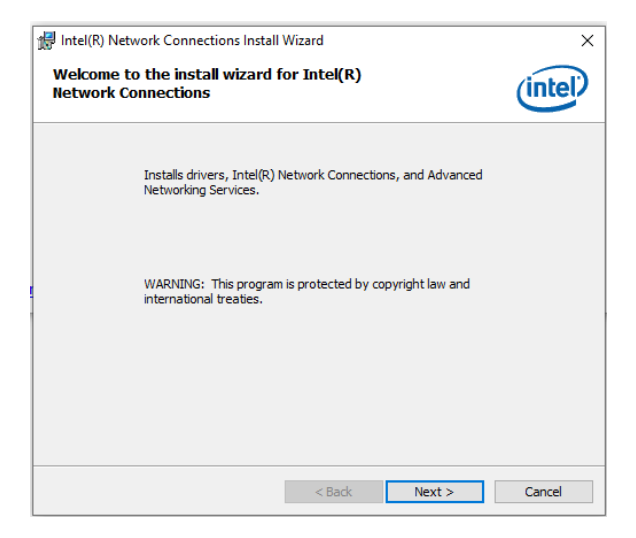

Step 2. Click Next.

|                                                                                                    | (inte                                                                                                    | 1 |
|----------------------------------------------------------------------------------------------------|----------------------------------------------------------------------------------------------------|---|
| Please read the following license agre                                                                                                    | eement carefully.                                                                                                    | 2 |
|                                                                                                    |                                                                                                    | 1 |
| SOFTWAR                                                                                                    | RE LICENSE AGREEMENT                                                                                                    | ļ |
| DO NOT DOWNLOAD, INSTALL, ACCESS<br>UNTIL YOU HAVE READ AND ACCEPTEI<br>AGREEMENT. BY INSTALLING, COPYING<br>AGREE TO BE LEGALLY BOUND BY TH                                                                                                    | S, COPY, OR USE ANY PORTION OF THE SOFTWARE<br>D THE TERMS AND CONDITIONS OF THIS<br>3, ACCESSING, OR USING THE SOFTWARE, YOU<br>5 TERMS AND CONDITIONS OF THIS ACREEMENT IF                                                                                                    |   |
| You do not agree to be bound by, or the<br>You to accept, these terms and condition<br>and destroy all copies of the Software in                                                                                                    | entity for whose benefit You act has not authorized<br>ns, do not install, access, copy, or use the Software<br>n Your possession.                                                                                                    |   |
| You do not agree to be bound by, or the<br>You to accept, these terms and conditio<br>and destroy all copies of the Software in<br>This SOFTWARE LICENSE AGREEMENT<br>Corporation, a Delaware corporation ("In<br>or other entity for whose benefit you ac<br>conditions of this Agreement on behalf or<br>conditions of this Agreement on behalf or<br>the soft of the soft on the soft of the soft on the soft of the soft of th | entity for whose benefit You act has not authorized<br>ans, do not install, access, copy, or use the Software<br>n Your possession.<br>(this "Agreement") is entered into between Intel<br>Itel") and You. "You" refers to you or your employer<br>4, as applicable. If you are agreeing to the terms and<br>of a company or other legal entity. you represent and               |   |
| You do not agree to be bound by, or the<br>You to accept, these terms and condition<br>and destroy all copies of the Software in<br>This SOFTWARE LICENSE AGREEMENT<br>Corporation, a Delaware corporation ("Im<br>or other entity for whose benefit you ac<br>conditions of this Agreement on behalf of<br>I accept the terms in the license agree                                                                                                    | entity for whose benefit You act has not authorized<br>ns, do not install, access, copy, or use the Software<br>n Your possession.<br>(this "Agreement") is entered into between Intel<br>tief) and You. "You" refers to you or your employer<br>it, as applicable. If you are agreeing to the terms and<br>of a company or other legal entity. you encessent and<br>ement Print |   |

#### Step 3. Click Next.

| Intel(R) Network Connections Install Wizard   | >                  |
|-----------------------------------------------|--------------------|
| Setup Options                                 | (intol)            |
| Select the program features you want installe |                    |
| Install:                                      |                    |
| Device drivers                                |                    |
| Intel® PROSet                                 |                    |
| Intel® Advanced Network Services              |                    |
|                                               |                    |
|                                               |                    |
|                                               |                    |
|                                               |                    |
|                                               |                    |
|                                               |                    |
| East ve Description                           |                    |
| reature bescription                           |                    |
|                                               |                    |
|                                               |                    |
|                                               |                    |
|                                               |                    |
|                                               |                    |
|                                               |                    |
|                                               |                    |
|                                               |                    |
|                                               | Back Next > Cancel |
|                                               |                    |

#### Step 4. Click Yes.

| 🛃 Intel(R) Network Connections Install                    | Wizard                |                        | >               |
|-----------------------------------------------------------|-----------------------|------------------------|-----------------|
| Ready to Install the Program                              |                       |                        |                 |
| The wizard is ready to begin installation                 | ı.                    |                        | Intel           |
| Click Install to begin the installation.                  |                       |                        |                 |
| If you want to review or change any o<br>exit the wizard. | f your installation s | ettings, click Back. ( | Click Cancel to |
|                                                           |                       |                        |                 |
|                                                           |                       |                        |                 |
|                                                           |                       |                        |                 |
|                                                           |                       |                        |                 |
|                                                           |                       |                        |                 |
|                                                           |                       |                        |                 |
|                                                           |                       |                        |                 |
|                                                           |                       |                        |                 |
|                                                           |                       |                        | 0.1             |

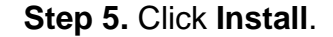

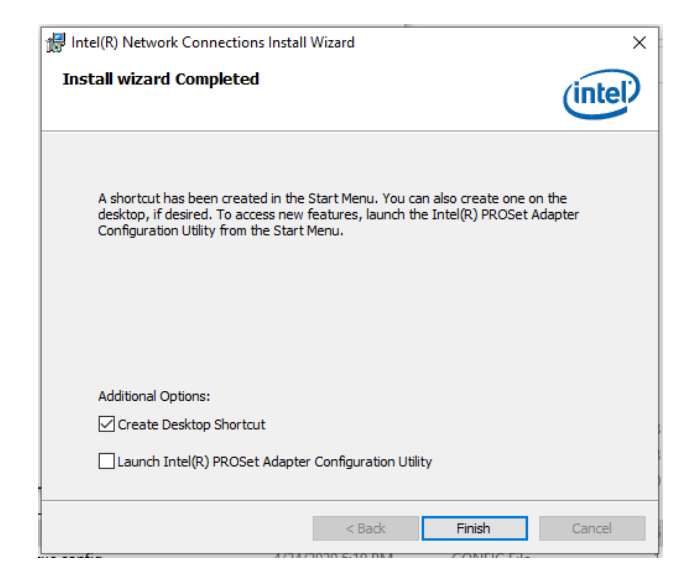

Step 6. Click Finish to complete setup.

# 4.6 Install RST for RAID Driver

All drivers can be found on the Avalue Official Website:

http://www.avalue.com.tw.

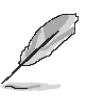

**Note:** The installation procedures and screen shots in this section are based on Windows 10 operation system. If the warning message appears while the installation process, click Continue to go on.

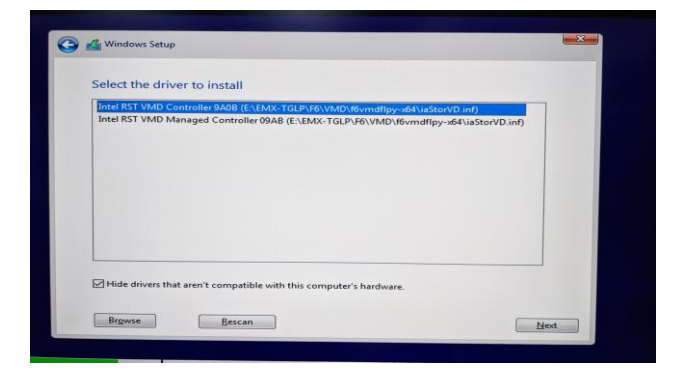

Step 1. Click Next to continue installation.

|                                           | want to install win | ndows?     |              |      |
|-------------------------------------------|---------------------|------------|--------------|------|
| Name                                      |                     | Total size | Free space   | Туре |
| Drive 2 Unallocated Space                 |                     | 74.5 GB    | 74.5 GB      |      |
| 12 22 20 20 20 20 20 20 20 20 20 20 20 20 | Delete              | - Eormat   | <b>*</b> New |      |
| <u>Refresh</u> <u>Load driver</u>         | Extend              |            |              |      |

Step 2. Click Next.

# 4.7 Ascending Network Adapter

All drivers can be found on the Avalue Official Website:

#### http://www.avalue.com.tw.

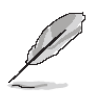

Note: The installation procedures and screen shots in this section are based on Windows 10 operation system. If the warning message appears while the installation process, click Continue to go on.

| → * ↑ ₺ > 1  | This PC > Local Disk (C:) マ じ    | Search Local Disk (C:) |                  |        |
|--------------|----------------------------------|------------------------|------------------|--------|
| + Ould array | Name                             | Date modified          | Туре             | Size   |
| Desiton :    | Intel                            | 8/11/2021 4:33 PM      | File folder      |        |
| Desetop -    | PerfLogs                         | 12/7/2019 5:14 PM      | File folder      |        |
| Downloads    | Program Files                    | 8/2/2021 9:31 AM       | File folder      |        |
| Documents 2  | Program Files (x86)              | 6/9/2021 4:31 PM       | File folder      |        |
| Pictures 3   | Sleep Test_Avalue                | 5/25/2021 5:58 AM      | File folder      |        |
| EMX-TGLP     | Users                            | 6/8/2021 4:22 PM       | File folder      |        |
| LAN .        | Windows                          | 7/29/2021 3:56 PM      | File folder      |        |
| New folder   | AscendingSortNetworkAdapterByMac | 7/29/2021 3:27 PM      | Compressed (zipp | 321 KI |
| 💄 軍曲         |                                  |                        |                  |        |
| OneDrive     |                                  |                        |                  |        |
| This PC      | I                                |                        |                  |        |
| Network      |                                  |                        |                  |        |

#### Step 1. Copy file:

"AscendingSortNetworkAdapterByMac.zip"
to C:\

| »  🕑 📕 🖬                                                                                                    |                        | Extract                     | Local Di   | sk (C:) |                             | -                          |           |
|----------------------------------------------------------------------------------------------------|------------------------|-----------------------------|------------|---------|-----------------------------|----------------------------|-----------|
| File Home Share                                                                                                    | View O                 | ompressed Folder Tools      |            |         |                             |                            | · · · · · |
| – → × ↑ 🕹 > This                                                                                                    | PC > Local D           | Disk (C:) >                 | ~          | υ       | , Search Local Disk (       | C:)                        |           |
| ^                                                                                                    | Name                   | ~                           |            |         | Date modified               | Туре                       | Size      |
| Desktop *                                                                                                    | Ascend                 | ingSortNetworkAdante        | rBvMac     |         | 7/29/2021 3:27 PM           | Compressed (zipp           | 321 K     |
| Downloads *                                                                                                    | Windov<br>Users        | Open<br>Open in new win     | dow        |         | 2021 3:56 PM<br>021 4:22 PM | File folder<br>File folder |           |
| <ul> <li>Documents #</li> <li>Pictures #</li> </ul>                                                                                                    | 📕 Sleep T<br>📕 Program | Extract All<br>Pin to Start |            |         | 2021 5:58 AM<br>021 4:31 PM | File folder<br>File folder |           |
| EMX-TGLP                                                                                                    | Program<br>PerfLog     | Scan with Micros            | oft Defenc | ler     | 021 9:31 AM<br>2019 5:14 PM | File folder<br>File folder |           |
| New folder                                                                                                    | 📕 Intel                | Open with                   |            |         | 2021 4:33 PM                | File folder                |           |
| <ul> <li>OneDrive</li> </ul>                                                                                                    |                        | Send to                     | versions   |         | >                           |                            |           |
| interview State State St |                        | Cut                         |            |         |                             |                            |           |
| UsbStorage (D:)<br>.android_secure                                                                                                    |                        | Create shortcut             |            |         |                             |                            |           |
| 3 items 1 item selected 3                                                                                                    | 320 KB                 | Rename                      |            |         |                             |                            |           |
|                                                                                                    |                        | Properties                  |            |         |                             |                            |           |

Step 2. Unzip file:

"AscendingSortNetworkAdapterByMac.zip"

| Extract<br>View Compressed Fold | T 👉 🦉 Extend Connected (Tennel) Folders                     | )  |
|---------------------------------|-------------------------------------------------------------|----|
| C > Local Disk (C:)             | Extract Compressed (Zipped) Folders                         |    |
| Name                            | Select a Destination and Extract Files                      |    |
| AscendingSortNetwo              | 6 Files will be extracted to this folder: C:\ Browse Browse |    |
| Users<br>Sleep Test_Avalue      | Show extracted files when complete                          |    |
| Program Files                   |                                                             |    |
| Intel                           |                                                             |    |
|                                 |                                                             |    |
|                                 |                                                             |    |
|                                 |                                                             |    |
|                                 | Extract Cano                                                | el |
| :0 KB                           |                                                             |    |

#### Step 3.

#### change path to C:\ and execute the file

| File Home Share View                                                                                    |                                                     |   |                                                          |                                           | \<br>\        |
|----------------------------------------------------------------------------------------------------|-----------------------------------------------------|---|----------------------------------------------------------|-------------------------------------------|---------------|
| $\leftarrow \rightarrow \cdot \uparrow \underset{\bullet}{\bullet} \rightarrow$ This PC $\rightarrow$ L | .ocal Disk (C:) > V                                 | U | , ○ Search Local Disk (C:)                               |                                           |               |
| A Name                                                                                                  | scendingSortNetworkAdapterByMac                     |   | Date modified<br>7/29/2021 3:27 PM                       | Type<br>Compressed (zipp                  | Size<br>321 K |
| Downloads #     U     Documents #                                                                       | findows<br>sers                                     |   | 7/29/2021 3:56 PM<br>6/8/2021 4:22 PM                    | File folder<br>File folder                |               |
| E Pictures A Pr                                                                                         | eep iest_Avalue<br>ogram Files (x86)<br>ogram Files |   | 6/9/2021 5:38 AM<br>6/9/2021 4:31 PM<br>8/2/2021 9:31 AM | File folder<br>File folder<br>File folder |               |
| New folder     Pe                                                                                       | rfLogs<br>tel                                       |   | 12/7/2019 5:14 PM<br>8/11/2021 4:33 PM                   | File folder<br>File folder                |               |
| 夏曲 And And And And And And And And And And                                                              | value                                               |   | 8/11/2021 4:39 PM                                        | File folder                               |               |
| S This PC                                                                                               |                                                     |   |                                                          |                                           |               |
| 🥪 UsbStorage (D:)<br>📜 .android_secure                                                                  |                                                     |   |                                                          |                                           |               |
| .Trash-1000                                                                                             |                                                     |   |                                                          |                                           |               |

Step 4. it will generate Avalue folder.

| P   M = Avalue                                                                   |     |                   |             | - U  |
|----------------------------------------------------------------------------------|-----|-------------------|-------------|------|
| File Home Share View                                                             |     |                   |             | `    |
| ← → × ↑ 🖡 « Local Disk (C:) » Avalue »                                           | ن v | ∠ Search Avalue   |             |      |
| Name                                                                             | ^   | Date modified     | Туре        | Size |
| Deskton * EMX-TGLP                                                               |     | 8/11/2021 4:39 PM | File folder |      |
| Downloads *                                                                      |     |                   |             |      |
| Documents 🖈                                                                      |     |                   |             |      |
| Fictures 🖈                                                                       |     |                   |             |      |
| LAN                                                                              |     |                   |             |      |
| E LENIX                                                                          |     |                   |             |      |
| New folder                                                                       |     |                   |             |      |
| New folder                                                                       |     |                   |             |      |
| New folder<br>New folder<br>美 率曲                                                 |     |                   |             |      |
| ■ New folder<br>■ New folder<br>■ Tethen<br>■ Tethen<br>● OneDrive               |     |                   |             |      |
| New folder<br>New folder<br>↓ 筆曲<br>● OneDrive                                   |     |                   |             |      |
| New folder<br>New folder<br>© The PC<br>© The PC<br>↓ UbStorage (D)              |     |                   |             |      |
| New folder<br>New folder<br>第二章 中世<br>下his PC<br>UbDSonage (D)<br>android secure |     |                   |             |      |

#### Step 5.

Click and enter C:\Avalue\EMX-TGLP folder, execute administratoramode

"ExecuteAscendingSortNetworkAdaptersX64.bat".

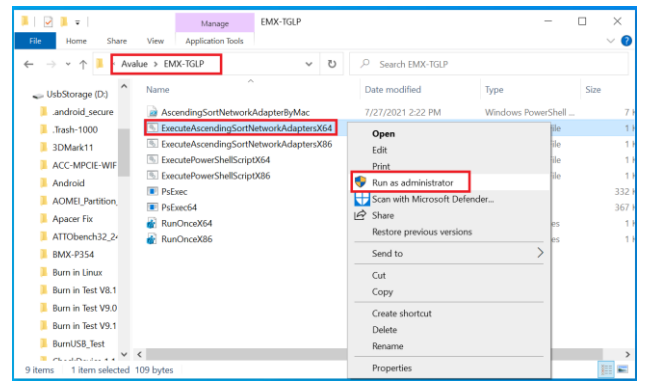

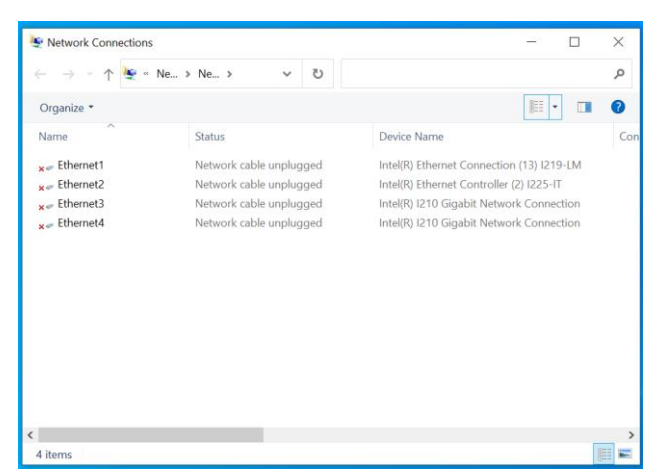

#### Step 6. After execute

"ExecuteAscendingSortNetworkAdaptersX64.bat", it will auto Restart.

#### Step 7.

Ethernet1=>INTEL I219LM Ethernet2=>INTEL I225IT Ethernet3=>INTEL I210 Ethernet4=>INTEL I210

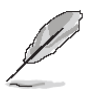

#### Note:

If customer would like to patch LAN order sequence, please refer to Avalue website for EMX-TGLP Sort Network

Adapter By Mac Address.

| e | val              | ue F | Products | Solutions | Serv                             | ices | My Avalue | Cor      | ntact Us | соч | D-19 INFO |
|---|------------------|------|----------|-----------|----------------------------------|------|-----------|----------|----------|-----|-----------|
|   | Other            |      |          |           |                                  |      |           |          |          |     |           |
|   | No. Release Date |      | Model    |           | Description                      |      |           | Download |          |     |           |
|   | 1 2021-08-12     |      | EMX-TGLP |           | SortNetwork Tool<br>Device:Other |      |           | U        |          |     |           |

# 5. Development Resource

Here you can find development resource for OFP-15W38

Datasheet

LCD Datasheet(eDP)

Touch Screen Datasheet

Adapter Datasheet

CE/FCC test Report (Product Design Verification Report)

Here you can find information for Software development

How to flash Android image file

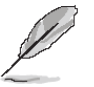

Note: If you need more information, please visit our website: http://www.avalue.com.tw